# SISTEMUL INFORMATIC UNIC INTEGRAT AL ASIGURĂRILOR DE SĂNĂTATE DIN ROMÂNIA

Aplicația de raportare pentru ambulanțe

Manual de utilizare

Versiune document: **3.7 RELEASED** Creat: **26.06.2006** Ultima actualizare: **24.10.2014** 

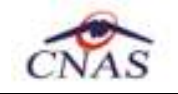

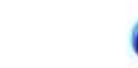

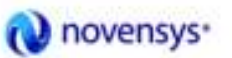

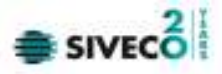

### Acest document a fost realizat și avizat de:

|                           | Nume | Funcție                 |  |
|---------------------------|------|-------------------------|--|
| ELABORAT Ioana GAVRILESCU |      | Consultant implementare |  |
| ACTUALIZAT Anca SCORȚARIU |      | Analist                 |  |
| ACTUALIZAT Moisei DINU    |      | Consultant implementare |  |

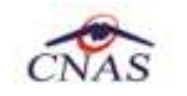

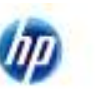

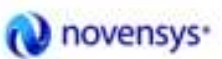

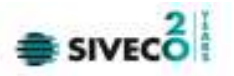

|                                                   | Nume                                  | Funcție                 |  |
|---------------------------------------------------|---------------------------------------|-------------------------|--|
| ACTUALIZAT                                        | Cătălina PANAIT Analist - programator |                         |  |
| ACTUALIZAT Teodor EGUMENIDE Consultant implementa |                                       | Consultant implementare |  |
| ACTUALIZAT Ovidiu MAIEREAN                        |                                       | Consultant implementare |  |
| VERIFICAT Cristi POTLOG Coordonator tehnic        |                                       | Coordonator tehnic      |  |
| APROBAT                                           | Alexandra CRACIUN                     | Project Manager         |  |

### Lista schimbărilor efectuate în document în urma reviziilor:

| Versiune     | Data       | Descriere                                 |  |
|--------------|------------|-------------------------------------------|--|
| 0.1 DRAFT    | 26.06.2006 | Structura documentului                    |  |
| 1.0 RELEASED | 14.09.2007 | Versiunea inițială                        |  |
| 1.1 RELEASED | 06.10.2008 | Versiune actualizată                      |  |
| 2.0 RELEASED | 04.11.2010 | Versiunea actualizată                     |  |
| 2.1 RELEASED | 24.05.2011 | Versiunea actualizată                     |  |
| 2.5 RELEASED | 25.01.2012 | Versiunea actualizată                     |  |
| 3.5 RELEASED | 14.09.2012 | Versiunea actualizată cu eCard            |  |
| 3.7 RELEASED | 24.10.2014 | Versiunea actualizată Factura Electronica |  |

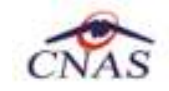

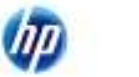

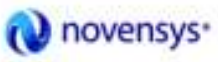

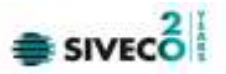

## **C**UPRINS

| CUPRINS                                                       |    |
|---------------------------------------------------------------|----|
| LISTA FIGURILOR                                               | 7  |
| 1. SCOPUL DOCUMENTULUI                                        |    |
| 2. TERMENI UTILIZAȚI                                          |    |
| 3. ELEMENTE COMUNE                                            |    |
| 3.1. Ferestre                                                 |    |
| 3.1.1. Bara de titlu                                          |    |
| 3.1.2. Închiderea ferestrei                                   |    |
| 3.1.3. Bara de stare – online/offline                         |    |
| 3.1.4. Repoziționarea ferestrei                               |    |
| 3.2. MODIFICAREA DATEI                                        |    |
| 4. LANSĂREA APLICAȚIEI                                        |    |
| 5. MENIUL PRINCIPAL                                           |    |
| 6. BARA DE INSTRUMENTE                                        |    |
| 6.1. Actiuni                                                  |    |
| 7. ECRAN DE AFIŞARE                                           |    |
| 8. SECȚIUNILE APLICAȚIEI                                      |    |
| 8.1. FISIER                                                   | 22 |
| 8.1.1. Pacienti                                               |    |
| 8.1.1.1 Adăugare pacient cu citire date eCard                 |    |
| 8.1.1.2 Identificarea unui pacient folosind citirea eCard     |    |
| 8.1.1.3 Citirea datelor de pe eCard                           |    |
| 8.1.1.4 Schimbare PIN eCard                                   |    |
| 8.1.1.5 Resetare PIN eCard                                    |    |
| 8.1.1.6 Adăugare pacient fără conexiune securizată (offline)  |    |
| 8.1.1.7 Adăugare pacient cu conexiune securizată (online)     |    |
| 8.1.1.8 Modificare                                            |    |
| 8.1.1.9 Ştergere                                              |    |
| 8.1.1.10 Actualizare                                          |    |
| 8.1.1.11 EXPORT EXCEL                                         |    |
| 8.1.2 Servicii medicale                                       |    |
| 8 1 2 1 Adăugare serviciu fără coneviune securizată (offline) |    |
| 8.1.2.2 Adăugare serivicu cu, conexiune securizată (online)   | 54 |
| 8.1.2.3 Modificare                                            |    |
| 8.1.2.4 Ştergere                                              |    |
| 8.1.2.5 Actualizare                                           |    |

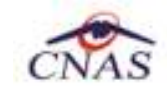

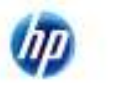

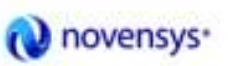

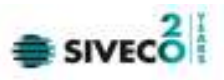

| 8.1.2.6 Export Excel                                                  |  |
|-----------------------------------------------------------------------|--|
| 8.1.3. Certificate medicale                                           |  |
| 8.1.3.1 Actualizează                                                  |  |
| 8.1.3.2 Adăugare Certificat medical cu citire eCard (online)          |  |
| 8.1.3.3 Adaugă certificat medical fără conexiune securizată (offline) |  |
| 8.1.3.4 Modifica                                                      |  |
| 8.1.3.5 Copiaza                                                       |  |
| 8.1.3.6 Anulare                                                       |  |
| 8.1.3.7 Tiparire                                                      |  |
| 8.1.3.8 Vizualizare                                                   |  |
| 8.1.3.9 Lista anulate                                                 |  |
| 8.1.3.10 Serii lipsă                                                  |  |
| 8.1.3.11 Export Excel                                                 |  |
| 8.1.4. lesire                                                         |  |
| 8.2. RAPORTĂRI                                                        |  |
| 8.2.1. Export date                                                    |  |
| 8.2.1.1 Export online                                                 |  |
| 8.2.1.2 Export offline                                                |  |
| 8.2.2. Raportare prin e-mail a certificatelor medicale                |  |
| 8.2.3. Import date                                                    |  |
| 8.2.3.1 Import online                                                 |  |
| 8.2.3.2 Import offline                                                |  |
| 8.2.4. Facturi Electronice                                            |  |
| 8.2.4.1 Adaugare Factura                                              |  |
| 8.2.4.2 Modificare factura electronica                                |  |
| 8.2.4.3 Stergere factura electronica                                  |  |
| 8.2.4.4 Transmitere online factură electronică                        |  |
| 8.2.4.5 Transmitere offline factură electronică                       |  |
| Sincronizare factură electronică                                      |  |
| 8.2.4.6 Tiparire factura electronica                                  |  |
| 8.2.4.7 Vizualizare factura electronica                               |  |
| 8.2.4.8 Anulare factura electronica                                   |  |
| 8.2.4.9 Import online notă de refuz                                   |  |
| 8.2.5. Formulare de raportare                                         |  |
| 8.2.6. Vizualizare erori                                              |  |
| 8.3. ADMINISTRARE                                                     |  |
| 8.3.1. Unitate medicala                                               |  |
| 8.3.2. Angajaţi                                                       |  |
| 8.3.2.1 Adaugare                                                      |  |
| 8.3.2.2 Modificare                                                    |  |
| 8.3.2.3 ștergere                                                      |  |
|                                                                       |  |
| 8.3.3.1 Adalugare                                                     |  |
| 8.3.3.2 Modificare                                                    |  |
| 0.3.3.3 ŞIEIBELE                                                      |  |
| 0.5.4. SIUIII                                                         |  |
| 0.3.5. VEHILUIE                                                       |  |
| 0.3.0. CUIVEIIII                                                      |  |
| 0.5.7. reisullull/ult                                                 |  |
| 0.3.0. Activult                                                       |  |
| 8.2.0.1 Configurare certificat medical                                |  |
| 0.5.9.1 CONNEULATE CELTINCAL INEULAL                                  |  |

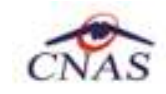

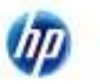

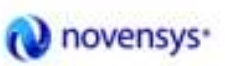

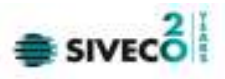

| 8.3.10. Serii tipizate                                    |     |
|-----------------------------------------------------------|-----|
| 8.3.10.1 Adăugare top de serii                            |     |
| 8.3.10.2 Modificare top de serii                          |     |
| 8.3.10.3 Ștergerea unui top de serii                      |     |
| 8.3.10.4 Vizualizarea listei seriilor existente în sistem |     |
| 8.3.10.5 Exportul listei seriilor existente în sistem     |     |
| 8.3.11. Utilizatori                                       |     |
| 8.3.12. Nomenclatoare                                     |     |
| 8.3.13. Import / Export Pacienti                          | 122 |
| 8.3.14. Arhivare/Restaurare                               |     |
| 8.3.15. Actualizare versiuni                              |     |
| 8.4. FERESTRE                                             |     |
| 8.4.1. Aranjare în cascada                                |     |
| 8.5. AJUTOR                                               | 130 |
| 8.5.1. Manual                                             |     |
| 8.5.2. Portal online                                      |     |
| 8.5.3. Despre                                             |     |
| 9. IESIREA DIN APLICAȚIE                                  |     |
| 10. ACCESĂRE COMENZI DE LA TASTATURA                      | 133 |
| 11. CODURI DE RASPUNS OPERATII ECARD                      |     |

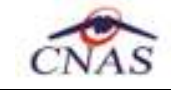

Πp

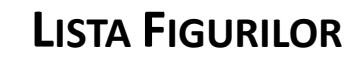

Novensys.

| Figura 3.1-1 - Exemplu de bara de titlu                                |  |
|------------------------------------------------------------------------|--|
| FIGURA 3.1-2 - VIZUALIZAREA BAREI DE STARE                             |  |
| FIGURA 3.1-3 - VIZUALIZAREA ACTIVARE CONEXIUNI ONLINE                  |  |
| FIGURA 3.1-4 - CONFIRMARE TRECERE ÎN MOD DE LUCRU OFFLINE              |  |
| FIGURA 3.1-5 - SEMAFOR MOD DE LUCRU OFFLINE                            |  |
| FIGURA 3.2-1 - FORMATUL DATEI                                          |  |
| Figura 3.2-2 - Calendarul                                              |  |
| FIGURA 3.2-3 - SELECTAREA LUNII                                        |  |
| FIGURA 3.2-1 - LANSĂREA APLICAȚIEI                                     |  |
| FIGURA 3.2-2 - FEREASTRA DE AUTORIZARE                                 |  |
| FIGURA 3.2-3 – EROARE LA CONECTARE                                     |  |
| FIGURA 3.2-4 - BARA DE TITLU                                           |  |
| FIGURA 3.2-5 - FEREASTRA PRINCIPALA                                    |  |
| FIGURA 3.2-1 - MENIUL PRINCIPAL                                        |  |
| FIGURA 3.2-1 - BARA DE INSTRUMENTE                                     |  |
| FIGURA 8.1-1 – ACCESĂREA SECȚIUNII PERSOANE                            |  |
| FIGURA 8.1-2 - FEREASTRA PERSOANE                                      |  |
| FIGURA 8.1-3 - LISTA PERSOANE                                          |  |
| FIGURA 8.1-4 - ORDONARE ASCENDENTA DUPĂ NUME                           |  |
| FIGURA 8.1-5 - ZONA DE INTRODUCERE FILTRE                              |  |
| FIGURA 8.1-6 - ÎNREGISTRARE SELECTATĂ                                  |  |
| FIGURA 8.1-7 - BARELE DE NAVIGARE                                      |  |
| FIGURA 8.8 – FEREASTRA ADĂUGARE PACIENT REGĂSIT PRIN CITEȘTE ECARD     |  |
| FIGURA 8.1-9 - AUTENTIFICARE CARD FOLOSIND UN TERMINAL CU TASTATURĂ    |  |
| FIGURA 8.1-10 - AUTENTIFICARE CARD FOLOSIND UN TERMINAL FARĂ TASTATURĂ |  |
| FIGURA 8.1-11 - ADĂUGARE PACIENT                                       |  |
| FIGURA 8.1-12 - CNP INCORECT                                           |  |
| FIGURA 8.1-13 - CNP EXISTENT                                           |  |
| FIGURA 8.1-14 - EROARE DATA NASTERII                                   |  |
| FIGURA 8.1-15 - EROARE NUME, PRENUME NECOMPLETATE                      |  |
| FIGURA 8.1-16 - SELECTOR ÎN EVIDENTA LA                                |  |
| FIGURA 8.1-17 - SELECTOR JUDET NAȘTERE                                 |  |
| FIGURA 8.1-18 - SELECTOR LOC. NAȘTERE                                  |  |
| FIGURA 8.1-19 - ACT DE INDENTITATE                                     |  |
| FIGURA 8.1-20 - TIP ACT DE IDENTITATE                                  |  |
| FIGURA 8.1-21 – EROARE DATE DOMICILIU NECOMPLETATE                     |  |
| FIGURA 8.1-22 - MODIFICARE DATE PERSOANĂ                               |  |
| FIGURA 8.1-23 - DIALOG DE CONFIRMARE ŞTERGERE                          |  |
| FIGURA 8.1-24 – EXPORT LISTA PERSOANE ÎN EXCEL                         |  |
| FIGURA 8.1-25 - FIŞIER EXCEL LISTA PERSOANE                            |  |
| FIGURA 8.1-26 – VERIFICARE CALITATE ASIGURAT                           |  |

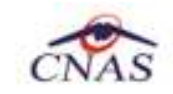

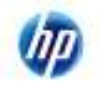

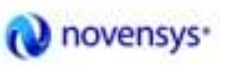

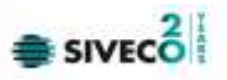

| Figura 8.1-27 - Servicii medicale                                   |    |
|---------------------------------------------------------------------|----|
| Figura 8.1-28 - Coloane lista servicii                              | 47 |
| Figura 8.1-29 - Adăugare serviciu                                   |    |
| Figura 8.1-30 – Cod serviciu                                        |    |
| FIGURA 8.1-31 - TIP VEHICUL                                         | 50 |
| Figura 8.1-32 - Pachet medical                                      | 51 |
| Figura 8.1-33 – Selector Diagnostic                                 | 51 |
| Figura 8.1-34 - Date despre trimitere                               |    |
| FIGURA 8.1-35 – CONFIRMARE ADĂUGARE SERVICIU                        | 53 |
| FIGURA 8.1-36 – DATE PRECOMPLETATE LA ADĂUGARE SERVICIU             | 53 |
| FIGURA 8.1-37 – CONEXIUNE ONLINE LA ADĂUGARE SERVICIU               | 54 |
| FIGURA 8.1-38 – FEREASTRA "SELECTOR PACIENT" CU CITIRE CARD         | 54 |
| Figura 8.1-39 – Fereastra "Selector pacient"                        | 54 |
| FIGURA 8.1-40 – ADĂUGARE SERVICIU CU CITIRE CARD PACIENT            | 55 |
| Figura 8.1-41 – Validare serviciu cu citire eCard                   |    |
| FIGURA 8.1-42 – CONFIRMARE ADĂUGARE SERVICIU LA ACELASI PACIENT.    |    |
| FIGURA 8.1-43 – ADĂUGARE SERVICIU LA ACELASI PACIENT                | 57 |
| Figura 8.1-44 - Modificare serviciu                                 | 58 |
| Figura 8.1-45 - Confirmare ștergere serviciu                        |    |
| Figura 8.1-46 - Export lista servicii în Excel                      | 59 |
| Figura 8.1-47 - Fişier Excel lista servicii                         | 60 |
| FIGURA 8.1-48 - FEREASTRA PRINCIPALA CERTIFICATE MEDICALE           | 61 |
| FIGURA 8.1-49 – FEREASTRA "SELECTOR PACIENT" CU CITIRE CARD         | 62 |
| FIGURA 8.50 – CONFIRMARE ADĂUGARE PACIENT - CITEȘTE ECARD           | 62 |
| FIGURA 8.51 – FEREASTRA ADĂUGARE PACIENT REGĂSIT PRIN CITEȘTE ECARD | 62 |
| FIGURA 8.1-52 - FEREASTRA DE ADĂUGARE CERTIFICAT MEDICAL            | 63 |
| FIGURA 8.1-53 - FEREASTRA DE GESTIONARE A SERIILOR                  | 64 |
| Figura 8.1-54 - Fereastra de Adăugare serii noi                     | 64 |
| FIGURA 8.1-55 - FEREASTRA SELECTOR PACIENT                          | 65 |
| FIGURA 8.1-56 - FEREASTRA DE ADĂUGARE A CERTIFICATULUI MEDICAL      | 65 |
| FIGURA 8.1-57 - FEREASTRA DE GESTIONARE A SERIILOR                  | 66 |
| FIGURA 8.1-58 - FEREASTRA DE ADĂUGARE SERII NOI                     | 66 |
| FIGURA 8.1-59 - FEREASTRA DE MODIFICARE A UNUI CERTIFICAT           | 67 |
| FIGURA 8.1-60 - ADĂUGARE CERTIFICAT PRIN COPIEREA UNUIA EXISTENT    | 68 |
| FIGURA 8.1-61 - CONFIRMARE ANULARE CERTIFICAT MEDICAL               | 68 |
| FIGURA 8.1-62 - FEREASTRA DE ALEGERE A DISPOZITIVULUI DE TIPARIRE   | 69 |
| FIGURA 8.1-63 - VIZUALIZAREA CERTIFICATULUI MEDICAL                 | 70 |
| FIGURA 8.1-64 - FEREASTRA DE DOCUMENTE ANULATE                      | 70 |
| FIGURA 8.1-65 - FEREASTRA DE VIZUALIZARE A SERIILOR LIPSĂ           | 71 |
| FIGURA 8.1-66 – PROCES EXPORT CERTIFICATE ÎN EXCEL.                 | 71 |
| FIGURA 8.1-67 - EXPORTUL CERTIFICATELOR ÎN EXCEL                    | 71 |
| FIGURA 8.1-68 - MESĂJ DE CONFIRMARE A IESIRII DIN APLICAȚIE         | 72 |
| Figura 8.2-1 - Meniul Raportări                                     | 73 |
| Figura 8.2-2 - Fereastra Asistent export date                       | 74 |
| FIGURA 8.2-3 – FEREASTRA SELECTIE TIP EXPORT RAPORTARE              | 75 |
| FIGURA 8.2-4 – FEREASTRA PROGRES EXPORT DATE                        | 76 |
| FIGURA 8.2-5 – FEREASTRA FINALIZARE EXPORT DATE                     | 76 |
| FIGURA 8.2-6 – EXPORT OFFLINE RAPORTARE                             | 77 |
| Figura 8.2-7 – Export offline: cale fişier raportare                | 78 |
| Figura 8.2-8 – Export raportare Imprimanta/Fişiere PDF              | 78 |
| FIGURA 8.2-9 – FINALIZARE EXPORT OFFLINE RAPORTARE                  | 79 |
| FIGURA 8.10 – EXPORT PRIN E-MAIL(1)                                 | 80 |

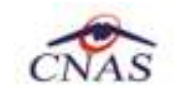

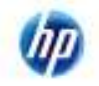

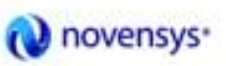

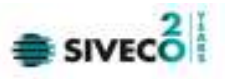

| FIGURA 8 11 – EXPORT PRIN F-MAIL (2)                                                                                                    | 81      |
|----------------------------------------------------------------------------------------------------|---------|
| FIGURA 8 12 – OPTILINI F-MAIL                                                                                                    | 81      |
| FIGURA 813 – FINALIZARE EXPORT PRIN F-MAIL                                                                                                    | 82      |
| FIGURA 8 14 - ASISTENT IMPORT DATE                                                                                                    | 83      |
| FIGURA 8 15 - ASISTENT PENTRU IMPORTUL DATELOR                                                                                                    | 83      |
| FIGURA 816 - FACTURI FIFCTRONICE                                                                                                    | 05      |
| FIGURA 8.17 - FACTURI ELECTRONICE                                                                                                    | 05      |
|                                                                                                    | 86      |
| FIGURA 8 19 - ADAUGARE DETAULEACTURA                                                                                                    | 86      |
| FIGURA 8 20 – PRECOMPLETARE DETAIL FACTURA                                                                                                    | 00      |
| FIGURA 8 21 - MODIFICARE FACTURA                                                                                                    | 07      |
| FIGURA 8.22 - CONFIRMARE STERGERE FACTURA                                                                                                    | 88      |
| FIGURA 8 23 - TRANSMITERE FACTURA FLECTRONICA ON INF                                                                                                    | 89      |
| FIGURA 8.24 – REZULI TATELE TRANSMITERII FACTURII ELECTRONICE                                                                                                    | 90      |
| FIGURA 8 25 - TRANSMITERE OFFINE FACTURA FLECTIONICA                                                                                                    | 90      |
|                                                                                                    | 92      |
|                                                                                                    | 93      |
|                                                                                                    | 94      |
|                                                                                                    | 95      |
| FIGURA 8.20 - CONTRIMARE ANOLARE FACIORA                                                                                                    | 95      |
|                                                                                                    | 96      |
|                                                                                                    | 96      |
|                                                                                                    | 90      |
| FIGURA 8.32 – EISTA RAPOARTE GENERATE DE APLICAJE                                                                                                    | 97      |
|                                                                                                    | 08      |
| FIGURA 8.34 - VIZUALIZARE ERURI RAPURTARE - RAPURTARI NEPROCESATE                                                                                                    | 00      |
|                                                                                                    | 100     |
|                                                                                                    | 101     |
| FIGURA 8.3-5 - LISTA ANGAJA JI                                                                                                    | 102     |
|                                                                                                    | 102     |
| FIGURA 6.3-5 - SELECTOR SPECIALITATI                                                                                                    | 103     |
| FIGURA 8.3-0 - WIUDIFICARE DATE ANGAJAT                                                                                                    | 104     |
| FIGURA 8.3-7 - CUNFIRMARE STERGERE ANGAJAT                                                                                                    | 105     |
| FIGURA 8.3-6 - EROARE ȘI ERGERE UTILIZATOR CONECTAT                                                                                                    | 105     |
| FIGURA 8.3-9 - FEREASTRA CONTRACT                                                                                                    | 105     |
| FIGURA 8.3-10 - ADAUGARE CONTRACT                                                                                                    | 106     |
| FIGURA 8.3-11 - IVIODIFICARE CONTRACT                                                                                                    | 107     |
| FIGURA 8.3-12 - ERUARE ȘTERGERE CUNTRACT ACTIV                                                                                                    | 107     |
| FIGURA 8.3-13 - CONFIRMARE STERGERE CONTRACT                                                                                                    | 107     |
| FIGURA 8.14 - FEREASTRA DE GESTIONARE À STATILLOR                                                                                                    | 100     |
| FIGURA 8.13 - FEREASTRA DE ADAUGARE A UNEI STATIL                                                                                                    | 100     |
| FIGURA 8.10 - FEREASTRA DE CONFIRMARE A STERGERII UNEI STATIL                                                                                                    | 100     |
| FIGURA 8.17 - FEREASTRA DE GESTIONARE À VERICULELOR FURNIZORULUI                                                                                                    | 109     |
| FIGURA 8.10 - FEREASTRA DE ADAUGARE A UNUI NUU VEHICUL LA FURNIZUR                                                                                                    | 110     |
| FIGURA 8.19 - FEREASTRA DE CONFIRMARE A STERGERIT UNUT VERICUE                                                                                                    | 110     |
| I IGURA 0.20 – I EREASTRA DE GESTIONARE A CONVENTILOR.                                                                                                    | 111     |
|                                                                                                    | . 1 1 1 |
|                                                                                                    | 112     |
|                                                                                                    | 112     |
|                                                                                                    | 112     |
|                                                                                                    | .113    |
|                                                                                                    | .113    |
| $1 \log_{10} \cos_{21} = 1 \exp_{10} \sin_{10} \cos_{10} \sin_{10} \sin$ | . 114   |

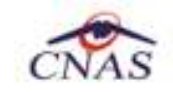

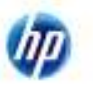

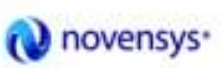

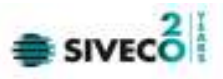

| FIGURA 8.28 – FEREASTRA DE ACTIVARE A APLICAȚIEI – CREARE BAZA DE DATE NOUA  | 115 |
|------------------------------------------------------------------------------|-----|
| FIGURA 8.29 - MENIUL ADMINISTRARE/SERII TIPIZATE                             | 116 |
| Figura 8.30 – Fereastra lista topuri de serii.                               | 116 |
| FIGURA 8.31 – FEREASTRA DE GESTIONARE A CONTURILOR DE UTILIZARE A APLICAȚIEI | 120 |
| FIGURA 8.32 – FEREASTRA DE MODIFICARE A NUMELUI UNUI CONT                    | 120 |
| FIGURA 8.33 – FEREASTRA DE ADĂUGARE A UNUI NOU CONT DE UTILIZATOR            | 120 |
| FIGURA 8.34 – FEREASTRA DE CONFIRMARE A STERGERII UNUI UTILIZATOR            | 121 |
| FIGURA 8.35 – FEREASTRA DE SCHIMBARE A PAROLEI UNUI CONT DE UTILZATOR        | 121 |
| Figura 8.36 – Nomenclatoare                                                  | 122 |
| FIGURA 8.37 – ASISTENTUL DE IMPORT/EXPORT PACIENTI                           | 123 |
| FIGURA 8.38 – FEREASTRA DE CONFIGURARE FIȘIER                                | 123 |
| FIGURA 8.39 - FINALIZAREA CU SUCCES A OPERAȚIEI DE EXPORT/IMPORT PACIENTI    | 124 |
| FIGURA 8.40 – FEREASTRA DE ARHIVARE/RESTAURARE A DATELOR                     | 124 |
| FIGURA 8.41 – FEREASTRA DE ALEGERE A LOCATIE COPIEI DE SIGURANTA             | 125 |
| FIGURA 8.42 – FEREASTRA DE INFORMARE A FINALIZARII OPERAȚIEI DE ARHIVARE     | 125 |
| FIGURA 8.43 – FEREASTRA DE RESTAURARE A DATELOR ÎN APLICAȚIE                 | 126 |
| FIGURA 8.44 – FEREASTRA DE ALEGERE A COPIEI DE REZERVA                       | 126 |
| FIGURA 8.45 – FEREASTRA DE INFORMARE A SUCCESULUI OPERAȚIEI DE RESTAURARE    | 127 |
| FIGURA 8.46 – FEREASTRA DE ACTUALIZARE A APLICAȚIEI                          | 128 |
| FIGURA 8.4-1 – MENIUL FERESTRE                                               | 129 |
| FIGURA 8.4-2 - FERESTRE ARANJATE ÎN CASCADA                                  | 129 |
| Figura 8.5-1 – Secțiunea Manual                                              | 130 |
| Figura 8.5-2 – Secțiunea Despre                                              | 130 |
| FIGURA 8.5-3 - FEREASTRA DESPRE                                              | 131 |
| Figura 8.5-1 – Iesirea din aplicație                                         | 132 |

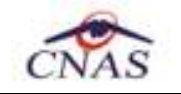

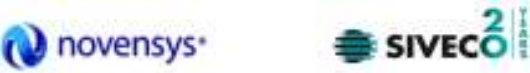

## **1. SCOPUL DOCUMENTULUI**

Documentul reprezintă Manualul de Utilizare a aplicației SIUI – AMB și servește ca instrument pentru înțelegerea functionalităților aplicației și modului de operare cu aceasta.

## 2. TERMENI UTILIZAŢI

Termenii utilizați în document sunt:

| SIUI  | Sistemul Informatic Unic Integrat al Asigurărilor de Sănătate din România |  |  |
|-------|---------------------------------------------------------------------------|--|--|
| CNAS  | Casă Națională de Asigurări de Sănătate                                   |  |  |
| CAS   | Casă de Asigurări de Sănătate                                             |  |  |
| SIPE  | Sistemul Informatic al Prescripției Elctronice                            |  |  |
| CEAS  | Componenta Centrală a Cardului Electronic de Asigurări de Sănătate        |  |  |
| eCARD | Cardul electronic de asigurări de sănătate                                |  |  |

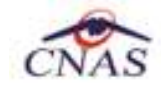

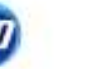

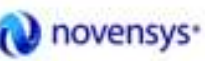

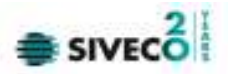

## **3. ELEMENTE COMUNE**

Paragraful de față se referă la acele elemente de interfață care se comportă la fel în aplicație, indiferent de locul în care apar.

În acest scop, toată aplicația folosește un design unitar, iar elementele de interfață sunt sugestive și constante.

### **3.1. FERESTRE**

Ferestrele sunt zonele de ecran în care sunt afișate informațiile corespunzătoare fiecărei comenzi date prin intermediul meniurilor său butoanelor.

Toate ferestrele au câteva elemente comune:

### 3.1.1. Bara de titlu

În partea de sus a fiecărei ferestre se regăsește numele modulului apelat, precedat de o iconiță.

| SIUI-AMB [v3.5.2012.218 - 28/08/2012] |           |              |          |        |  |
|---------------------------------------|-----------|--------------|----------|--------|--|
| Fişier                                | Raportări | Administrare | Ferestre | Ajutor |  |

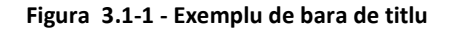

### 3.1.2. Închiderea ferestrei

Închiderea oricarei ferestre se poate face în unul dintre modurile:

- prin accesărea cu mouse-ul a unui buton de anulare (Inchide său Renunta
- prin accesărea cu mouse-ul a butonului 🔀 aflat în partea dreaptă a barei de titlu
- prin accesărea cu mouse-ul a iconiței din stânga barei de titlu 🔄 și alegerea din submeniul care se afișează a comenzii Close
- prin folosirea combinației de taste Alt + F4

### 3.1.3. Bara de stare – online/offline

Pe bara de stare se poate vizualiza userul logat la aplicație. În cazul de față userul este ADMIN.

Un element important prezent în bara de stare este indicatorul de stare: online/offline (semafor).

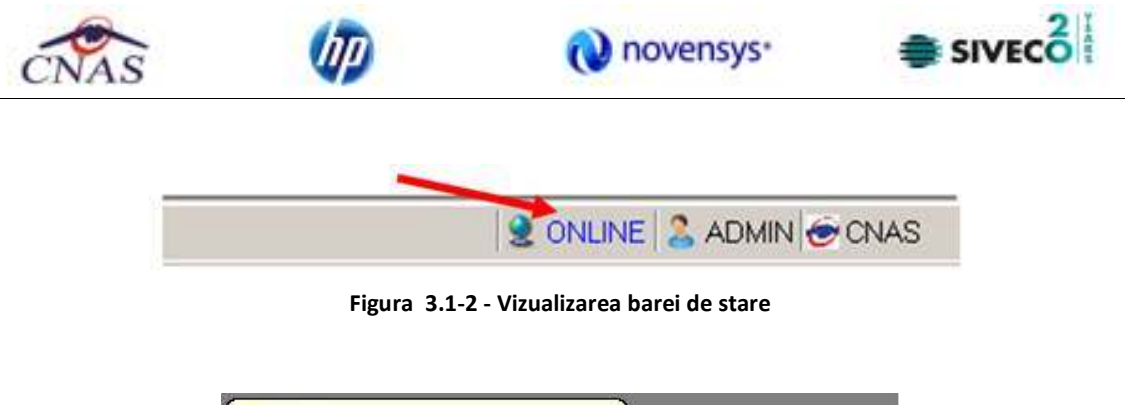

| X                                                                                          |    |
|--------------------------------------------------------------------------------------------|----|
| Activare mod de lucru CEAS online cu succe                                                 | s. |
| Activare mod de lucru SIPE online cu succes<br>Activare mod de lucru SIUI online cu succes |    |

Figura 3.1-3 - Vizualizarea activare conexiuni online

Trecerea de la starea online să starea offline se poate realiza:

- Automat, prin pierderea conexiunii securizate la Internet
- Prin interventia utilizatorului, dând dublu-click pe semafor. Sistemul solicită confirmarea trecerii în modul de lucru offline, deoarece nu se vor mai putea realiza: validarea serviciilor de către SIUI şi validarea stării de asigurat a persoanelor.

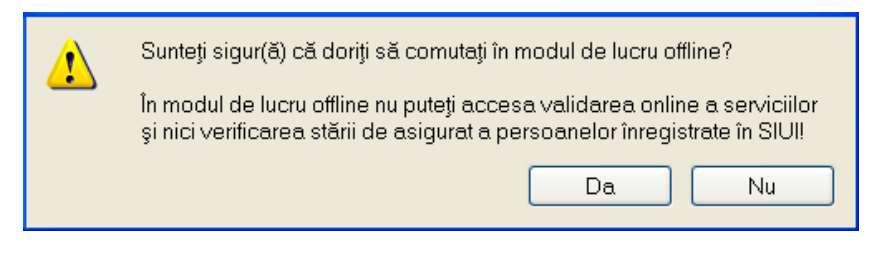

Figura 3.1-4 – Confirmare trecere în mod de lucru offline

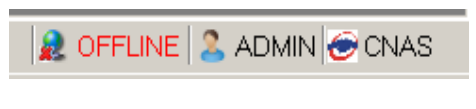

Figura 3.1-5 - Semafor mod de lucru offline

### 3.1.4. Repoziționarea ferestrei

Prin menținerea mouse-ului apăsăt pe <u>Bara de titlu</u> a unei ferestre se poate schimba poziția ferestrei în ecranul principal al aplicației. Astfel, fiecare utilizator își poate aranja ferestrele pe ecran astfel încât informațiile și modul de lucru să-i fie cât mai accesibile.

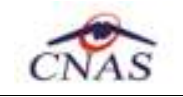

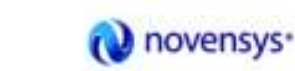

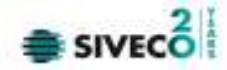

### **3.2. MODIFICAREA DATEI**

Data modificabilă apare sub forma unei casete în care se afișează o dată inițiala; de regula aceasta este fie data curentă, fie data operării. Formatul datei (de exemplu: luna/zi/an) corespunde formatului configurat pe calculatorul pe care rulează aplicația.

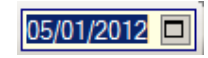

Figura 3.2-1 - Formatul datei

Data poate fi modificată prin alegerea ei din calendar, operație posibilă prin apasărea cu mouse-ul a butonului

Se deschide o pagina de calendar corespunzătoare datei înscrise în caseta. Dacă se dorește doar schimbarea zilei, se face click cu mouse-ul pe ziua dorită; pagina de calendar se închide și valoarea datei în caseta se schimbă corespunzător.

|     |     | -75-              |      |        |      |     |  |  |  |  |  |
|-----|-----|-------------------|------|--------|------|-----|--|--|--|--|--|
| •   |     | January, 2012 🛛 🕨 |      |        |      |     |  |  |  |  |  |
| Sun | Mon | Tue               | Wed  | Thu    | Fri  | Sat |  |  |  |  |  |
| 25  | 26  | 27                | 28   | 29     | 30   | 31  |  |  |  |  |  |
| 1   | 2   | 3                 | 4    | 5      | 6    | 7   |  |  |  |  |  |
| 8   | 9   | 10                | 11   | 12     | 13   | 14  |  |  |  |  |  |
| 15  | 16  | 17                | 18   | 19     | 20   | 21  |  |  |  |  |  |
| 22  | 23  | 24                | 25   | 26     | 27   | 28  |  |  |  |  |  |
| 29  | 30  | 31                | 1    | 2      | 3    | 4   |  |  |  |  |  |
|     |     | T                 | oday | : 1/5/ | 2012 | 2   |  |  |  |  |  |

Figura 3.2-2 - Calendarul

Dacă se dorește modificarea lunii, se navigheaza cu săgețile 💷 🖭 de la o lună la alta; numele lunii se schimbă corespunzător. O altă modalitate de modificare a lunii este prin "click" cu mouse-ul pe numele lunii și selectarea din lista a lunii dorite:

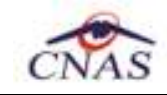

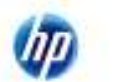

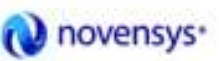

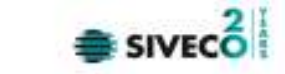

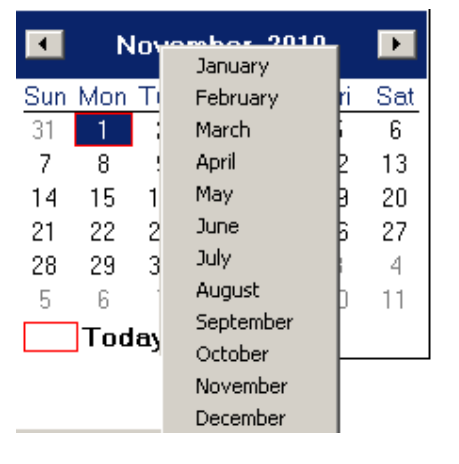

Figura 3.2-3 - Selectarea lunii

Dacă se dorește selectarea datei corespunzătoare zilei curente se apasă cu mouse-ul în caseta Today: 1/5/2012

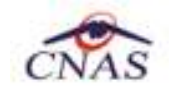

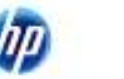

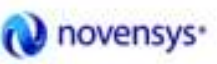

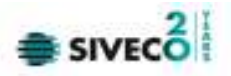

## 4. LANSĂREA APLICAȚIEI

Lansărea aplicației se poate realiza prin unul din următoarele moduri:

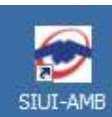

• prin accesărea pictogramei

📕 aflată pe suprafața de lucru Windows,

• de la butonul Start, urmând calea Programs>CNAS-SIUI>SIUI-AMB

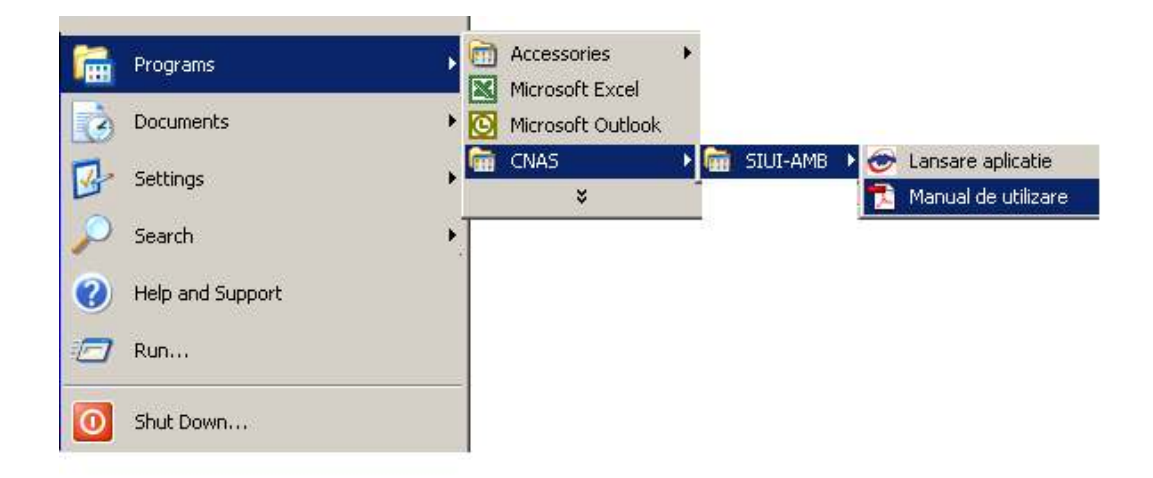

Figura 3.2-1 - Lansărea aplicației

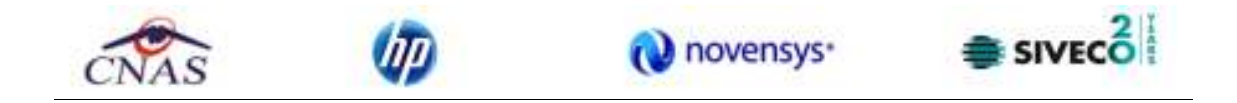

La pornirea aplicației, pe ecranul calculatorului se afișează fereastra cu titlul "Autorizare", în care utilizatorului i se cere să introducă un nume de utilizator și o parolă.

SIUI propune implicit ca dată de operare, data curentă.

| 🔄 Autorizare                         | 2                                               |            |             | ×       |
|--------------------------------------|-------------------------------------------------|------------|-------------|---------|
| SIUI-AMB<br>Versiune.v<br>Copyright@ | 3.7.2014.287 - 15/10/2<br>2007-2014, CNAS       | 2014       |             | CNAS    |
| 4                                    | Nume utilizator *<br>Parolă *<br>Dată operare * | 24/10/2014 |             |         |
| CNAS-SU ⊗ ·                          |                                                 |            | Autorizează | Renunță |

Figura 3.2-2 - Fereastra de autorizare

Dacă de dorește abandonarea aplicației, se folosește una dintre metodele prezentate la Închiderea ferestrei.

Utilizatorul introduce date în câmpurile din formular, iar apoi, pentru continuarea aplicației, acționează butonul Autorizează, tastează Alt + A său Enter.

În cazul în care numele de utilizator si/său parolă sunt incorect introduse, **SIUI** afişează un mesăj de avertizare, iar **Utilizatorul** are posibilitatea să reintroducă numele si/său parolă.

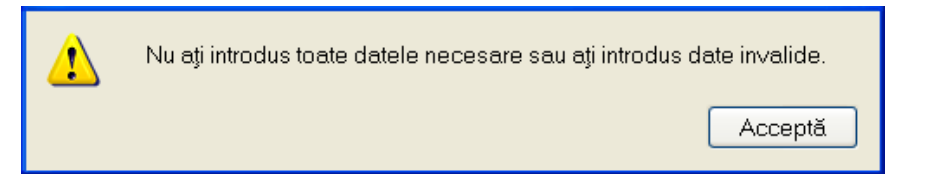

Figura 3.2-3 – Eroare la conectare

În urma validării datelor introduse, aplicația este lansătă, prin deschiderea (în modul maximizat) a ferestrei principale. <u>Bara de titlu</u> conține numele aplicației, iar în dreaptă butoanele pentru minimizarea, maximizarea/restaurarea, respectiv închiderea ferestrei.

| ( | 🥌 siui-ai | VIB [v3.7.2014. | 287 - <b>15/10/2014]</b> |          |        |                  | - 🗆 🗙        | J |
|---|-----------|-----------------|--------------------------|----------|--------|------------------|--------------|---|
|   | Fișier    | Raportări       | Administrare             | Ferestre | Ajutor |                  |              |   |
|   | 22 4      | 22   🔒          | 🦥 🔒 👘                    |          |        | Data de operare: | 24/10/2014 🗖 |   |

Figura 3.2-4 - Bara de titlu

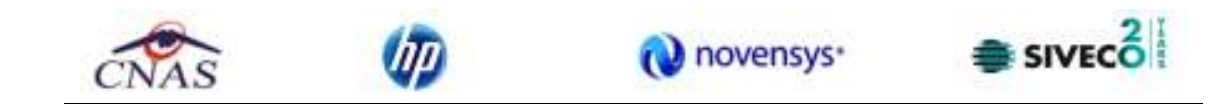

Fereastra principala conține 3 zone:

- <u>meniul principal</u>
- <u>toolbar-ul</u> (bara de instrumente)
- ecranul de afişare

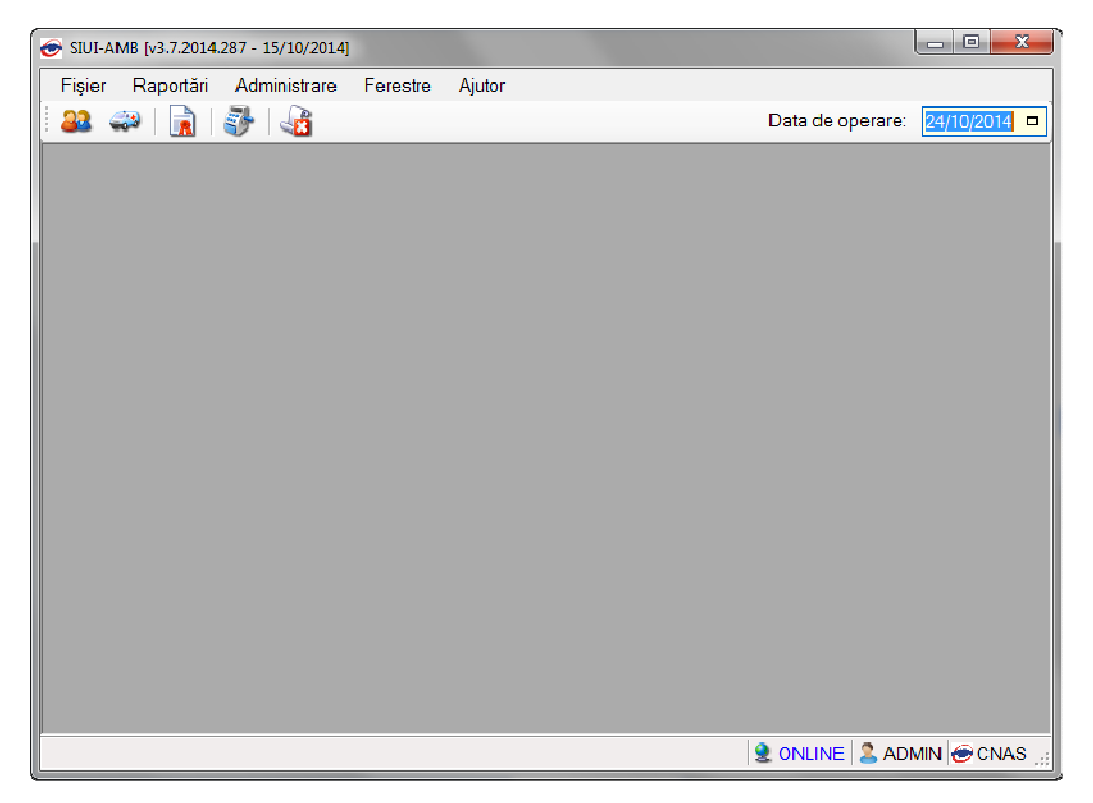

### Figura 3.2-5 - Fereastra principala

Meniul principal și bara de instrumente sunt instrumentele prin care i se dau instructiuni aplicației despre ceea ce utilizatorul dorește să facă.

Meniul principal afişează o lista de comenzi corespunzătoare secțiunilor aplicației.

Bara de instrumente conține butoane cu imagini, corespunzătoare comenzilor din meniu.

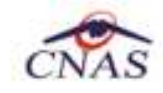

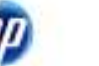

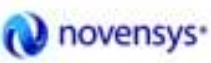

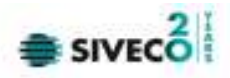

## **5. MENIUL PRINCIPAL**

La deschiderea aplicației, în partea de sus a ecranului, **SIUI** afișează secțiunile aplicației; fiecărei secțiuni îi corespund unul său mai multe module. Inițial nici o secțiune nu este selectată.

La deplasărea mouse-ului peste zona de meniu, secțiunile sunt selectate (culoarea textului și a fondului se schimbă) în functie de poziția mouse-ului.

Atunci când **Utilizatorul** executa un "click" cu mouse-ul pe o secțiune se deschide un submeniu prin care se apeleaza modulele aplicației.

| ( | 🖻 siui-ai | MB (v3.7.2014. | 287 - 15/10/2014] |          |        |                               |
|---|-----------|----------------|-------------------|----------|--------|-------------------------------|
|   | Fişier    | Raportări      | Administrare      | Ferestre | Ajutor |                               |
|   | 22 🤇      | 29 🔒           | i 🖓 🖓             |          |        | Data de operare: 24/10/2014 🗖 |

#### Figura 3.2-1 - Meniul principal

Navigarea în meniu se poate face și folosind tastatura. în submeniul fiecărei secțiuni se poate ajunge prin combinația de taste **Alt**+ litera subliniata din numele secțiunii (de exemplu: **Alt**+A va deschide secțiunea Administrare). Prin utilizarea săgetilor sus/jos se selectează opțiunea din sub-meniu situata deasupra/sub opțiunea curent selectată. Săgețile stanga/dreapta permit accesărea secțiunii precedente/următoare.

Secțiunile aplicației sunt:

- <u>Fişier</u>
- <u>Raportări</u>
- Administrare
- <u>Ferestre</u>
- <u>Ajutor</u>

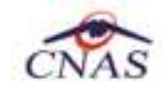

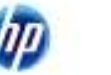

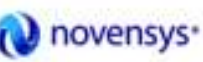

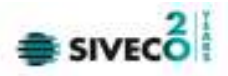

## **6.** BARA DE INSTRUMENTE

Bara de instrumente a aplicației (toolbar-ul) este împărțită în doua zone:

- zona din stânga conține butoane cu imagini
- zona din dreaptă conține data operării; valoarea implicita este data curentă (data calculatorului pe care rulează aplicația)

| 6 | e si      | UT-AMR [ | v3.7.2014.287 | - 15/10/2014] - [F | Pacienți] |        |                               |
|---|-----------|----------|---------------|--------------------|-----------|--------|-------------------------------|
|   | <b>78</b> | Hışıer   | Raportári     | Administrare       | Ferestre  | Ajutor | _ & ×                         |
|   | 2         | . 🚙      | 🔒 🛛 🐉         | ·   🖉              |           |        | Data de operare: 24/10/2014 🗖 |

Figura 3.2-1 - Bara de instrumente

Fiecare buton cu imagini corespunde unei actiuni în cadrul aplicației. când mouse-ul este deplasăt peste un buton, sub acesta este afișat numele actiunii care se executa la apasărea butonului.

Imaginea butonului este sugestiva pentru acțiunea care urmează a se face.

Data operării poate fi modificată asă cum este descris la Modificarea datei.

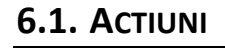

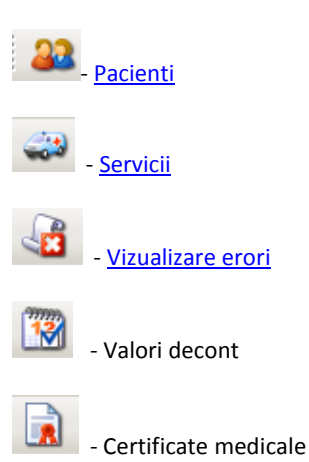

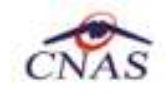

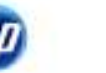

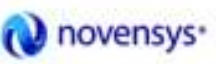

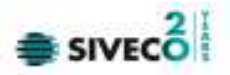

## 7. ECRAN DE AFIŞARE

Ecranul de afișare este zona în care se deschid ferestrele corespunzătoare fiecarui modul al aplicației. La un moment dat pot fi deschise oricate ferestre dorește utilizatorul.

Navigarea între ferestre se face fie prin "click" cu mouse-ul pe fereastra dorită, fie accesănd meniul "Ferestre" și alegand din lista ferestrelor afișate fereastra dorită.

Ferestrele pot fi poziționate oriunde în ecranul de afişare.

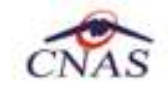

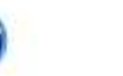

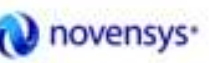

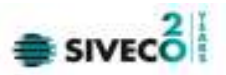

## 8. SECȚIUNILE APLICAȚIEI

### 8.1. FIŞIER

Această secțiune se poate accesă de către **Utilizator** în unul din modurile:

- o "click" pe butonul stâng al mouse-ului poziționat pe comanda "Fișier"
- o combinația de taste Alt + F

### 8.1.1. Pacienti

Această secțiune conține lista persoanelor care se afla în evidenta unității medicale și poate fi accesăta de către **Utilizator** în unul din modurile:

 cu "click" pe butonul stâng al mouse-ului poziționat pe comanda "Fişier", iar apoi pe comanda "Persoane"

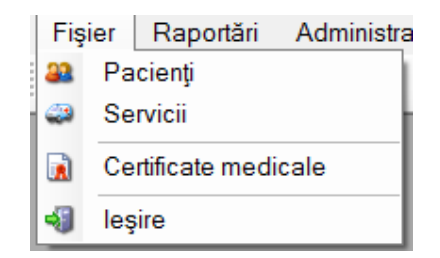

Figura 8.1-1 – Accesărea secțiunii Persoane

- cu combinația de taste Alt + F, P
- prin accesărea butonului

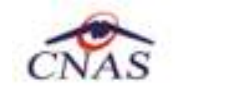

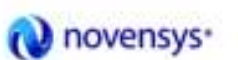

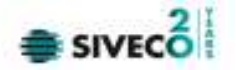

La apelarea modulului "Persoane", **SIUI** deschide în mod maximizat fereastra cu numele "Pacienti", în zona <u>ecranului de afișare</u>.

| pier reponen   | Administrare F  | erestre Ajutor             |                |     |     |               |                |         |        |        |                 | - 1          |
|----------------|-----------------|----------------------------|----------------|-----|-----|---------------|----------------|---------|--------|--------|-----------------|--------------|
| 🚙   🔒   🧃      | F 48            |                            |                |     |     |               |                |         |        |        | Data de operare | : 24/10/2014 |
| ctualizează    | Cetățeni români | Cetățeni străini/Beneficia | ni CEE/Card UE |     |     |               |                |         |        |        |                 |              |
| Madifică       | Nume            | Prenume                    | CNP            | CID | Sex | Data nașterii | Data decesului | Ons     | Judej  | Adresä |                 |              |
| Mounica        |                 |                            |                |     |     |               |                |         |        |        |                 |              |
| Adaugă         | DARLU           | E MA                       |                |     | -   | 21/06/1984    |                | Dâmniou | VILCEA |        |                 |              |
| Şterge         | T               | T                          |                |     | M   | 27/09/1986    |                | Râmnicu | VICEA  |        |                 |              |
|                | 1               |                            |                |     |     |               |                |         | 1      | 1      |                 |              |
| panie lista    |                 |                            |                |     |     |               |                |         |        |        |                 |              |
| ralizare listă |                 |                            |                |     |     |               |                |         |        |        |                 |              |
| (port Excel    |                 |                            |                |     |     |               |                |         |        |        |                 |              |
|                |                 |                            |                |     |     |               |                |         |        |        |                 |              |
| te asigurat?   |                 |                            |                |     |     |               |                |         |        |        |                 |              |
| əşlə eCard     |                 |                            |                |     |     |               |                |         |        |        |                 |              |
| himbä PIN      |                 |                            |                |     |     |               |                |         |        |        |                 |              |
|                |                 |                            |                |     |     |               |                |         |        |        |                 |              |
| setează PIN    |                 |                            |                |     |     |               |                |         |        |        |                 |              |
|                |                 |                            |                |     |     |               |                |         |        |        |                 |              |
|                |                 |                            |                |     |     |               |                |         |        |        |                 |              |
|                |                 |                            |                |     |     |               |                |         |        |        |                 |              |
|                |                 |                            |                |     |     |               |                |         |        |        |                 |              |
|                |                 |                            |                |     |     |               |                |         |        |        |                 |              |
|                |                 |                            |                |     |     |               |                |         |        |        |                 |              |
|                |                 |                            |                |     |     |               |                |         |        |        |                 |              |
|                |                 |                            |                |     |     |               |                |         |        |        |                 |              |
|                |                 |                            |                |     |     |               |                |         |        |        |                 |              |
|                |                 |                            |                |     |     |               |                |         |        |        |                 |              |
|                |                 |                            |                |     |     |               |                |         |        |        |                 |              |
|                |                 |                            |                |     |     |               |                |         |        |        |                 |              |
|                |                 |                            |                |     |     |               |                |         |        |        |                 |              |

### Figura 8.1-2 - Fereastra Persoane

Fereastra "Persoane" conține o lista cu înregistrări reprezentată sub formă tabelară.

| Nume  | Prenume | CNP           | CID                  | Sex | Data nașterii | Data decesului | Oraș     | Județ        | Adresă |
|-------|---------|---------------|----------------------|-----|---------------|----------------|----------|--------------|--------|
|       |         |               |                      |     |               |                |          |              |        |
| MARCU | DANIEL  | 2530110060767 | 40335640613820315854 | F   | 10/01/1953    |                | Bistriţa | BISTRITA-NAS |        |
| MATEI | SORINA  | 2740402073526 | 40418095277686998172 | F   | 02/04/1974    |                | Bistriţa | BISTRITA-NAS |        |
| SANDU | CORINA  | 2731020463045 | 40264498559545003628 | F   | 20/10/1973    |                | Bistriţa | BISTRITA-NAS |        |
| SANDU | TUDOR   | 1510101060766 | 40897392146348835822 | М   | 01/01/1951    |                | Bistriţa | BISTRITA-NAS |        |

Figura 8.1-3 - Lista Persoane

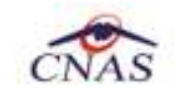

Lista are urmatorul format:

cap de tabel - conține numele coloanelor tabelului: Nume, Prenume, Cod numeric personal, Cod identificare, Sex, Data nasterii, Data decesului, Oras, Judeţ, Adresă ale persoanelor luate în evidenta. Prin "click" pe numele unei coloane se realizeaza operația de "Ordonare" în lista. Coloanele listelor pot fi ordonate alfabetic ascendent/descendent. Utilizatorul va apasă pentru ordonare pe titlul coloanei pentru care doreşte să facă ordonarea. Ordonarea se face numai după o coloana, la un moment dat.

novensys\*

| Nume 🔺 | Prenume |
|--------|---------|
| MARCU  | DANIEL  |
| MATEI  | SORINA  |
| SANDU  | TUDOR   |
| SANDU  | CORINA  |

Figura 8.1-4 - Ordonare ascendenta după nume

zona de introducere filtre - este un rand de casete text în care se pot Adaugă criteriile de filtrare corespunzătoare fiecărei coloane. Prin filtrare se întelege restrangerea numărului de înregistrări afişate în asă fel încat să se poata gasi mai rapid o înregistrare. După alegerea unui criteriu de filtrare se vor afişa numai înregistrările care sătisfac acel criteriu. Criteriile de filtrare corespund coloanelor din lista şi se pot introduce în casetele text afişate în zona de filtre.

| Nume | A Prenume | CNP | CID | Sex | Data nașterii | Data decesului | Oraș | Judeţ | Adresă |
|------|-----------|-----|-----|-----|---------------|----------------|------|-------|--------|
|      |           |     |     |     |               |                |      |       |        |

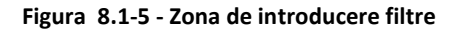

În zona de filtre pot fi alese unul său mai multe criterii de filtrare.

Pentru casetele text care au posibilitatea de căutare după fragment de text (ex. Nume) fragmentele se introduc atfel:

"<fragment>%" său "<fragment>" - orice începe cu <fragment>

"%<fragment>%" său "%<fragment>" - orice conține <fragment>.

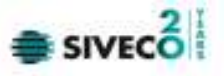

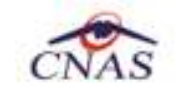

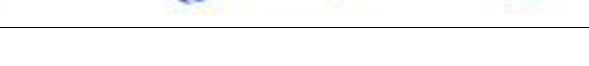

novensys\*

De exemplu, dacă la **Prenume** se introduce "D", vor fi afișate toate înregistrările pentru care prenumele începe cu "D":

| Nume 🔺 | ume 🔺 Prenume CNP |               | CID                  | Sex | Data nașterii |
|--------|-------------------|---------------|----------------------|-----|---------------|
|        | D                 |               |                      |     |               |
| MARCU  | DANIEL            | 2530110060767 | 40335640613820315854 | F   | 10/01/1953    |
|        |                   |               |                      |     |               |

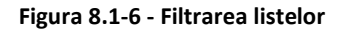

Exista câteva caractere care nu pot fi folosite în textul care reprezintă criteriul de filtrare, acestea fiind: ";" și "!".

Pentru coloanele care afișează informatii numerice său de tip dată se afișează înregistarile care contin în câmpul respectiv valori mai mari său egale cu valoarea introdusă ca și criteriu de filtrare.

După ce utilizatorul a selectat criteriile dorite de filtrare, filtrarea propriu-zisă se va face apasând tasta **Enter** cu cursorul aflat în una din casetele text pentru introducerea criteriilor de filtrare .

După introducerea unor criterii de filtrare într-o anumita pagina, acestea vor fi regăsite atunci când utilizatorul revine în acea pagina după navigarea la alte pagini.

lista propriu-zisă - conține înregistrările din baza de date; prin "click" pe una dintre înregistrări său mutarea cu săgeti sus/jos se realizeaza operația de "Selectare". Pentru a executa una din operatiile corespunzătoare butoanelor din partea de jos a fiecărei pagini, Utilizatorul selectează randul pentru care se doreşte operația prin "Click" cu butonul stang al mouse-ului pe randul respectiv. Randul selectat va ramane colorat diferit.

| Nume 🔺 | Prenume | CNP           | CID                  | Sex | Data nașterii | Data decesului | Oraș     | Județ         |
|--------|---------|---------------|----------------------|-----|---------------|----------------|----------|---------------|
|        |         |               |                      |     |               |                |          |               |
| MARCU  | DANIEL  | 2530110060767 | 40335640613820315854 | F   | 10/01/1953    |                | Bistriţa | BISTRITA-NAS/ |
| MATEI  | SORINA  | 2740402073526 | 40418095277686998172 | F   | 02/04/1974    |                | Bistriţa | BISTRITA-NAS/ |
| SANDU  | TUDOR   | 1510101060766 | 40897392146348835822 | М   | 01/01/1951    |                | Bistriţa | BISTRITA-NAS/ |
| SANDU  | CORINA  | 2731020463045 | 40264498559545003628 | F   | 20/10/1973    |                | Bistriţa | BISTRITA-NAS/ |

### Figura 8.1-6 - Înregistrare selectată

La micsorarea ferestrei, pentru permiterea citirii complete a înregistrărilor din listă, se afișează **barele de navigare** pe verticala său/si orizontala. Pentru vizualizarea unor înregistrări care nu se afla în partea lizibila a ferestrei, derularea listei poate fi facuta prin intermediul barei verticale de navigare, iar pentru vizualizarea informațiilor tuturor coloanelor, deplasărea listei la dreapta/stanga se face prin intermediul barei orizontale de navigare. Barele de navigare se accesează cu mouse-ul; "click" pe săgețile de la capetele barei muta lista cu cate o înregistrare. Tinand apăsăt butonul stâng al mouse-ului pe cursorul barei și prin tragerea lui în altă pozitie, la eliberarea mouse-ului, lista se muta în poziția dorită.

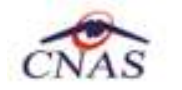

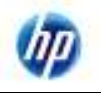

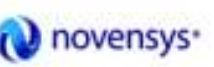

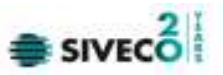

| Nume 🔺 | Prenume | CNP           | CID                  | Sex | Data nașterii | Data decesului | Oraș     | Județ         | Adr 🗠 |
|--------|---------|---------------|----------------------|-----|---------------|----------------|----------|---------------|-------|
|        |         |               |                      |     |               |                |          |               |       |
| MARCU  | DANIEL  | 2530110060767 | 40335640613820315854 | F   | 10/01/1953    |                | Bistriţa | BISTRITA-NAS  | =     |
| MATEI  | SORINA  | 2740402073526 | 40418095277686998172 | F   | 02/04/1974    |                | Bistriţa | BISTRITA-NAS/ |       |
| SANDU  | TUDOR   | 1510101060766 | 40897392146348835822 | М   | 01/01/1951    |                | Bistriţa | BISTRITA-NAS/ | _     |
| SANDU  | CORINA  | 2731020463045 | 40264498559545003628 | F   | 20/10/1973    |                | Bistrita | BISTRITA-NAS/ | ~     |
| <      |         |               |                      |     |               |                |          |               | >     |

#### Figura 8.1-7 - Barele de navigare

Utilizarea barelor de navigare nu modifica selectia facuta.

În cadrul listei, dacă o înregistrare a fost selectată, se poate parcurge lista în sus său în jos, prin tastele săgeata sus/săgeata jos; în acest fel, selectia se muta pe înregistrarea precedenta/următoare. în cazul listelor mari, afisăbile pe mai multe pagini de ecran, prin intermediul tastelor PageUp/PageDown, selectia săre pe prima înregistrare a paginii anterioare, respectiv pe ultima înregistrare a paginii următoare.

Navigarea între paginile secțiunii se poate realiza prin "click" cu mouse-ul pe titlul paginii. Titlul paginii active este scris cu litere îngrosăte. Odată selectat un titlu de pagina, navigarea între pagini succesive poate fi facuta și de la tastatura, prin săgeti stanga/dreapta său cu combinația de taste **Ctrl + Tab**.

#### 8.1.1.1 Adăugare pacient cu citire date eCard

#### Preconditii

Terminalul este conectat la calculator. Pacientul nu exista in baza de date a aplicatiei de raportare.

Utilizatorii vor avea posibiliatea de alege unul dintre cele 2 tipuri principale de terminal :

- Terminal cu afişaj electronic şi tastatură Utilizatorul va putea vizualiza pe afişajul terminalului notificările din aplicația de raportare cu privire la operațiile efectuate cu cardul sau care urmează a fi efectuate şi va putea folosi tastatura terminalului pentru introducerea PIN-ului.
- Terminal fara afişaj electronic şi fara tastatură Utilizatorul va vizualiza notificările terminalului in aplicația SIUI-AMB iar PIN-ul cardului va fi introdus folosind tastatura calculatorului.

În urma introducerii cardului in terminal, aplicația va afișa notificarea "Autentificare card pe terminal. Va rugam introduceți PIN-ul in terminal". Asiguratul va introduce corect codul PIN de acces al cardului, apoi apasă tasta "OK" specifică terminalului sau butonul "Accepta" din aplicația SIUI-AMB.

Utilizatorul va in meniul **Pacienti** si va apasa butonul **"Citeste eCard**". In cazul in care pacientul nu exista in baza de date, aplicatia va returna notificarea **"Persoana nu exista in baza de date. Doriti sa o adaugati ?**"

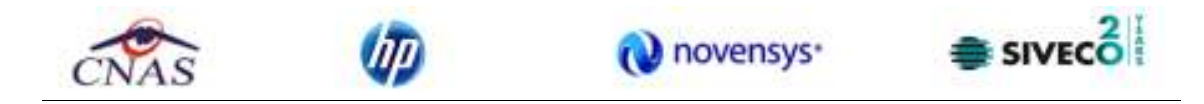

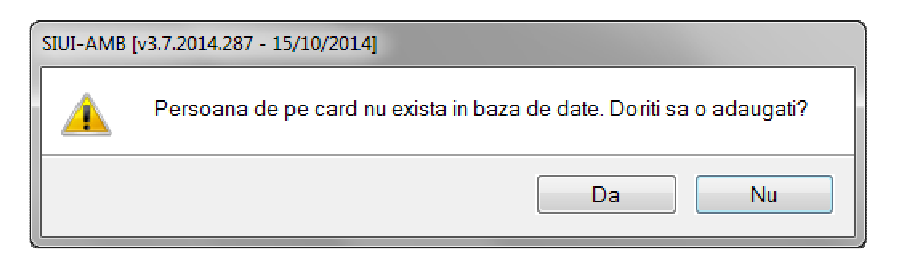

Figura 8.1-1 Adaugare persoana folosind eCard

SIUI-AMB deschide fereastra **Adăugare Pacient.** Toate câmpurile obligatorii vor fi precompletate ca urmare a datelor scrise pe card, cu exceptia codului numeric personal al pacientului.

| Date personale     |                |                      |                    |              |
|--------------------|----------------|----------------------|--------------------|--------------|
| CNP *              | CID            | 40789518602224742552 | Sex*               | ¥            |
| Nume *             | NUME           |                      | Data nașterii *    | 03/06/1968 🗆 |
| Prenume *          | PRENUME        |                      | Data decesului     |              |
| Casa de asigurări* | CAS VALCEA     | •••                  | Dată ieșire sistem |              |
| Judeţnaştere       |                |                      | Act de identitate  |              |
| Loc. naștere       |                |                      | Grupa sanguină     | RH V         |
| Adresă             |                |                      |                    |              |
| Jude <b>t</b> *    | VILCEA         |                      |                    |              |
| Localitate*        | RÂMNICU VÂLCEA |                      |                    |              |
| Strada             |                |                      |                    | Străzi       |
| Număr              |                |                      | Scara              |              |
| Bloc               |                |                      | Etaj               |              |
| Apartament         |                |                      | Cod poştal         |              |
|                    |                |                      |                    |              |

Utilizatorul va completa CNP-ul pacientului si va apasa butonul "Accepta"

Figura 8.8 – Fereastra adăugare pacient regăsit prin Citește eCard

#### 8.1.1.2 Identificarea unui pacient folosind citirea eCard

#### Precondiții

- Aplicația SIUI desktop este instalată și utilizatorul autentificat;
- Terminalul de citire eCard este conectat la PC.

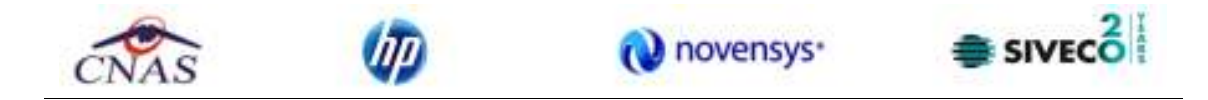

• Indicatorul de stare afiseaza UM conectat online;

În urma introducerii cardului in terminal, aplicația va afișa notificarea "Autentificare card pe terminal. Va rugam introduceți PIN-ul in terminal".

| Nandr Land           | 510                                                                                                    | Name                                                                                                    | Prenume                 | Nerve opendie                                                         | Dalit spentile |
|----------------------|----------------------------------------------------------------------------------------------------|----------------------------------------------------------------------------------------------------|-------------------------|-----------------------------------------------------------------------|----------------|
|                      | 1                                                                                                    |                                                                                                    |                         | 1                                                                     | 1              |
| ALC: IN THE OWNER OF | U.a.                                                                                                    | 100 Taxaaa                                                                                                    |                         | Scherbare (77)                                                        | al monthly     |
| #6791019400139       | -                                                                                                    |                                                                                                    |                         | Slatstan PN                                                           | 01/10/0014     |
| 449791019400139      | and the second second s |                                                                                                    |                         | Schenbare PfK                                                         | 01/10/3014     |
| 449791019400139      |                                                                                                    | and the second second se |                         | E Reseture PPV                                                        | 01/10/2014     |
| 420228047300108      | -                                                                                                    |                                                                                                    |                         | Schenbare Pits                                                        | 101/10/2014    |
|                      |                                                                                                    |                                                                                                    | Asserting<br>Vik-region | - 8238-2934<br>na card pa terrenal<br>introduciaj PNI of ta terrainal |                |
|                      |                                                                                                    |                                                                                                    |                         | Antapä                                                                |                |
|                      |                                                                                                    |                                                                                                    |                         |                                                                       |                |
|                      |                                                                                                    |                                                                                                    |                         |                                                                       |                |
|                      |                                                                                                    |                                                                                                    |                         |                                                                       |                |
|                      |                                                                                                    |                                                                                                    |                         |                                                                       |                |

Figura 8.1-9 - Autentificare card folosind un terminal cu tastatură

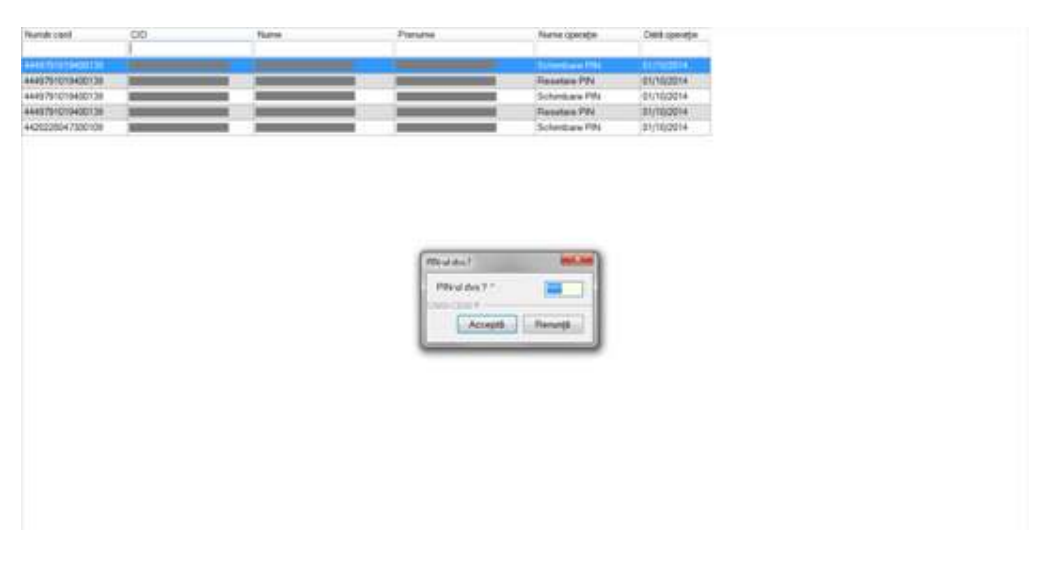

Figura 8.1-10 - Autentificare card folosind un terminal fară tastatură

Se apasă butonul "Acceptă", iar terminalul sau aplicația (in functie de tipul de terminal folosit), va afișează mesajul "PIN-ul dvs.?"

Asiguratul va introduce corect codul PIN de acces al cardului, apoi apasă tasta "OK" specifică terminalului sau butonul "Accepta" din aplicația SIUI-AMB.

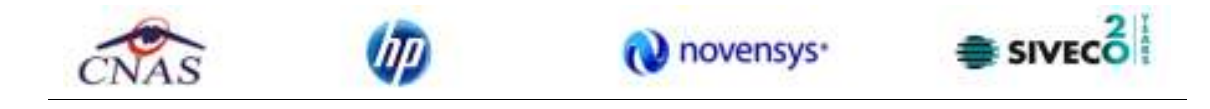

| Califyrentesien | Carigeni attivijile setuin | -GECedus |    |     |                      |               |     |                 |       |  |
|-----------------|----------------------------|----------|----|-----|----------------------|---------------|-----|-----------------|-------|--|
| Nanoi           | Prevene                    | (MP      | 00 | See | Dots nagresi         | Deta decelate | 0.m | 3485            | Admid |  |
|                 | ATA TABLES                 |          |    |     | ecologies in the     | -             | 11. | 2111            |       |  |
|                 |                            |          |    |     | and the state of the |               |     | the back of the |       |  |
|                 |                            |          |    |     |                      |               |     |                 |       |  |
|                 |                            |          |    |     |                      |               |     |                 |       |  |
|                 |                            |          |    |     |                      |               |     |                 |       |  |
|                 |                            |          |    |     |                      |               |     |                 |       |  |
|                 |                            |          |    |     |                      |               |     |                 |       |  |
|                 |                            |          |    |     |                      |               |     |                 |       |  |
|                 |                            |          |    |     |                      |               |     |                 |       |  |
|                 |                            |          |    |     |                      |               |     |                 |       |  |
|                 |                            |          |    |     |                      |               |     |                 |       |  |
|                 |                            |          |    |     |                      |               |     |                 |       |  |
|                 |                            |          |    |     |                      |               |     |                 |       |  |
|                 |                            |          |    |     |                      |               |     |                 |       |  |
|                 |                            |          |    |     |                      |               |     |                 |       |  |
|                 |                            |          |    |     |                      |               |     |                 |       |  |
|                 |                            |          |    |     |                      |               |     |                 |       |  |
|                 |                            |          |    |     |                      |               |     |                 |       |  |
|                 |                            |          |    |     |                      |               |     |                 |       |  |
|                 |                            |          |    |     |                      |               |     |                 |       |  |
|                 |                            |          |    |     |                      |               |     |                 |       |  |
|                 |                            |          |    |     |                      |               |     |                 |       |  |
|                 |                            |          |    |     |                      |               |     |                 |       |  |

Fig. 8.1-1 Identificarea unui pacient folosid citirea eCard

### 8.1.1.3 Citirea datelor de pe eCard

Utilizatorul introduce cardul electronic în terminal. Asiguratul introduce codul pin de acces al cardului. După identificarea pacientului folosind eCard-ul, utilizatorul selectează prin dublu-click pacientul pentru vizualizarea detaliilor acestuia.

| Modificare pacient |                  |                      |                    |            |       |
|--------------------|------------------|----------------------|--------------------|------------|-------|
| Date personale     |                  |                      |                    |            |       |
| CNP *              | 2510121655177 CD | 40825031495333727582 | Sex*               | FEMININ    | *     |
| Nume *             | ALEXANDRA        |                      | Dota nașterii *    | 22/03/1953 |       |
| Prenume *          | GAB              |                      | Data decesului     |            |       |
| Casa de asigurāri* | 168170760        |                      | Dotă ieșire sistem |            |       |
| Județinaștere      |                  |                      | Act de identitate  |            |       |
| Loc neștere        |                  |                      | Grupa sanguinā     | BH         | *     |
| Adresă             |                  |                      |                    |            |       |
| Judej *            | BIHOR.           |                      |                    |            | -     |
| Localitate *       | ORADEA           |                      |                    |            |       |
| Strada             |                  |                      |                    | Str6z      | i     |
| Numär              |                  |                      | Scara              |            |       |
| Bloc               |                  |                      | Etaj               |            |       |
| Apartament         |                  |                      | Cod poștal         |            |       |
| DNAS-SIUL®         |                  |                      |                    |            |       |
| Citeste eCard ?    |                  |                      | Act                | eptă Renu  | nțiă. |

Fig. 8.1-2 Vizualizarea detaliilor unui pacient

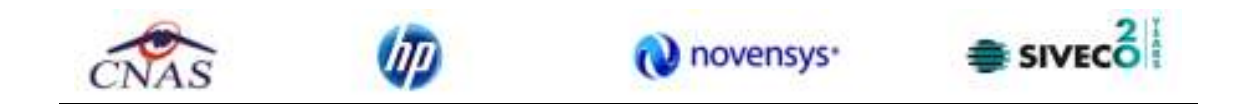

Prin apăsărea butonului "Citește eCard ?" se afișează fereastra "Detalii card asigurat".

| Peterik nand aslighe at                              |                                                   |                                                                                                    |
|------------------------------------------------------|---------------------------------------------------|----------------------------------------------------------------------------------------------------|
| ALC<br>ALC<br>Developed<br>Developed<br>Developed    | Numbereri<br>Canaticat<br>(n.)<br>Capit resigning | ALTERNAN                                                                                                    |
| Anni<br>Anisiana<br>Anisiana<br>Anisiana<br>Anisiana | tel anne                                          | Cod Destamme   Dir Destamme   101 Abstraction of the state of the state |
|                                                      | Degeositie                                        | Col Ownerse   DS Train control and a finance and inference   PD Descent control and (preventile, versite)   PD Descent control and (preventile, versite)   PD Descent control and (preventile, versite)   PD Descent control and (preventile, versite)   PD Descent control and (preventile, versite)   PD Descent control and (preventile, versite)                                                                                                    |
| Sec. 1                                               | 951 I                                             | Constant, das escente and constant constant das argument?                                                                                                    |
|                                                      |                                                   | - Nacae                                                                                                    |

Fig. 8.1-3 Detalii card asigurat

Dacă utilizatorul a selectat alt pacient decât cel înregistrat pe eCard, la apăsărea butonului "Citește eCard ?" aplicația returnează mesăj de avertizare:

| Nodificare pacient  |                                        |                    | X            |
|---------------------|----------------------------------------|--------------------|--------------|
| Date personale      |                                        | -                  |              |
| CNP*                | 1801010330216 CID 40170190869310407038 | Sex *              | MASCUUN 💌    |
| Nume *              | w                                      | Dato neșterii *    | 10/10/1980 🔳 |
| Prenume *           | w                                      | Date decesului     |              |
| Casa de asigurãri * | 168170760                              | Dată ieșire sistem |              |
| Judet naștere       |                                        | Act de identitate  |              |
| _                   |                                        |                    | Acceptă      |
| Stede               |                                        |                    | Strāzi.      |
| Numär               |                                        | Scara.             |              |
| Bloc                |                                        | Etaj               |              |
| Apartament          |                                        | Cod poştal         |              |
| CN45/SILI @         |                                        |                    |              |
| Citeste eCard ?     |                                        | App                | sptă Renunță |

Fig. 8.1-4 Mesăj avertizare eCard diferit

Dacă terminalul de citire nu funcționează său nu este conectat la PC, aplicația returnează mesajul:

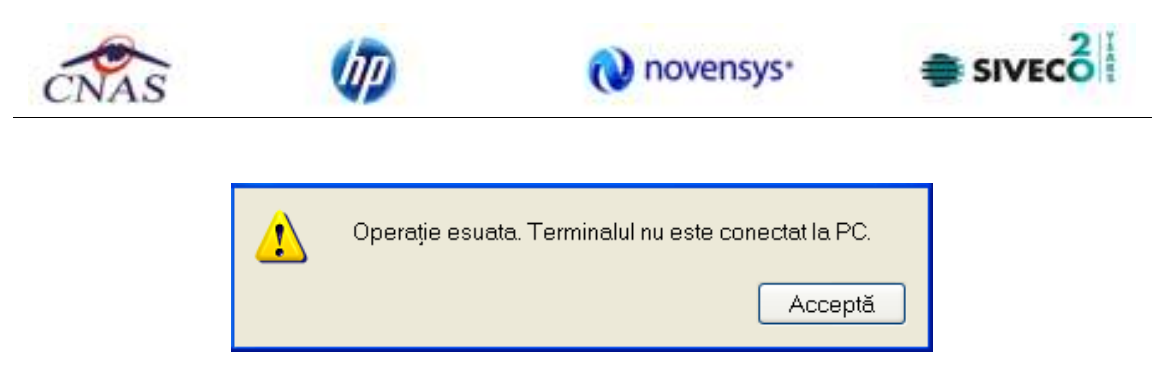

Fig. 8.1-5 Terminal neconectat/nefuncțional

### 8.1.1.4 Schimbare PIN eCard

PIN-ul unui card se va schimba obligatoriu in cazul in care acesta a suferit o operație de deblocare card inainte. In cazul in care cardul a fost deblocat, acesta va avea PIN-ul, patru de zero (0000).

PIN-ul unui card poate fi schimbat și la solicitarea titularului.

Pentru inițializarea procesului de schimbare PIN, utilizatorul va apăsa butonul "Schimbare PIN", aflat in fereastra "Carduri de Sănătate".

| Numbrand           | 00       | Name                                        | Pierune                   | Name openates             | Delit operative |  |
|--------------------|----------|---------------------------------------------|---------------------------|---------------------------|-----------------|--|
| 4448.7010114400126 | -        |                                             | -                         | Contraction (Contraction) | BUTSORT#        |  |
| 4445751019400138   | Distance |                                             | _                         | Financiana PN             | 01/10/2014      |  |
| 46437910119400128  | -        |                                             |                           | Resident PN               | 01102014        |  |
| 4425223047300108   | -        |                                             |                           | Scherduare PWs            | 01/10/0014      |  |
|                    |          |                                             |                           |                           |                 |  |
|                    |          | Assistant schembere PM eCard                | 10.0077 Set 1             |                           | 1.00            |  |
|                    |          | Asistent schimbare PB<br>Schimbare PN+eCard | eCard                     | CN                        | AS              |  |
|                    |          |                                             |                           |                           | 07700           |  |
|                    |          |                                             | TEL school?               | -                         |                 |  |
|                    |          | Propes 10% initializare ach                 | ntana PPG 1 PPG setual? 1 |                           |                 |  |
|                    |          | 2                                           | Acception                 | - Heneth -                |                 |  |
|                    |          |                                             |                           |                           |                 |  |
|                    |          |                                             |                           |                           |                 |  |
|                    |          | the state of                                |                           |                           |                 |  |
|                    |          |                                             | - changes                 | Same I to                 |                 |  |
|                    |          |                                             |                           |                           |                 |  |
|                    |          |                                             |                           |                           |                 |  |
|                    |          |                                             |                           |                           |                 |  |
|                    |          |                                             |                           |                           |                 |  |

Fig. 8.1-6 Operatie de Schimbare PIN

In funcție de terminalul folosit, utilizatorul va continua procesul de schimbare PIN.

Aplicația/terminalul va afișa mesajul "PIN actual". Utilizatorul va introduce PIN-ul curent (patru de zero in cazul in care s-a efectuat operația de deblocare inainte, sau PIN-ul ales de titularul cardului, in cazul in care acesta dorește schimbarea PIN-ului). Aplicația/terminalul va afișa mesajul "PIN nou", unde utilizatorul va introduce un nou PIN, urmat de confirmarea acestuia.

In urma inițializări, aplicația va returna notificarea "PIN-ul eCard a fost schimbat cu succes".

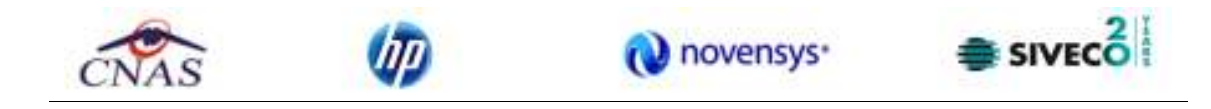

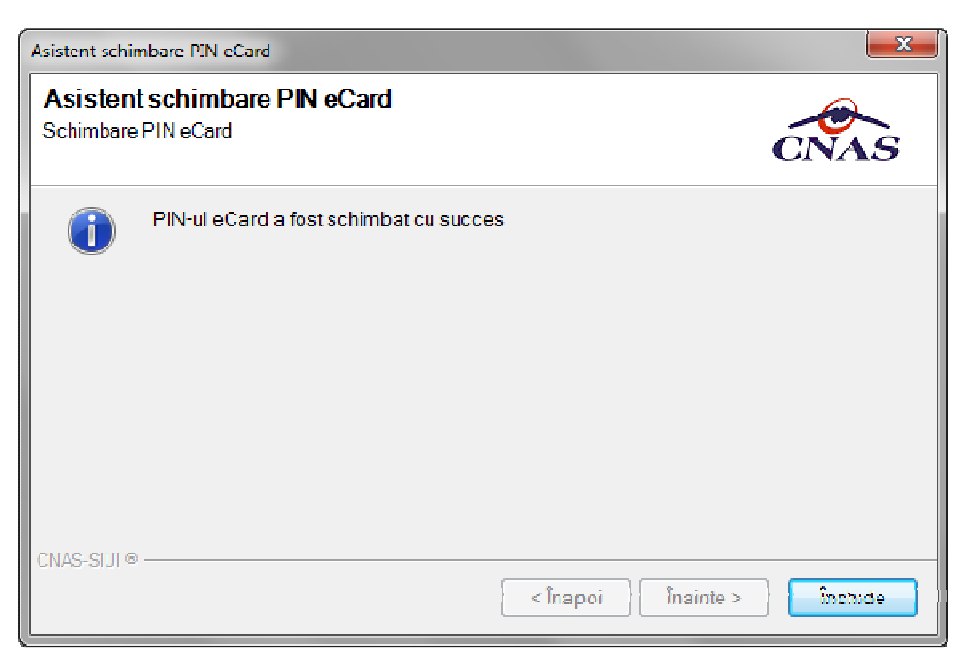

Fig. 8.1-7 Operatie de schimbare PIN finalizata

### 8.1.1.5 Resetare PIN eCard

Utilizatorul va introduce PIN-ul aferent cardului. In cazul in care PIN-ul este greșit, aplicația va returna un mesaj de atenționare, cum că respectivul PIN, nu este corect.

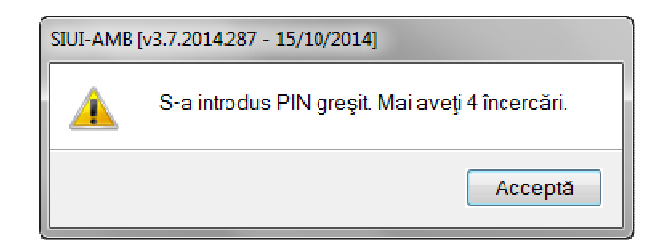

### Figura 2 PIN greşit

Utilizatorul are dreptul la 5 incercări. In cazul in care PIN-ul va fi greșit de fiecare dată, cardul va intra in starea "Card Blocat"

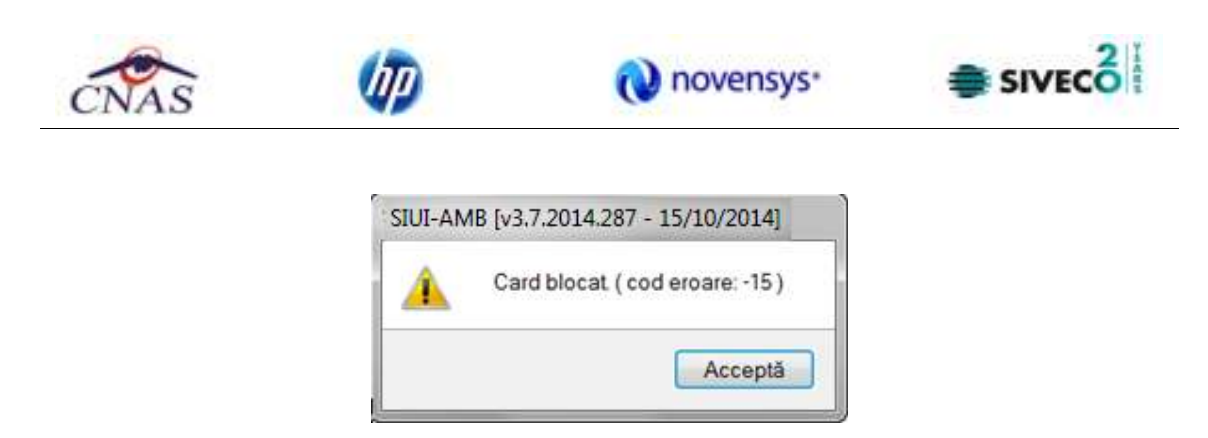

**Figura 3 Card Blocat** 

Utilizatorul va transmite numarul cardului și CID-ul persoanei la Centrul de apel pentru efectuarea operațiilor de deblocare. Cardul va fi deblocat de către personalul Centrului de apel doar cu modul "Resetare PIN". După confirmarea deblocării cardului, utilizatorul va continuă fluxul de deblocare din aplicația SIUI-AMB.

În urma introducerii cardului in terminal, aplicația de raportare va afișa notificarea "Autentificare card pe terminal. Va rugam introduceți PIN-ul in terminal". Utilizatorul va introduce PIN-ul la terminal. În cazul in care folosește un terminal cu tastatură, aplicația ii va returna mesajul de eroare "**Card Blocat**" sau, dacă folosește un terminal făra tastatură, va apăsa butonul "**Renunță**", caz in care aplicația va returna mesajul "Operație de autentificare abandonată"

Pentru continuarea fluxului de deblocare al cardului, utilizatorul va apăsa butonul **"Reseteaza PIN…"**, aflat in fereastra "Carduri de Sănătate". Aplicația va intoarce un mesaj de notificare prin care utilizatorul este informat că operația de deblocare card se poate efectua cu succes doar după informarea centrului de apel despre cardul blocat.

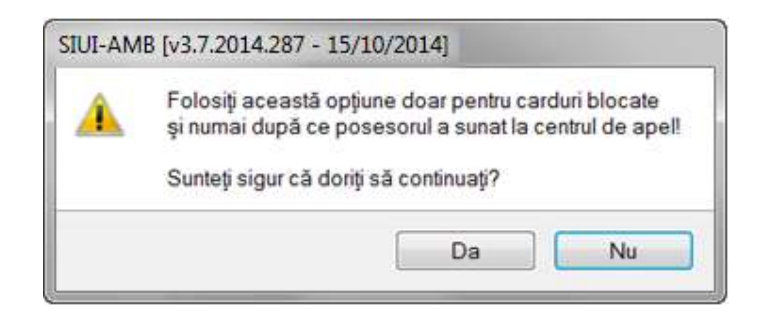

Figura 4 Notificare Deblocare Card

Dacă Utilizatorul va apăsa butonul "DA", aplicația de raportare va inițializa operația de deblocare Card cu Resetare PIN.

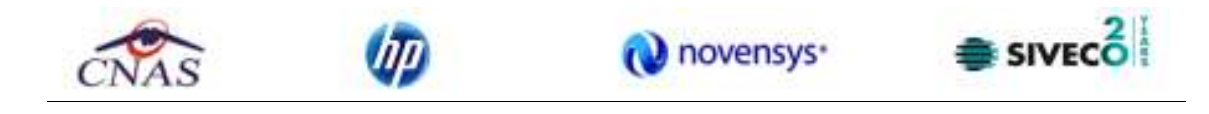

| Northrand                                                                                        | 00 | Nane                                                                                                    | Pieturie                                                      | Rume operație                                          | Dell-questos                                     |        |
|--------------------------------------------------------------------------------------------------|----|----------------------------------------------------------------------------------------------------|---------------------------------------------------------------|--------------------------------------------------------|--------------------------------------------------|--------|
| 4445751015400138<br>4445751015400138<br>4445751015400138<br>4445751015400138<br>4421223047300108 |    |                                                                                                    |                                                               | Pasetas PN<br>Schribes PN<br>Resetas PN<br>Schribes PN | 811100054<br>811100054<br>811100054<br>811100054 |        |
|                                                                                                  |    | Anneed schedurer PPH sCard<br>Assistent Scheinbaan PPH oCard<br>Beauten PDH oCard<br>Progres 35 % Initiatuues mentere PPH | fft dis mat<br>Pfind in mat<br>Pfind in mat<br>Atoms<br>Atoms |                                                        |                                                  |        |
|                                                                                                  |    |                                                                                                    | Re                                                            | esetare PIN                                            | eCard                                            | Figura |

Utilizatorul va introduce PIN-ul de reset. PIN-ul de reset este general pentru toate cardurile și este format din patru de zero (0000). Până la schimbarea PIN-ului, utilizatorul se va autentifica in aplicația de raportare folosind PIN-ul de reset (0000).

În urma inițializări, aplicația va returna notificarea "PIN-ul eCard a fost resetat cu succes".

| Asist    | tent schim           | bare PIN eCard                        |              | ×             |
|----------|----------------------|---------------------------------------|--------------|---------------|
| A:<br>Re | sistent<br>setare Pl | <b>schimbare PIN eCard</b><br>N eCard |              | CNAS          |
|          | 0                    | PIN-ul eCard a fost resetat cu succes |              |               |
| CNA      | AS-CEAS 9            | )                                     | <înapoi Înai | nte > Închide |

Figura 6 Operație de resetare PIN finalizată

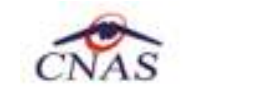

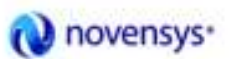

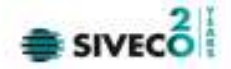

#### 8.1.1.6 Adăugare pacient fără conexiune securizată (offline)

Precondiție: Indicator de stare Online/Offline (semafor) este în starea Offline, indicând astfel lipsă conexiunii securizate cu SIUI.

| 2 OFFLINE | 🙎 ADMIN 奁 CNAS 🛒 |
|-----------|------------------|
|-----------|------------------|

Pentru adăugarea unei înregistrări în lista persoanelor, **Utilizatorul** apasă butonul <u>Adaugă...</u> cu "click" al mouse-ului său dacă este deja selectat, cu tasta "**Enter**". **SIUI** deschide fereastra **Adăugare pacient.** Câmpurile care sunt marcate cu simbolul "\*" sunt câmpuri obligatorii.

| Sex*                   | ~      |
|------------------------|--------|
| <br>Data nașterii *    |        |
| <br>Data decesului     |        |
| <br>Dată ieșire sistem |        |
| <br>Act de identitate  |        |
| <br>Grupa sanguină     | RH 🔽   |
|                        |        |
|                        |        |
|                        |        |
|                        | Străzi |
| <br>Scara              |        |
| Etaj                   |        |
| Cod poștal             |        |
|                        | Sex *  |

Figura 8.1-11 - Adăugare pacient

Utilizatorul introduce datele persoanei cel puțin în câmpurile obligatorii.

Navigarea între câmpuri se face fie cu "click" al mouse-ului direct pe câmpul pentru care Utilizatorul dorește să introducă datele, fie cu tasta **Tab**, prin intermediul căreia se parcurg succesiv toate câmpurile.

Prin accesărea butonului **Renunță**, fereastra se închide fără a se sălva datele introduse.

După completarea datelor, Utilizatorul accesează butonul Acceptă pentru a sălva datele în baza de date.

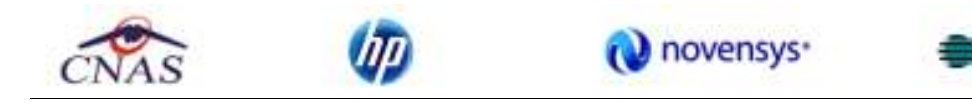

La apasărea butonului Acceptă, **SIUI-AMB** verifică dacă datele introduse de utilizator sunt corecte său nu. În cazul în care apar situații invalide său incerte, se afișează mesăje de eroare său de avertizare corespunzătoare.

Mesăjele de eroare se afişează în cazul în care invaliditatea datelor poate afecta funcționarea sistemului și nu permit sălvarea datelor, utilizatorul fiind obligat să corecteze eroarea semnalată.

Dacă s-a introdus un CNP invalid său s-a lăsăt câmpul necompletat, SIUI-AMB afişează mesajul de avertizare:

| 1 | CNP-ul este incorect! |
|---|-----------------------|
|   | Acceptă               |

Figura 8.1-12 - CNP Incorect

În cazul în care CNP există deja în sistem (baza de date), <mark>SIUI</mark> afişează mesajul de avertizare:

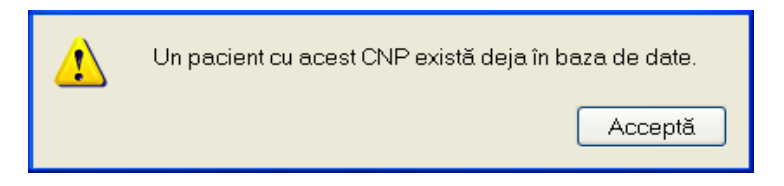

Figura 8.1-13 - CNP existent

La completarea CNP, după scrierea primelor 7 cifre, câmpurile cu data nasterii și sexul se actualizeaza în mod corespunzător.

Pentru modificarea datei nasterii, **Utilizatorul** selectează acest câmp prin "click" cu mouse-ul său deplasând cu tasta **TAB**, se alege data din calendar, activand butonul din partea dreaptă al câmpului .

În cazul în care valoarea în câmpul "Data nasterii" difera față de valorea introdusă în câmpul CNP, SIUI va afişa mesajul de avertizare:

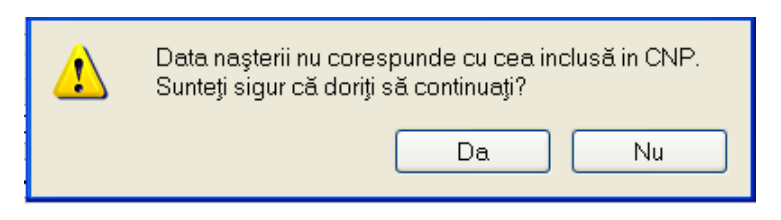

Figura 8.1-14 - Eroare data nasterii

În cazul în care câmpurile Nume, Prenume sunt necompletate SIUI va afişa urmatorul mesăj:

SIVI
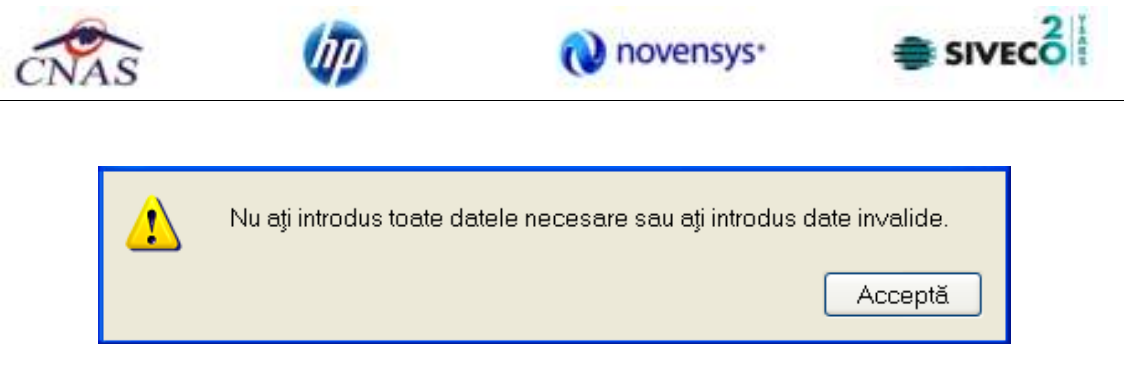

Figura 8.1-15 - Eroare nume, prenume necompletate

Câmpul în **evidenta la** se completează prin apăsăre pe butonul – din partea dreata al câmpului. Acest buton va activa fereastra care conține lista Caselor Județene de Sănatate. Se alege informatia dorită, pozitionandu-se pe randul respectiv și se apasă pe butonul Selectează/dublu click cu butonul mouse-ului.

| Selecto | or      |            |  |            |         | × |
|---------|---------|------------|--|------------|---------|---|
| Cod     |         | Nume       |  |            | <br>    | • |
|         |         |            |  |            |         |   |
| AOPS    | NAJ     | CASAOPSNAJ |  |            |         |   |
| CAS-4   | ٨B      | 168170756  |  |            |         |   |
| CAS-4   | ١G      | 168170758  |  |            |         |   |
| CAS-4   | ١R      | 168170757  |  |            |         |   |
| CAS-E   | 3       | 168170797  |  |            |         |   |
| CAS-E   | 3C      | 168170759  |  |            |         |   |
| CAS-E   | 3H      | 168170760  |  |            |         |   |
| CAS-E   | 3N -    | 168170761  |  |            |         |   |
| CAS-E   | 3R      | 168170764  |  |            |         | ~ |
| CNAS-S  | IUI © — |            |  | Selectează | Renunță |   |

Figura 8.1-16 - Selector în evidenta la

Pentru câmpul Județ naștere - câmp opțional- activăm selectorul cu Județe:

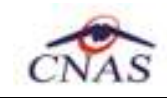

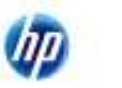

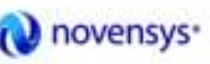

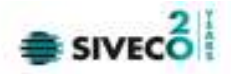

| Selector    |                    | × |
|-------------|--------------------|---|
| Cod 🔺       | Nume               | ^ |
|             |                    |   |
| AB          | ALBA               | Ξ |
| AG          | ARGES              |   |
| AR          | ARAD               |   |
| В           | BUCURESTI          |   |
| BC          | BACAU              |   |
| BH          | BIHOR              |   |
| BN          | BISTRITA-NASAUD    |   |
| BR          | BRAILA             |   |
| BT          | BOTOSANI           |   |
| BV          | BRASOV             |   |
| BZ          | BUZAU              | ~ |
| CNAS-SIUI®- | Selectează Renunță |   |

Figura 8.1-17 - Selector judeţ naştere

După ce am ales județul, devine activ câmpul Loc. naștere – câmp obligatoriu

| Se | elector    |                    | × |
|----|------------|--------------------|---|
| [  | Cod 🔺      | Nume               | ^ |
| L  |            |                    |   |
| 1  | AB         | ALBA               |   |
| 1  | AG         | ARGES              |   |
| 1  | AR         | ARAD               |   |
| F  | В          | BUCURESTI          |   |
| F  | BC         | BACAU              |   |
|    | вн         | BIHOR              |   |
| F  | BN         | BISTRITA-NASAUD    |   |
| F  | BR         | BRAILA             |   |
| F  | вт         | BOTOSANI           |   |
| F  | BV         | BRASOV             |   |
| Ŀ  | BZ         | BUZAU              | ~ |
| CN | NAS-SÍUI⊚− | Selectează Renunță |   |

Figura 8.1-18 - Selector Loc. naștere

Câmpul "Act de identitate" este dotat cu selector. Prin accesărea acestui selector se deschide fereastra Act de identitate.

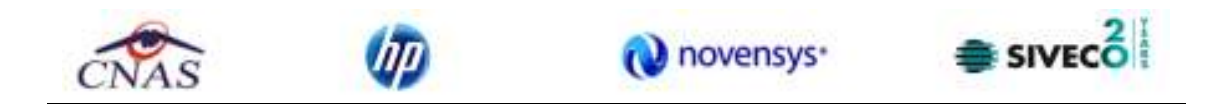

| Act de identitate |             |             |           |
|-------------------|-------------|-------------|-----------|
| Nume complet*     | TUDOR SANDU |             |           |
| Tip act*          |             |             |           |
| Serie act *       |             | Număr act * |           |
| Valabil de la*    |             | pânăla      |           |
| Emis de           |             |             |           |
| CNAS-SIUI ©       |             |             |           |
|                   |             | Accept      | ă Renunță |

Figura 8.1-19 - Act de indentitate

Prin accesarea selectorului **Tip act de identitate** se deschide fereastra **Selecție tip act de identitate**.

| 5 | ielector                                                 | × |
|---|----------------------------------------------------------|---|
|   | Nume                                                     | ^ |
|   |                                                          |   |
|   | Buletin de identitate                                    |   |
|   | Carte de identitate                                      |   |
|   | Carte de identitate provizorie                           | = |
|   | Carte de rezidenta pentru membrii familie cetat europeni |   |
|   | Certificat de inregistrare                               |   |
|   | Certificat de nastere                                    |   |
|   | Pasaport                                                 |   |
|   | Permis de sedere permanenta                              |   |
|   | Permis de sedere temporara                               | ~ |
| C | SNAS-SIUI®<br>Selectează Renunță                         |   |

Figura 8.1-20 - Tip act de identitate

**Utilizatorul** selectează o înregistrare din lista, apoi apasă butonul **Selectează**. Se revine în fereastra Act de identitate, se introduc informațiile obligatorii și apoi se apasă butonul Selectează.

SIUI revine în fereastra Pacienti.

Câmpul Grupa sănguina, RH sunt câmpuri opționale nu se editeaza, se aleg cu tasta săgeata jos său cu mouseul

Județul în care persoana domiciliaza nu se editeaza; el se alege prin intermediul butonului Selectează, din lista afișata în dialogul "Selector".

Odată introdus județul, localitatea se adaugă în mod similar.

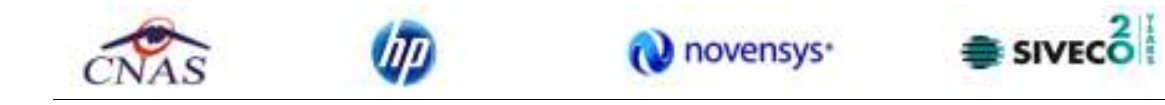

În cazul în care județul său localitatea au ramas necompletate, **SIUI** afișează un mesăj de avertizare:

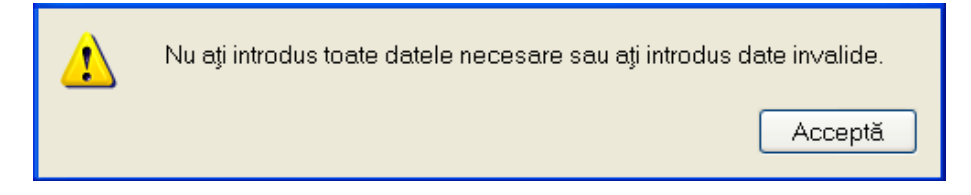

Figura 8.1-21 – Eroare date domiciliu necompletate

Adresă (continand informatii legate de strada, număr, apartament) este opționala.

**Codul postal** este, de asemenea, un câmp opțional.

Butonul **Acceptă** permite sălvarea informațiilor în baza de date, după validare.

Butonul **Renunță** închide fereastra activă, fără sălvarea informațiilor.

#### 8.1.1.7 Adăugare pacient cu conexiune securizată (online)

**Precondiție:** Indicator de stare Online/Offline (semafor) este în starea Online, indicând astfle o conexiune securizată cu SIUI.

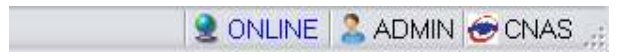

La adăugarea CNP-ului de către Utilizator, Sistemul trimite o cerere de interogare către SIUI cu privire la CNPul respectiv.

Răspunsul este afișat sub forma unui mesăj la nivelul câmpului CNP:

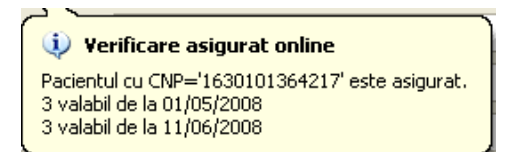

Figura 8.1-7 Mesăj CNP

În bara de stare se afişează evoluția procesului și de asemenea mesajul cu răspunsul SIUI-ului.

100% Verificara exiguratorilhe: Veliderea orilhe s-ateminet. - Persoena selectetă este asigurată. (CNP = 1851001010136) 🛛 🚺 🚺 🚺 🚺 😫 ONUNE 🙎 ADMIN 👻 CNAS 🗉

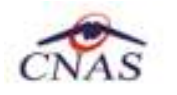

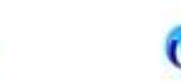

novensys<sup>\*</sup>

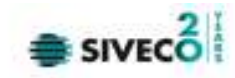

| UNF                 | 185100101010136 CID 40180678781403793535 Sex*                                                                                 | MASCHUN     |
|---------------------|----------------------------------------------------------------------------------------------------|-------------|
| k l                 |                                                                                                    | MASCOLIN    |
| Nume *              | Verificare asigurat online                                                                                                    | 01/10/1985  |
| Prenume *           | Persoana selectată este asigurată. (CNP = 1851001010136)<br>- tiperi 18-26ani (elevi), fara venituri valabil de la 02/01/2001 | ului 🛛      |
| Casa de asigurări ' | * 1681707 - beneficiar legea. 189/2000 valabil de la 01/01/2011 eşire s                                                       | sistem      |
| Județ naștere       | . Act de identi                                                                                                    | itate       |
| Loc. naștere        | Grupa sang                                                                                                    | uină 💽 RH 💽 |
| \dresă              |                                                                                                    |             |
| Județ*              | BIHOR                                                                                                    |             |
| Localitate *        | ORADEA                                                                                                    |             |
| Strada              |                                                                                                    | Străzi      |
| Număr               | Scara                                                                                                    |             |
| Bloc                | Etaj                                                                                                    |             |
|                     |                                                                                                    | 1           |

Figura 8.1-8 Verificare calitate asigurat online

Răspunsul sistemului poate fi:

- Pacientul este asigurat și se afișează categoriile cu perioadele de valabilitate corespunzătoare;
- Pacientul nu este asigurat;
- Pacientul este decedat;
- CNP-ul nu se regăsește în SIUI.

## 8.1.1.8 Modificare

Pentru a modifica datele unei persoane, Utilizatorul

- selectează persoana ale cărei date urmează a fi modificate
- intră în regim de lucru modificare date prin dublu click cu mouse-ul pe înregistrarea selectată său apasând butonul Modifică... cu "click" al mouse-ului său, dacă butonul este deja selectat, cu tasta "Enter".

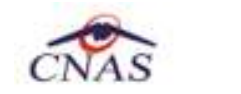

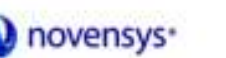

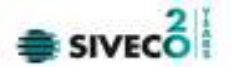

La acțiunea de modificare se deschide fereastra "Modificare pacient", cu valorile existente în baza de date pentru pacientul selectat.

| CNP*               | 1510101060766 CID 40897392146348835822 | Sex*               | MARCHIN    |
|--------------------|----------------------------------------|--------------------|------------|
|                    |                                        |                    | MASCOLIN   |
| Nume *             | SANDU                                  | Data nașterii *    | 01/01/1951 |
| Prenume *          | TUDOR                                  | Data decesului     |            |
| Casa de asigurări* | 168170761 🔜                            | Dată ieșire sistem |            |
| Județ naștere      |                                        | Act de identitate  |            |
| Loc. naștere       | -                                      | Grupa sanguină     | RH V       |
| Adresă             |                                        |                    |            |
| Județ *            | BISTRITA-NASAUD                        |                    |            |
| Localitate *       | BISTRIȚA                               |                    |            |
| Strada             |                                        |                    | Străzi     |
| Număr              |                                        | Scara              |            |
| Bloc               |                                        | Etaj               |            |
| Apartament         |                                        | Cod poştal         |            |

Figura 8.1-22 - Modificare date Persoană

Validarea datelor este identică cu aceea prezentată în capitolul Adăugare .

După modificarea informațiilor dorite, pentru sălvare se accesează butonul "Acceptă".

### 8.1.1.9 Ştergere

Pentru ștergerea unei persoane aflate pe lista, **Utilizatorul selectează** persoana din lista persoanelor, iar apoi apasă butonul sterge.

SIUI afişează dialogul de confirmare a anularii:

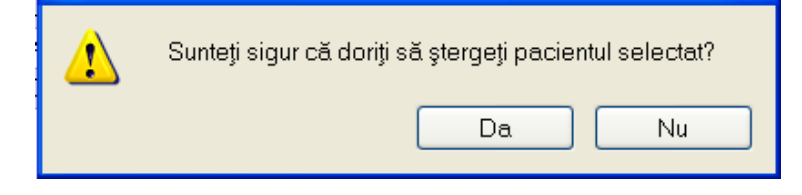

Figura 8.1-23 - Dialog de confirmare Ştergere

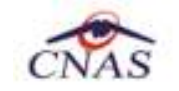

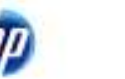

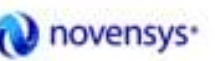

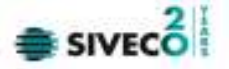

Persoana este ștearsă din lista doar dacă **Utilizatorul** confirma operația de ștergere, caz în care lista se actualizeaza corespunzător.

### 8.1.1.10 Actualizare

**Utilizatorul** poate realiza actualizarea listei persoanelor prin apăsărea butonului <u>Actualizează</u> cu "click" al mouse-ului său dacă este deja selectat, cu tasta "**Enter**".

#### 8.1.1.11 Export excel

Utilizatorul apasă butonul Export Excel pentru a exporta lista persoanelor într-un fișier Excel.

Dacă Microsoft Excel nu este instalat pe calculator, se va afișa mesajul: "Microsoft Excel nu este instalat!"

În caz contrar, se afişează fereastra cu titlul Export Excel, continand informatii despre stadiul operației de export.

| Export în Excel                     |
|-------------------------------------|
| Procesare date (va rugam asteptati) |
|                                     |
| CNAS-SIUI ®                         |
| Renunță                             |
|                                     |

Figura 8.1-24 – Export lista persoane în Excel

Atata timp cat aplicația scrie în fișierul Excel, butonul Export Excel nu este accesibil.

La terminarea scrierii se deschide fișierul Excel astfel creat.

Utilizatorul verifică formatul informațiilor adăugate în fișier:

- Antetul fișierului conține Persoane înscrise la unitatea medicală.
- Coloanele fișierului sunt Nume, Prenume, CNP, Sex, Data nasterii, Data decesului, Oras, Judeţ, Adresă

| CNAS | (ID) | Novensys. |  |
|------|------|-----------|--|
|------|------|-----------|--|

| 0                 | be (                                       | 9 8                                             | 7                                                                       | Pacienti_16.09                                                                                                    | miz.                        | 1972 Sit 1 Micto                                                                     | asoft Errel                                               |                                                      |                                                                       |                              | ж. П     | ×   |
|-------------------|--------------------------------------------|-------------------------------------------------|-------------------------------------------------------------------------|----------------------------------------------------------------------------------------------------|-----------------------------|--------------------------------------------------------------------------------------|-----------------------------------------------------------|------------------------------------------------------|-----------------------------------------------------------------------|------------------------------|----------|-----|
| 19                | P Ha                                       | en Inne                                         | t Page Layingt                                                          | Parrentes Data                                                                                                    | Resta                       | w. West -                                                                            | Add-bre                                                   |                                                      |                                                                       |                              | 0 - 0    | ×   |
| and a second      |                                            | Califini<br>B Z J                               | + 12 +  A<br>2 +  12 +  A                                               |                                                                                                    | Test                        | · · · · · · · · · · · · · · · · · · ·                                                | Conditional Formatt<br>Format as Table *<br>Cell Styles * | nu - 3<br>3<br>13                                    | California - 2<br>Delete - 2<br>Delete - 2                            | A<br>Z<br>Salt<br>Fitte      | A find & |     |
| 194.8             | AT                                         | -                                               | - (                                                                     | Lista matiantilar unitat                                                                                                    | il rtime                    | finale AMD FER                                                                       | C. CELLIS PRIAS                                           |                                                      | - 988 - C                                                             | E P P                        | 194      | -   |
| -                 |                                            |                                                 | -                                                                       | Costa pacies ipror unitad                                                                                                    | in the c                    | TO BE AND COA                                                                        | 13-3HUTE CHING                                            | Li m                                                 | The second                                                            |                              | 141      | -10 |
|                   |                                            |                                                 |                                                                         |                                                                                                    |                             |                                                                                      |                                                           |                                                      |                                                                       |                              |          | _   |
|                   |                                            |                                                 |                                                                         |                                                                                                    |                             |                                                                                      |                                                           |                                                      |                                                                       |                              |          | 1   |
| +                 |                                            |                                                 |                                                                         | Lista pacienților uniti                                                                                                    | iti m                       | edicale AMB                                                                          | CEAS-SIUI2 CNA                                            | s                                                    | - forder                                                              | _                            | A days B |     |
| 1 2               | Nume                                       | Prenume                                         | CHIP                                                                    | Lista pacienților unită<br>CID                                                                                                  | iti m<br>Sex                | edicale AMB<br>Data nașterii                                                         | CEAS-SIUI2 CNA<br>Data decesulai                          | S<br>Drasj                                           | Audet                                                                 |                              | Advesti  |     |
| + 2 3             | Musse<br>MARCU                             | Prenume<br>DANIEL                               | CMP<br>2530110060767                                                    | Lista pacienților uniti<br>CID<br>40315640613820515854                                                                          | sex<br>F                    | edicale AMB<br>Doto noșterii<br>10/01/1953                                           | CEAS-SIUI2 CNA<br>Data decesulai                          | S<br>Oraș<br>Bistrița                                | Judet<br>BISTRITA-NAS                                                 | AUD                          | Adres0   |     |
| + 2 3 4           | Musse<br>MARCU<br>MATE                     | Prenume<br>DANIEL<br>SORINA                     | CNP<br>2530110060767<br>2740402073526                                   | Lista pacienților unită<br>CO<br>40335640613820315854<br>40418095277686998172                                                   | it≣ m<br>Sex<br>F<br>F      | edicale AMB<br>Data nașterii<br>10/01/1953<br>02/04/1974                             | CEAS-SIUIZ CNA<br>Data decesidad                          | S<br>Oneş<br>Bistrița<br>Bistrița                    | Jocket<br>BISTRITA-NAS<br>BISTRITA-NAS                                | AUD<br>AUD                   | Adresii  |     |
| 4 2 3 4 5         | Musse<br>MARCU<br>MATEI<br>SANDU           | Prenume<br>DANIEL<br>SORINA<br>CORINA           | CNP<br>2530110060767<br>2740402073526<br>2731020463045                  | Lista pacientilor uniti<br>CID<br>403356406138201515854<br>40418095277686998172<br>40264498559545005628                         | film<br>Sex<br>F<br>F       | edicale AMB<br>Data mosterii<br>10/02/1953<br>02/04/1974<br>20/10/1973               | CEAS-SIUI2 CNA<br>Data decesado/                          | S<br>Oraș<br>Bistrița<br>Bistrița<br>Bistrița        | Auder<br>BISTRITA-NAS<br>BISTRITA-NAS<br>BISTRITA-NAS                 | AUD<br>AUD                   | Adresii  |     |
|                   | Marcu<br>Marcu<br>Marei<br>Sandu<br>Sandu  | Prenume<br>DANIEL<br>SORINA<br>CORINA<br>TUDOR  | CNP<br>2530110060767<br>2740401073526<br>2731020463045<br>1510101060766 | Lista pacienților uniti<br>CND<br>403356406138201535854<br>40418055277666998172<br>40264498559545005628<br>40897392146348815822 | sex<br>F<br>F<br>M          | edicale AMB<br>Data mosterii<br>10/01/1953<br>02/04/1974<br>20/10/1973<br>01/01/1951 | CEAS-SIUI2 CNA<br>Data decesadad                          | Oraș<br>Bistrita<br>Bistrita<br>Bistrita<br>Bistrita | Auder<br>BISTRITA-NAS<br>BISTRITA-NAS<br>BISTRITA-NAS<br>BISTRITA-NAS | AUD<br>AUD<br>AUD<br>AUD     | Adresii  |     |
| 1 2 3 4 5 6 7     | Mume<br>MARCU<br>MATE<br>SANDU<br>SANDU    | Pressure<br>DANIEL<br>SORINA<br>CORINA<br>TUDOR | CNP<br>2530110060767<br>2740402073526<br>2731020463045<br>1510101060766 | Lista pacienților uniti<br>CND<br>4033564061382015854<br>40418095277666998172<br>40264498559545005628<br>40897392146348835822   | F<br>F<br>M                 | edicale AMB<br>Data misterii<br>10/01/1953<br>02/04/1974<br>20/10/1973<br>01/01/1951 | CEAS-SIUI2 CNA<br>Data decesadad                          | Oney<br>Bistrita<br>Bistrita<br>Bistrita<br>Bistrita | Jorder<br>BISTRITA-NAS<br>BISTRITA-NAS<br>BISTRITA-NAS                | IAUD<br>IAUD<br>IAUD<br>IAUD | Adresti  |     |
| 12345678          | Mutter<br>MARCU<br>MATEI<br>SANDU<br>SANDU | Pressure<br>DANIEL<br>SORINA<br>CORINA<br>TUDOR | CNP<br>2530110060767<br>2740402073526<br>2731020463045<br>1510101060766 | Lista pacienților uniti<br>CND<br>40335640613820153854<br>40418095277666998172<br>40264498559545005628<br>40897392146348835822  | it≣ m<br>Sex<br>F<br>F<br>M | edicale AMB<br>Doto myterii<br>10/01/1953<br>02/04/1974<br>20/10/1974<br>01/01/1951  | CEAS-SIUI2 CNA<br>Data decesadad                          | S<br>Oraș<br>Bistrita<br>Bistrita<br>Bistrita        | Avder<br>BISTRITA-NAS<br>BISTRITA-NAS<br>BISTRITA-NAS                 | IAUD<br>IAUD<br>IAUD<br>IAUD | Adresii  |     |
| 1 2 3 4 5 6 7 8 M | Musse<br>MARCU<br>MATEI<br>SANDU<br>SANDU  | Pressure<br>DANIEL<br>SORINA<br>CORINA<br>TUDOR | CNP<br>2530110060767<br>2740402073326<br>2731020463045<br>1510101060766 | Lista pacienților uniti<br>CIO<br>40335640613820153534<br>4041,8095277666998172<br>40264498559545005628<br>40897392146348835822 | Sex<br>F<br>F<br>M          | edicale AMB<br>Doto myterii<br>10/01/1953<br>02/04/1974<br>20/10/1974<br>01/01/1951  | CEAS-SIUI2 CNA<br>Data decesadad                          | S<br>Oraș<br>Bistrita<br>Bistrita<br>Bistrita        | Avder<br>BISTRITA-NAS<br>BISTRITA-NAS<br>BISTRITA-NAS                 | AUD<br>SAUD<br>SAUD<br>SAUD  | Adresii  |     |

Figura 8.1-25 - Fişier Excel lista persoane

Fișierul se poate sălva pe un suport magnetic (discheta, CD, harddisk).

### 8.1.1.12 Este Asigurat?

**Precondiție:** Indicator de stare online/offline ( semafor) este Online, indicând astfel o conexiune securizată cu SIUI.

<mark>Utilizator</mark>ul se pozitioneaza pe un pacient din lista și apasă butonul Este Asigurat?. <mark>Sistemul</mark> poate afișa unul dintre următoarele răspunsuri în bara de stare:

- Pacientul este asigurat și se afișează categoriile cu perioadele de valabilitate corespunzătoare;
- Pacientul nu este asigurat;
- Pacientul este decedat;
- CNP-ul nu se regăsește în SIUI.

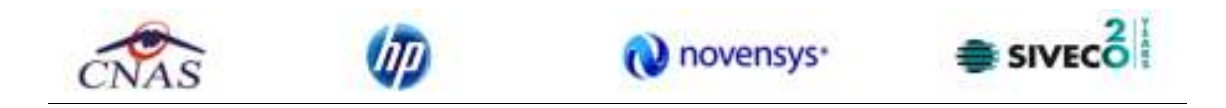

| SIJI-ANB (v3.5.2012.        | 221 - 17/0<br>Administre | 9/2012] - [I | Paclenți]<br>tre Aistor |                                              |         |               |                |                        |                                                          |                     |
|-----------------------------|--------------------------|--------------|-------------------------|----------------------------------------------|---------|---------------|----------------|------------------------|----------------------------------------------------------|---------------------|
| 🔉 🥔 🛐 🔒                     | 1                        | ine refer    | on silen                |                                              |         |               |                |                        | Deta de ope                                              | stere: 18/09/2012   |
| Actualizează                | Cetăjeni ri              | amāni Ceti   | steni străini/Benet     | iciari CEE/Card UE                           |         |               |                |                        |                                                          |                     |
| Modifică                    | Nume 🔬                   | Prenume      | CNP                     | CID                                          | Sex     | Dotanaşteri   | Date decesului | Oraș                   | Judeţ                                                    | Adreső              |
| Adaugă                      | MARCU                    | DANIEL       | 2530110060767           | 40335640613820315854                         | F       | 1 0/01/1 95 3 |                | Bistrița               | BISTRITA-NASAUD                                          |                     |
| Sterge                      | MATEL                    | BORINA       | 2740402073526           | 40418095277686998172<br>40264898559545001628 | F       | 02/04/1974    |                | Bistrița<br>Bistrița   | BISTRITA-NASAUD                                          |                     |
| Tinăria                     | SANDU                    | TUDOR        | 1 51 01 01 060766       | 40897392146348835822                         | м       | 01/01/1951    |                | Bistrița               | BISTRITA-NASAUD                                          |                     |
| Vinukram                    |                          |              |                         |                                              |         |               |                |                        |                                                          |                     |
| ExpertExcel                 |                          |              |                         |                                              |         |               |                |                        |                                                          |                     |
|                             |                          |              |                         |                                              |         |               |                |                        |                                                          |                     |
| Este asigurat?              |                          |              |                         |                                              |         |               |                |                        |                                                          |                     |
| Citepie ecard /             |                          |              |                         |                                              |         |               |                |                        |                                                          |                     |
|                             | [[                       |              |                         |                                              | _       |               | )              |                        |                                                          |                     |
| 100% Verificare asiguration | online:Valid             | area online  | s-aterminatPe           | rsoana selectată este asi                    | gurətă. | [CNP = 273102 | 0.4630.45)     | U Veri                 | ficare asigurat online                                   |                     |
|                             |                          |              |                         |                                              |         |               |                | Persoana<br>- salariat | eelectată ente angurată. (0<br>velebil de la 20,03,12007 | NP = 2731020463045) |

Figura 8.1-26 – Verificare calitate asigurat

# 8.1.2. Servicii medicale

În această secțiune sunt afișate Serviciile Medicale înregistrate într-un interval de timp și poate fi accesătă de către **Utilizator** în unul din modurile:

- cu "click" pe butonul stâng al mouse-ului poziționat pe comanda <u>Fișier</u>, iar apoi pe comanda Servicii Medicale;
- cu combinația de taste Alt + F, C;
- prin accesărea butonului afișat în bara de instrumente.

La apelarea modulului "Servicii Medicale", **SIUI** deschide în mod maximizat fereastra cu numele " Servicii", în zona <u>ecranului de afișare</u>.

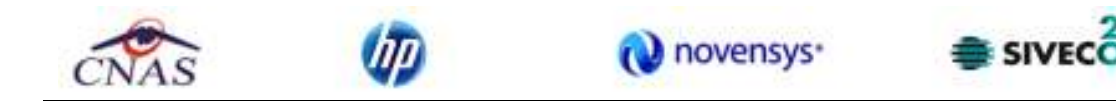

| THURSDAY IN THE                  | n                  | 11/2017) [bitte  | aú):                   |                  |                              |               |      |             | 1111                                |
|----------------------------------|--------------------|------------------|------------------------|------------------|------------------------------|---------------|------|-------------|-------------------------------------|
| Pales Reporter                   | Actorian           | ani Parkaita     | Autor                  |                  |                              |               | _    | Dotest      | MALTINE IN                          |
| intercel can term<br>Date incept | Euóx.              | 139 <sup>4</sup> | 00                     | North Cert       | Norm process                 | <b>Webcel</b> | τų.  | Ced servels | Here sparce                         |
| #1/00/00/2                       | 118.003            | 100627426        | 414 B-0627 Mail 101 11 |                  | WATER DORMAN                 | Dista-spikt   | 40.0 | MID C 87    | Terrestational                      |
| sdeetaat 👄                       | POB-OB2<br>POB-OB1 | 1510F81880785    | 4808738714634808082    | 4413030855620117 | SANDAL TUDOR<br>SANDAL TUDOR | ENIOR-PL      | ACDA | MIB_C 19    | Celtrine<br>Transportul Instruction |
| 100.0400 mm                      |                    |                  |                        |                  |                              |               |      |             |                                     |
| 1                                |                    |                  |                        |                  |                              |               |      |             |                                     |
| Advacant                         |                    |                  |                        |                  |                              |               |      |             |                                     |
| Molifical.                       |                    |                  |                        |                  |                              |               |      |             |                                     |
| Adeas                            |                    |                  |                        |                  |                              |               |      |             |                                     |
| Siege                            |                    |                  |                        |                  |                              |               |      |             |                                     |
| Tçām.                            |                    |                  |                        |                  |                              |               |      |             |                                     |
| Vilastona.                       |                    |                  |                        |                  |                              |               |      |             |                                     |
| Equifical                        |                    |                  |                        |                  |                              |               |      |             |                                     |
|                                  | 10                 |                  |                        |                  | _                            |               |      |             |                                     |
| 10                               |                    |                  |                        |                  |                              |               |      | 1014        | E SADIMIS # CHAS                    |

Figura 8.1-27 - Servicii medicale

Fereastra "Servicii" este redimensionabila și este împărțită în doua zone:

- zona din stânga reprezintă zona de selecție a serviciilor pentru vizualizare și contine:
  - câmpurile Dată început, Dată sfarsit care determina intervalul pentru care se face operarea
  - o butoanele Modifica, Adaugă, Sterge, Tiparire, Vizualizare, Actualizeaza, Export Excel
- zona din dreaptă conține lista serviciilor efectuate în intervalul de timp selectat, ordonate după data efectuării serviciului; lista conține coloanele:
  - Fişa numărul fișei asocită serviciului medical
  - o CNP codul numeric personal al pacientului
  - o CID codul de identificare al pacientului
  - Număr card codul cardului national de săntate al pacientului
  - Nume pacient numele pacientului
  - Vehicul număr de inmatriculre vehicul
  - Tip tip vehicul
  - Cod serviciu codul serviciului
  - Nume serviciu numele serviciului
  - o Data apelului data efectuării apelului
  - Ora apelului ora efectuării apelului

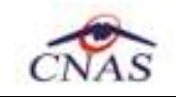

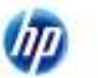

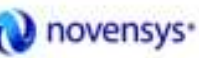

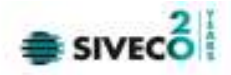

- o Data sosirii data sosirii la pacient
- Ora sosirii ora sosirii la pacient
- Km urban distanţa în km în mediul urban
- Km rural distanţa în km în mediul rural
- Rezolvare locul rezolvarii domiciliu/spital
- Spital spitalul unde se face transportul dacă este cazul
- o Confirmat confirmarea diagnosticului
- Utilizator utilizatorul care a înregistrat serviciul

| <u>F</u> işă solicitare | CNP          | CID          | Număr Card  | Nume pacient | Vehicol  | Tip | Cod serviciu | Nume serviciu | Data apelului | Ora apelului |
|-------------------------|--------------|--------------|-------------|--------------|----------|-----|--------------|---------------|---------------|--------------|
|                         |              |              |             |              |          |     |              |               |               |              |
|                         |              |              |             |              |          |     |              |               |               |              |
| Data plecării           | Ora plecării | Data sosirii | Ora sosirii | Km urban 🔤 I | Km rural | Rez | olvare   Spi | tal           | Confirmat 🗍   | Utilizator   |
|                         |              |              |             |              |          |     |              |               |               |              |

### Figura 8.1-28 - Coloane lista servicii

### 8.1.2.1 Adăugare serviciu fără conexiune securizată (offline)

Pentru adăugarea unei înregistrări în lista servicilor medicale, **Utilizatorul** apasă butonul Adaugă... cu "click" al mouse-ului său dacă este deja selectat, cu tasta "Enter". SIUI-AMB deschide fereastra Adăugare serviciu.

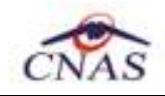

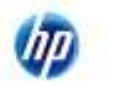

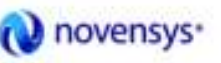

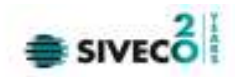

| Adaugā serviciu                                                                                                    |                          |                                                                                                    | <b>X</b>                                     |
|----------------------------------------------------------------------------------------------------|--------------------------|----------------------------------------------------------------------------------------------------|----------------------------------------------|
| <ul> <li>Român</li> <li>Ner</li> <li>CNP *</li> <li>Nume *</li> <li>Pranume *</li> </ul>                                                                      | cunoscut O Strain<br>CID | CAS*<br>Defa<br>Sax*                                                                                                    | Selector<br>Pacient.                         |
| Octali fipă<br>Număr contract *<br>Medic *                                                                                                    | ANED1                    | Tip pacient*<br>Asistent *                                                                                                |                                              |
| Detali serviciu ambr<br>Tip serviciu *<br>Pachet *<br>Serviciu *<br>Detă apel *<br>Detă misiune *<br>Detă sosire<br>Mod recolvare *<br>Spital<br>Localitate * | dertă<br>TRANSPORT       | Fipë solicitare *<br>Fipë cuplere<br>Vehicul *<br>Cod stetie<br>Diagnostic<br>Distanța (km) *<br>Km rutan *<br>Km rutan * |                                              |
| Adresă*<br>Dete trimitere (Aprol<br>Dete trimitere<br>Aprobare<br>PIAS SIUL®                                                                                  |                          |                                                                                                    | Deta trimitara / Aprobare<br>Acceptă Renunță |

Figura 8.1-29 - Adăugare serviciu

Câmpurile care sunt marcate cu simbolul "\*" sunt câmpuri obligatorii

Fereastra este împărțită în trei zone:

- Date personale
  - o Dacă persoana este necunoscuta, se selectează butonul de opțiune "Necunoscut"
  - Dacă persoana este persoana romana (şi se cunosc datele de identificare), datele care se completează sunt:
    - CNP
    - Nume
    - Prenume
    - Data nasterii
    - CAS

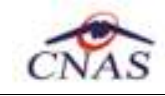

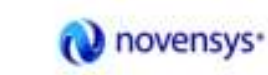

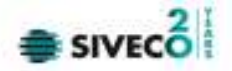

Sex

- Dacă se introduce un CNP care deja există în sistem, celelalte date legate de persoana devin read-only și se auto-completează cu datele regăsite în sistem.
- Dacă se introduce un CNP care deja nu există în sistem, după completare, la sălvarea serviciului, se sălvează și datele pacientului (nume, prenume, sex, data nasterii și casă de asigurari)
- Dacă se selectează persoana straina, apare butonul "Persoana straina". Prin apăsărea acestui buton se deschide selectorul de persoane straine. După selectarea unei persoane straine, datele acesteia sunt afişate în ecranul de Adăugare serviciu.
- Detalii fişă
  - Număr contract completat automat de sistem
  - Tip pacient câmp obligatoriu
  - o Medic
  - o Asistent
- Detalii serviciu ambulanta
  - o Tip serviciu câmp obligatoriu cu valorile Transport și Urgență
  - Serviciu câmp obligatoriu de tip selector

| Selector   |                                                                                                    |
|------------|----------------------------------------------------------------------------------------------------|
| Cod 🛆      | Descriere                                                                                                    |
|            |                                                                                                    |
| AMB_C.01   | Transportul urgentelor medico-chirurgicale                                                                                            |
| AMB_C.02   | Transportul bolnavilor cu boli infectocontagioase                                                                                     |
| AMB_C.03   | Transportul urgentelor toxicologice voluntare sau involuntare                                                                         |
| AMB_C.04   | Transportul urgentelor apărute ca urmare a actiunii agentilor fizici, chimici, naturali (arsuri, înec, înghet), cu exceptia           |
| AMB_C.05   | Transportul urgentelor ginecologice, obstetricale si al gravidei în vederea nasterii                                                  |
| AMB_C.06   | Transportul accidentatilor în urma unor accidente de circulatie                                                                       |
| AMB_C.07   | Transportul victimelor care apar în urma dezastrelor                                                                                  |
| AMB_C.08   | Transportul copiilor prematuri în conditii corespunzătoare de la locul de nastere la unitătile sanitare de specialitate si de la      |
| AMB_C.09   | Transportul la spital pentru internare sau investigatii al nou nascutilor pana la 3 luni si a persoanelor nedeplasabile               |
| AMB_C.10   | Transportul la spital al nou-nãscutului si al lehuzei care a nãscut la domiciliu                                                      |
| AMB_C.11   | Transportul pacientilor internati, transferati la un alt spital                                                                       |
| AMB_C.12   | Transportul din UPU al pacientilor in vederea investigarii sau efectuarii unui consult de specialitate la o alta unitate sanit sau la |
| AMD C 12   | Transnortul nentru transfer interclinical nacientului neinternat care a beneficiat de serv medicale in 11P11/CP11 al unui snital la 🖉 |
| CNAS-SIUI® | <u>S</u> electează <u>R</u> enunță                                                                                                    |

Figura 8.1-30 – Cod serviciu

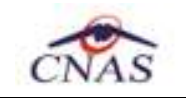

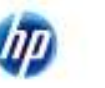

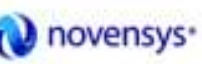

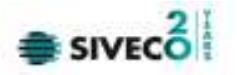

- Localitate localitatea de domiciliu câmp obligatoriu
- Adresă câmp opţional
- Dată/ora apel data și ora apelului câmp obligatoriu
- Dată/ora misiune câmp opţional
- Dată/ora sosire câmp opțional
- Vehicul
   tipul vehiculului câmp obligatoriu

| Cod      | Descriere |                              |
|----------|-----------|------------------------------|
| A12      |           | Hidroavion                   |
| B 34 JJB |           | Ambulanta cu dotare completa |
| V23      |           | Salupa                       |
| MS 07    |           | MASINA DE SERVICIU           |

Figura 8.1-31 - Tip vehicul

Spital - câmp opțional
 Mod de rezolvare - câmp obligatoriu (Spital său Domiciliu)
 Confirmat - câmp opțional (DA /NU)
 Pachet medical - câmp opțional

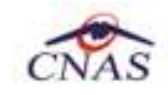

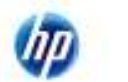

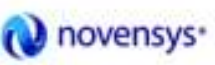

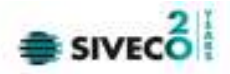

| Selector   |                                    | × |
|------------|------------------------------------|---|
| Cod 🛆      | Nume                               |   |
|            |                                    |   |
| BAZA       | PACHET DE BAZA                     |   |
| FACULTATIV | PACHET FACULTATIV                  |   |
| MINIMAL    | PACHET MINIMAL                     |   |
|            |                                    |   |
|            |                                    |   |
|            |                                    |   |
|            |                                    |   |
|            |                                    |   |
|            |                                    |   |
|            |                                    |   |
|            |                                    |   |
|            |                                    |   |
|            |                                    |   |
| CNAS SILLA |                                    |   |
| 0100-01010 | <u>S</u> electează <u>R</u> enunță |   |

Figura 8.1-32 - Pachet medical

Diagnostic
 - câmp opțional

| Selector      |                                                                         | ×  |
|---------------|-------------------------------------------------------------------------|----|
| Cod           | _ Descriere                                                             | ^  |
|               |                                                                         | -1 |
| 1             | Holera                                                                  |    |
| 10            | Giardiaza (lambliaza)                                                   |    |
| 100           | Tumora maligna a rectului                                               |    |
| 101           | Tumora maligna a anusului si canalului anal                             |    |
| 102           | Tumora maligna a ficatului si canalelor biliare intrahepatice           |    |
| 103           | Tumora maligna a veziculei biliare                                      |    |
| 104           | Tumori maligne ale cailor biliare, alte si neprecizate                  |    |
| 105           | Tumori maligne ale pancreasului                                         |    |
| 106           | Tumora maligna a organelor digestive cu alta localizare si rau definita |    |
| 107           | Tumora maligna a foselor nazale si a urechii medii                      |    |
| 108           | Tumora maligna a sinusurilor fetei                                      | ~  |
| CNAS-SIUI © — | Selectează Renunță                                                      |    |

### Figura 8.1-33 – Selector Diagnostic

- o Tarif câmp obligatoriu
- Finalizare câmp opțional (DA /NU)
- Cod staţie
   câmp opţional
- Km urban câmp opţional

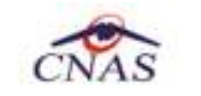

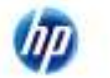

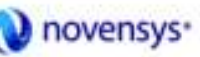

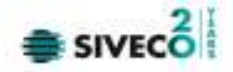

- Km rural
   câmp opţional
- Fişă solicitare
- Fişă cuplare
- Permanență câmp opțional (DA / NU)
- Date trimitere
  - Număr trimitere câmp opțional
  - Date trimitere câmp opțional
  - Parafa MF câmp opţional
- Aprobare
  - Număr aprobare câmp opțional
  - Dată aprobare câmp opțional

Datele legate de trimitere și de aprobare se pot completa prin apăsărea butonului "Date trimitere / Aprobare".

| EditServiceMedicalNot                          | eAndApproval   |                 |
|------------------------------------------------|----------------|-----------------|
| Date trimitere<br>Număr trimitere<br>Parafă MF | Date Trimitere |                 |
| Aprobare<br>Nr. aprobare                       | Dată aprobare  |                 |
| CNAS-SIUI @                                    |                | Acceptă Renunță |

Figura 8.1-34 - Date despre trimitere

Butonul **Acceptă** permite sălvarea informațiilor în baza de date, după validare.

- Număr card
  - Număr card câmp needitabil, se completează automat cu Numărul

de card al pacientului pentru care se înregistreaza

serviciul

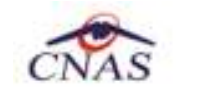

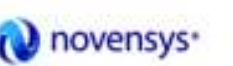

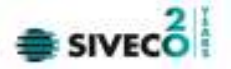

După sălvarea serviciului, apare ecranul de confirmare a adăugării unui nou serviciu pentru persoana respectiva.

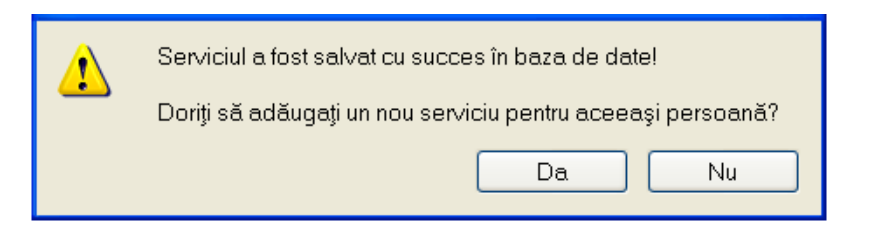

Figura 8.1-35 – Confirmare adăugare serviciu

Dacă se apasă pe butonul "**Da**" și serviciul adăugat anterior are tipul "**Transport**", se deschide un nou ecran în care sunt precompletate toate datele și tipul serviciului este "**Transport**". Dacă se apasă pe butonul "**Da**" și serviciul adăugat anterior are tipul "**Urgență**", se deschide un nou ecran în care sunt precompletate toate datele și tipul serviciului este "**Urgență**". Dacă se apasă pe butonul "**Nu**", se sălvează serviciul curent și se închide ecranul de adăugare serviciu.

| Adsugā serviciu                                                                                                    |                                                          |                 |                                                                                                    |                                     |                  |                   |
|----------------------------------------------------------------------------------------------------|----------------------------------------------------------|-----------------|----------------------------------------------------------------------------------------------------|-------------------------------------|------------------|-------------------|
| <ul> <li>Bomān O Nec</li> <li>CNP *</li> <li>Nume *</li> <li>Prenume *</li> </ul>                                                           | sunosout O Strein<br>1510101060766 CID<br>EANDU<br>TUDOR | 408973921463488 | 35822 CAS*<br>Deta<br>Sex*                                                                                                    | 168170761<br>01/01/1951<br>MASCULIN | E Belei<br>Pack  | -<br>ctor<br>art. |
| Detail 195<br>Numër contract *<br>Medic *                                                                                                   | AMEDI                                                    | -               | Tip pacient*<br>Asistent *                                                                                                    |                                     |                  |                   |
| Detail serviciu embi<br>Tip serviciu *<br>Pachet *<br>Serviciu *<br>Detă epel *<br>Detă sosire<br>Mod rezolvere *<br>Spital<br>Lacelitate * | darță<br>TRANSPORT                                       |                 | Fijð solicitare *<br>Fijð cuplare<br>Vehicul *<br>Codistetie<br>Diagnostic<br>Distanţa (km) *<br>Km urban *<br>Km urban *<br>Km rural * | 1.00 Co<br>0.00 Ve<br>0.00 Ve       | nfirmet          |                   |
| Dete trimitere / Aprol<br>Dete trimitere<br>Aprobare<br>DMAE-RUL®<br>Numër Card 441:                                                        | bere<br>3990085600117                                    |                 |                                                                                                    | Date trim                           | itere / Aprobare | Renunjā           |

Figura 8.1-36 – Date precompletate la adăugare serviciu

Butonul Renunță închide fereastra activă, fără sălvarea informațiilor.

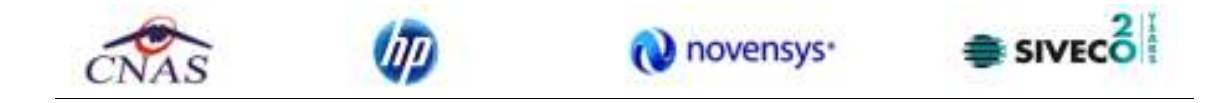

### 8.1.2.2 Adăugare serivicu cu conexiune securizată (online)

Precondiție: Indicator de stare online/offline ( semafor) este Online, indicând astfel o conexiune securizată cu SIUI.

| SONLINE 2 ADMIN CNAS |
|----------------------|

Figura 8.1-37 – Conexiune online la adăugare serviciu

Pentru adăugarea unei înregistrări în lista servicilor medicale, Utilizatorul accesează Fișier/Servicii și apoi apasă

butonul Adaugă... cu "click" al mouse-ului său dacă butonul este deja selectat, cu tasta "Enter".

Utilizatorul apasă butonul "Citește eCard" pentru a regasi în sistem pacientul pentru care se va înregistrara serviciul.

Dacă pacientul este regăsit, aplicația <mark>SIUI-AMB</mark> va afișa datele acestuia.

| s | elector p | acient  |                  |                      |     |            |          |                 | ×       |
|---|-----------|---------|------------------|----------------------|-----|------------|----------|-----------------|---------|
|   | Nume      | Prenume | CNP              | CID                  | Sex | Data naște | Oraș     | Judeţ           | Adresă  |
|   |           |         |                  | 40897392146348835822 |     |            |          |                 |         |
|   | SANDU     | TUDOR   | 1510101060766    | 40897392146348835822 | М   | 01/01/1951 | Bistrița | BISTRITA-NASAUD |         |
|   |           |         |                  |                      |     |            |          |                 |         |
|   |           |         |                  |                      |     |            |          |                 |         |
| C | NAS-SIUI  |         |                  |                      |     |            |          |                 |         |
|   | Adaug     | ă Este  | asigurat ? Cites | te eCard ?           |     |            |          | Selectează      | Renunță |

Figura 8.1-38 – Fereastra "Selector pacient" cu citire Card

Utilizatorul apasă butonul "Selectează" pentru a începe înregistrarea serviciului.

| <u> </u> |                             |                                                                                    |                                                                                                    |                                                                                                    |                                                                                                    |                                                                                                    | E E                                                                                                    |
|----------|-----------------------------|------------------------------------------------------------------------------------|----------------------------------------------------------------------------------------------------|----------------------------------------------------------------------------------------------------|----------------------------------------------------------------------------------------------------|----------------------------------------------------------------------------------------------------|----------------------------------------------------------------------------------------------------|
| anana    | DNP                         | CID                                                                                | Sex                                                                                                    | Data napteri                                                                                                    | Orag                                                                                                    | Judet                                                                                                    | Azberži                                                                                                    |
| ANEL     | 2530110060767               | 40335640613820315854                                                               | F                                                                                                    | 10/01/1953                                                                                                    | Bitte                                                                                                    | BISTRITANASAUD                                                                                                    |                                                                                                    |
| OFINA    | 2740402073526               | 40418095277686998172                                                               | F                                                                                                    | 02/04/1974                                                                                                    | Bistalja                                                                                                    | BISTRITA-NASAUD                                                                                                    |                                                                                                    |
| JEINA    | 2731020463045               | 40264498559545003628                                                               | F                                                                                                    | 20/10/1973                                                                                                    | Bisteija                                                                                                    | BISTRITA-NASAUD                                                                                                    |                                                                                                    |
| JDOR     | 1510101060768               | 40697392146346835622                                                               | М                                                                                                    | 01/01/1951                                                                                                    | Bisteija                                                                                                    | BISTRITANASAUD                                                                                                    |                                                                                                    |
| 1        |                             |                                                                                    |                                                                                                    | _                                                                                                    |                                                                                                    |                                                                                                    |                                                                                                    |
|          | NIEL<br>RINA<br>RINA<br>DOR | NEL 2530110060752<br>RINA 2740402075256<br>RINA 2731020463045<br>DOR 1510101060766 | DNP         DD           MEL         2530110060767         40035640613600015654           RINA         2740400075556         4041805507568566172           RINA         2740400075556         4041805557568566172           RINA         2731000463045         40254496555645003628           DOR         1510101060766         40657350146348855622 | DNP         DD         Sex           MEL         2530110060767         400355440613620015654         F           RINA         2740400073526         40416095077566566172         F           RINA         2731020463045         40264496559545003628         F           DOR         1510101060766         40667362146346835622         M | DNP         DD         Sex         Data negteri           MEL         2530110060767         40035564061360015654         F         10/01/1953           RINA         2740400075556         4041805527568586172         F         02/04/1974           RINA         2731000463045         40254496555645003628         F         20/10/1973           DOR         1510101060766         40667392146346835622         M         01/01/1951 | DNP         DD         Sex         Data negterii         Oreg           MEL         2530110060767         40355640613600315854         F         10/01/1953         Bintiga           RINA         2740400073526         40418065077666596172         F         02/04/1973         Bintiga           RINA         2731020463045         40054496555545003628         F         20/10/1973         Bintiga           DOR         1510101060766         40657392146346635622         M         01/01/1951         Bintiga           DOR         1510101060766         40657392146346635622         M         01/01/1951         Bintiga | Internation         DNP         DD         Sex         Data negterii         Oreg         Judet           MEL         2530110060767         40035540613820015854         F         10/01/1953         Bistelya         BISTPITA/MASAUD           RINA         2740402075526         4041805527568698172         F         20/04/1974         Bistelya         BISTPITA/MASAUD           RINA         2731020463045         40254498555545003626         F         20/10/1973         Bistelya         BISTPITA/MASAUD           DOR         1510101060766         40697352146348835822         M         01/01/1951         Bistelya         BISTPITA/MASAUD           DOR         1510101060766         40697352146348835822         M         01/01/1951         Bistelya         BISTPITA/MASAUD |

Figura 8.1-39 – Fereastra "Selector pacient"

Sistemul trece în ecranul de adăugare a serviciului, avand datele pacientului precompletate.

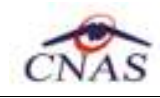

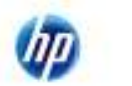

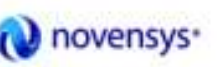

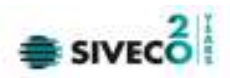

| CNP *                 | 1510101060766 CID | 40897392148 | 634883582 | 2 CAS*          | 16817076  | 1               |        |    |
|-----------------------|-------------------|-------------|-----------|-----------------|-----------|-----------------|--------|----|
| Nume *                | SANDU             |             |           | Data.           | 01/01/195 | 1 🗖             | Select | or |
| <sup>o</sup> tenume * | TUDOR             |             |           | Sex*            | MASCUL    | N 💌             | Pacier | rt |
| atali 198             |                   |             |           |                 |           |                 |        |    |
| lumër contract *      | AMB01             |             | Т         | ip pacient*     |           |                 |        | -  |
| /ledic*               |                   |             | - A       | sistent *       |           |                 |        | -  |
| Detalli serviciu ami  | bulanță.          |             |           |                 |           |                 |        |    |
| Tip serviciu *        | TRANSPORT         |             | ▼ Fi      | şő solicítare * |           |                 |        |    |
| Pachet*               |                   |             | E Fi      | şő cuplare      |           |                 |        |    |
| Serviciu *            |                   |             | - V       | ehicul *        |           | -               |        |    |
| Dată apel *           |                   | 00:00:00    | 0 C       | od statia       |           |                 |        |    |
| Datā misiune *        |                   | 00:00:00    | 0 D       | iagnostic       |           |                 |        |    |
| Datā sosire           |                   | 00:00:00    | t D       | istanța (km) *  | 1.00      | Confirmet       |        |    |
| Mad rezolvare*        |                   |             | 🖌 Ki      | murban *        | 0.00      |                 |        |    |
| Spital                |                   |             | = К       | m rural *       | 0.00      | Valoare con     | tact.  |    |
| • etati ica o         |                   |             | . т       | anif/km *       |           | Valoare real    | 15     |    |
| Adresā*               |                   |             |           |                 |           | 1               |        |    |
| Date trimitere / Apr  | obare             |             |           |                 |           |                 |        |    |
| Date trimitere        |                   |             |           |                 | Date      | trimitere / Apr | obare  |    |
| Aprobare              |                   |             |           |                 |           |                 |        |    |

Figura 8.1-40 – Adăugare serviciu cu citire Card pacient

Utilizatorul completează datele aferente serviciului similar cu adăugarea serviciului în varianta fără conexiune securizată (offline).

La apăsărea butonului **Acceptă**, **SIUI-AMB** trimite o solicitare către SIUI cu privire la corectitudinea serviciului respectiv. Răspunsul primit se va afișa în bara de stare și poate conține mesăj de succes său atentionare aferente regulilor de validare din SIUI.

Utilizatorul poate continua cu adăugarea unui alt serviciu, indiferent de mesajul afişat în bara de stare, deoarece se va sălva serviciul în baza de date locala.

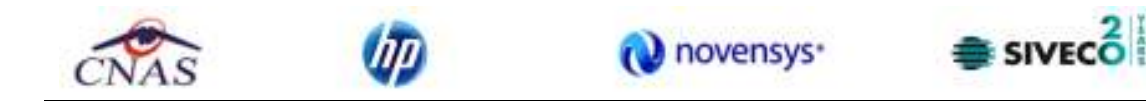

| 🗃 SIUI-AMB [v3.5.2012.           | 220 - 14/  | 09/2012] - [Serv   | ricii)               |                  |              |            |                                        |         |               |
|----------------------------------|------------|--------------------|----------------------|------------------|--------------|------------|----------------------------------------|---------|---------------|
| Figier Reportări                 | Administ   | trare Ferestre     | Ajutor               |                  |              |            | Data da                                |         | - 6 ×         |
|                                  |            |                    |                      |                  |              |            | Loid Ge                                | прение. | 10/08/2012    |
| Interval de timp<br>Dată început | Eşā        | CNP                | CID                  | NumärCard        | Nume pacient | Vehicol Ti | p Cod serviciu                         | Nume s  | erviciu       |
| 01/09/2012                       | F09-01     | 1510101060768      | 40897392146348835822 | 4413990085600117 | SANDU.       | BN-01-A1 A | 1 AMB_0.12                             | Transp  | ontul din UPU |
| Dată sfărșit                     |            |                    |                      |                  |              |            |                                        |         |               |
| UNExated                         |            |                    |                      |                  |              |            |                                        |         |               |
| -                                |            |                    |                      |                  |              |            |                                        |         |               |
|                                  |            |                    |                      |                  |              |            |                                        |         |               |
| Actualizează                     |            |                    |                      |                  |              |            |                                        |         |               |
| Modifică                         |            |                    |                      |                  |              |            |                                        |         |               |
| Adeugă                           |            |                    |                      |                  |              |            |                                        |         |               |
| Sterge                           |            |                    |                      |                  |              |            |                                        |         |               |
|                                  |            |                    |                      |                  |              |            |                                        |         |               |
| Tipánre                          |            |                    |                      |                  |              |            |                                        |         |               |
| Vizualizare                      |            |                    |                      |                  |              |            |                                        |         |               |
| ExportExcel                      |            |                    |                      |                  |              |            |                                        |         |               |
|                                  |            |                    |                      |                  |              |            |                                        |         |               |
|                                  |            |                    |                      |                  |              |            |                                        |         |               |
|                                  |            |                    |                      |                  |              |            |                                        |         |               |
|                                  |            |                    |                      |                  |              |            |                                        |         |               |
|                                  | <          |                    |                      |                  |              |            |                                        |         | >             |
| 110% Vaidare online: Vali        | deres onli | ne s-a terminat cu | succes.              |                  |              | 2          |                                        |         | WIN 😸 ONAS 🗉  |
|                                  |            |                    |                      |                  |              | Unitiare   | idere online<br>a mine s-a terminat cu |         |               |

Figura 8.1-41 – Validare serviciu cu citire eCard

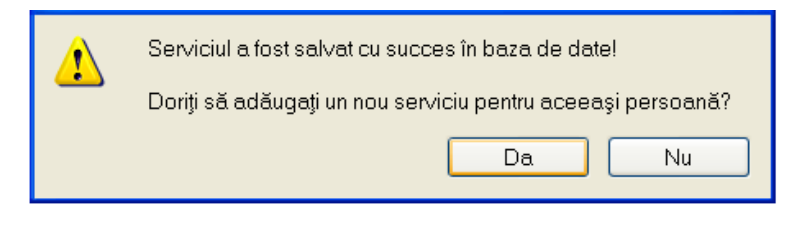

Figura 8.1-42 – Confirmare adăugare serviciu la acelasi pacient

Dacă Utilizatorul apasă "Da", SIUI-AMB va afișa fereastra "Adăugare pacient" în care se vor introduce/modifica datele.

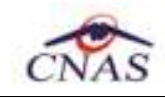

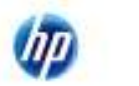

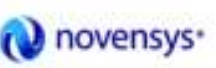

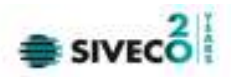

| Adaugă serviciu         |                     |            |     |                   | R                           |
|-------------------------|---------------------|------------|-----|-------------------|-----------------------------|
| Barnia O No             | unacest O Strain    |            |     |                   |                             |
| CNP*                    | 1510101060766 CID   | 4089739214 | 634 | 8835822 CAS *     | 1681.70.761                 |
| Nume *                  | SANDLI              |            |     | Data              | mmm10951                    |
| Prenume *               | TUDOR               |            |     | Sex *             | MARCHUN Padient.            |
|                         | TODOR               |            |     |                   | MADCODIN V                  |
| Detali fişā             |                     |            |     |                   |                             |
| Numär contract *        | AMB01               |            |     | Tip pacient*      | ASIGURATI                   |
| Medic                   | 1631544877163154487 | 7          | -   | Asistent          | -                           |
| - Dateli serviciu embr  | ulant5              |            |     |                   |                             |
| Tip serviciu*           | TRANSPORT           |            | ۷   | Fișă solicitare * | F09-011                     |
| Pachet*                 | PACHET DE BAZA      |            |     | Fișă cuplare      |                             |
| Serviciu *              | TRANSPORTUL URGE    | INTELORIA  | -   | Vehical *         | BN-02-A2 - A2 -             |
| Datā apel*              |                     |            |     | Cod statie        | BN2                         |
| Dată misiune *          |                     | 00:00:00   |     | Diagnostic        |                             |
| Datā sosire             |                     | 00:00:00   |     | Distanța (km) *   | 1.00 Confirmat              |
| Mod rezolvare*          | SPITAL              |            | ۷   | Km urben *        | 0.00                        |
| Spital *                | 163422738           |            |     | Km rural *        | 0.00 Valoare contract. 0.00 |
| Localitate *            | BISTRIȚA            |            | -   | Tarit/km *        | Valoare reală 0.00          |
| Adresā*                 | STR CARPATI         |            |     |                   |                             |
| - Data trinitara (Anur) |                     |            |     |                   |                             |
| Date trimitere          | laie                |            |     |                   | Date trimitere (Anmhare     |
| Aprobare                |                     |            |     |                   |                             |
|                         |                     |            |     |                   |                             |
| Number                  | 1020205020137       |            |     |                   |                             |
| Numär Card 441          | 3990085600117       |            |     |                   | Acceptă Renunță             |

Figura 8.1-43 – Adăugare serviciu la acelasi pacient

Dacă Utilizatorul apasă "Nu", SIUI-AMB va închide mesajul și va afișa fereastra "Servicii".

## 8.1.2.3 Modificare

Pentru modificarea unor informatii referitoare la un serviciu medical **Utilizatorul** poate folosi una din variantele următoare:

- selectează serviciul medical care urmează a fi modificat și apasă pe butonul Modifică... din zona stanga
- executa dublu click cu mouse-ul pe înregistrarea selectată

SIUI-AMB afişează fereastra Modifica serviciu:

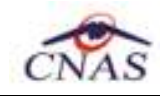

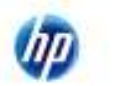

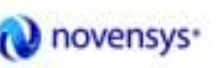

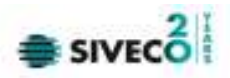

| Modifică serviciu     |                                        |            |      |                   |                      |             |           | X                  |
|-----------------------|----------------------------------------|------------|------|-------------------|----------------------|-------------|-----------|--------------------|
| ⊙ Romān O Ne<br>CNP * | cunoscut O Strain<br>1510101060766 CID | 4089739214 | 4634 | 8835822 CAS *     | 16817076             | 1           |           |                    |
| Nume *                | SANDU<br>TUDOR                         |            |      | Dota<br>Sex*      | 01/01/195<br>MASCULI | 1 <b>-</b>  | P         | elector<br>acient. |
| Detalitşő             |                                        |            |      |                   |                      |             |           |                    |
| Numär contract *      | AMB01                                  |            |      | Tip pacient*      | ASIGURA              | TI          |           | -                  |
| Medic                 | 1631544877 163154487                   | 7          | -    | Asistent          |                      |             |           | -                  |
| -Detali serviciu amb  | ularță                                 |            |      |                   |                      |             |           |                    |
| Tip serviciu *        | TRANSPORT                              |            | ٠    | Fişă solicitare * | F09-011              |             |           |                    |
| Pachet*               | PACHET DE BAZA                         |            | -    | Fişă cuplare      |                      |             |           |                    |
| Serviciu*             | TRANSPORTUL UPG8                       | ENTELOR A  |      | Vehicul*          | 8N-02-A2             |             | A2        |                    |
| Dată apel*            | 01/09/2012                             | 11:01:00   | ÷    | Cad statia        | BN2                  |             |           |                    |
| Datā misiune *        | 01/08/2012                             | 11:11:00   | ÷    | Diagnostic        |                      |             |           | -                  |
| Detā sosire           | 01/08/2012                             | 11:31:00   | ÷    | Distanța (km) *   | 11.00                | Confirme    | d         | DA 🗹               |
| Mod rezolvare*        | SPITAL                                 |            | ٠    | Km urban *        | 11.00                |             |           |                    |
| Spital*               | 163422738                              |            |      | Km rural *        | 0.00                 | Valoare     | contract. | 1.80               |
| Localitate*           | BISTRIȚĂ                               |            |      | Terř/km *         | 0.00                 | Valoare     | reală     | 19.80              |
| Adres5*               | STR CARPATI                            |            |      |                   |                      |             |           |                    |
| Date trimitere / Apro | bare                                   |            |      |                   |                      |             |           |                    |
| Date trimitere        | / (PARAFA:)                            |            |      |                   | Date                 | trimitere / | Aproban   |                    |
| Aprobare              | 1                                      |            |      |                   |                      |             |           |                    |
| DAA5-9101 *           |                                        |            |      |                   |                      |             |           |                    |
| Numär Card 441        | 3990085600117                          |            |      |                   |                      | Acc         | eptő      | Renunță            |

Figura 8.1-44 - Modificare serviciu

După modificarea informațiilor dorite, pentru sălvare se accesează butonul "Acceptă".

### 8.1.2.4 Ştergere

Pentru ștergerea unui serviciu asociat unei persoane **Utilizatorul** procedează astfel:

- acceseaza fereastra Servicii
- selectează serviciul care va fi șters
- apasă butonul Sterge

SIUI-AMB afișează mesajul de confirmare a stergerii.

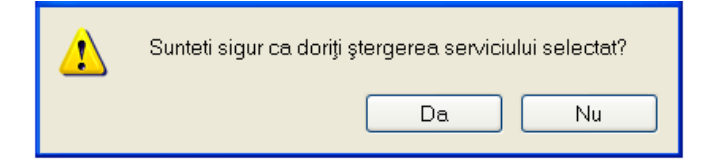

Figura 8.1-45 - Confirmare ştergere serviciu

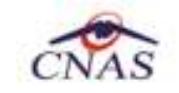

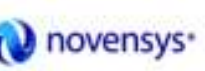

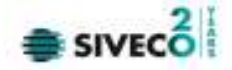

La răspuns afirmativ **SIUI-AMB** șterge serviciul medical.

### 8.1.2.5 Actualizare

**Utilizatorul** poate selecta un interval de timp, apoi apasă butonul <u>Actualizeaza</u> cu "click" al mouse-ului. **SIUI-AMB** va afișa lista serviciilor medicale efectuate, conform intervalului de timp specificat.

#### 8.1.2.6 Export Excel

Utilizatorul apasă butonul Export Excel pentru a exporta lista serviciilor într-un fișier Excel.

Dacă Microsoft Excel nu este instalat pe calculator, se va afișa mesajul: "Microsoft Excel nu este instalat!"

În caz contrar, se afişează fereastra cu titlul Export Excel, continand informatii despre stadiul operației de export.

| Export în Excel                     |         |
|-------------------------------------|---------|
| Procesare date (va rugam asteptati) |         |
| NAS-SILLI & -                       |         |
|                                     | Renunță |

Figura 8.1-46 - Export lista servicii în Excel

Atata timp cat aplicația scrie în fișierul Excel, butonul **Export Excel** nu este accesibil.

La terminarea scrierii se deschide fişierul Excel astfel creat.

Utilizatorul verifică formatul informațiilor adăugate în fișier:

- Antetul fișierului conține Servicii efectuate la unitatea medicală
- Coloanele fişierului sunt Fişă, CNP, CID, Număr Card, Nume pacient, Vehicul, Tip, Cod serviciu, Nume serviciu, Data/ora apelului, Data/ora plecarii, Data/ora sosirii, Km urban, Km rural, Rezolvare, Spital, Confirmat, Utilizator.

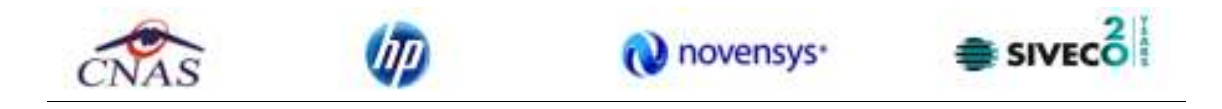

| 6          |                                                            | 2.0                                               | * Control                                                                                                    | nator service_1                                                               | 8.09.2012.0948.4                                                                          | II Microsoft Excel                                                                                                    |                                                    |                                                           |                                     |                                              | - * *                                                    |
|------------|------------------------------------------------------------|---------------------------------------------------|----------------------------------------------------------------------------------------------------|-------------------------------------------------------------------------------|-------------------------------------------------------------------------------------------|----------------------------------------------------------------------------------------------------|----------------------------------------------------|-----------------------------------------------------------|-------------------------------------|----------------------------------------------|----------------------------------------------------------|
| 12         | 9 HOF                                                      | ie h                                              | oot Pagelayaat Fanaalaa Da                                                                                                    | ta Review                                                                     | View Las                                                                                  | bri                                                                                                    |                                                    |                                                           |                                     |                                              | _ = x                                                    |
| * 01       |                                                            | Califier<br>B 2                                   | $\begin{array}{c c c  &  A^{*} X'  & = \\ \  \underline{u} + \  \underline{u} + \  \underline{S} - \underline{A}^{*} \  & = \\ \  \underline{u} + \  \underline{u} + \  \underline{S} - \underline{A}^{*} \  & = \\ \  \underline{s} \  & = \\ \text{fort} & s & \text{argment} \end{array}$ | ** 3<br>* * 3                                                                 | Test *                                                                                    | 記 Canaditional Formatting<br>愛Format as Table *<br>号 Cell Styles *<br>Styles                                                  | 2-0-0-0-0-0-0-0-0-0-0-0-0-0-0-0-0-0-0-0            | eiele = 3<br>simat = 4                                    | San<br>En                           | A Free                                       | )<br> 8-                                                 |
|            | Ai                                                         |                                                   | + (*                                                                                                    | la unitatea m                                                                 | edicala RECA CE                                                                           | AS-52 CNAS in intervalul                                                                                                    | 01/09/2                                            | 012-30/09/                                                | 2012                                |                                              |                                                          |
|            | A                                                          | 1.0                                               | C C                                                                                                    | 0                                                                             | E                                                                                         | i F                                                                                                    | G                                                  | H                                                         | 1                                   | 1.                                           | 10K                                                      |
|            |                                                            |                                                   |                                                                                                    |                                                                               |                                                                                           |                                                                                                    |                                                    |                                                           |                                     |                                              |                                                          |
| 1 2        | Nr. fisa                                                   | Ead                                               | Servi<br>Denumire servicia                                                                                                    | cii efectuate<br>Dotë                                                         | la unitatea me<br>CNP                                                                     | dicala RECA CEAS-S2 C                                                                                                    | NAS in                                             | Intervalu<br>Prenume                                      | 01/09<br>Tarif                      | /2012<br>Total                               | -30/09/2                                                 |
|            | Nr. fisa<br>ABC123                                         | Cod<br>RECA1                                      | Servi<br>Denumire serviciu<br>Consultația medicală de specialitate                                                                                                    | cii efectuate<br>Dotă<br>01/09/2012                                           | la unitatea me<br>CNP<br>1510101060706                                                    | dicala RECA CEAS-S2 C<br>C/0<br>40897392146348835822                                                                          | NAS in<br>Nume<br>SANDU                            | Intervalu<br>Prenume<br>TUDOR                             | 101/01<br>Tavif<br>14               | /2012<br>Tota/<br>41                         | -30/09/2<br>Parajā<br>091358                             |
| 1 2 4 4    | Nr. fisa<br>ABC123<br>ABC123                               | Cod<br>RECAL<br>RECAL                             | Servi<br>Denumire serviciu<br>Consultația medicală de specialitate<br>Servicii medicale – cura de tratament                                                                                                    | cii efectuate<br>Doto<br>01/09/2012<br>02/09/2012                             | la unitatea me<br>CNP<br>1510101060706<br>1510101060706                                   | dicala RECA CEAS-52 C<br>C/0<br>40897392146346835622<br>40897392146346835622                                                  | NAS in<br>Nume<br>SANDU<br>SANDU                   | Intervalu<br>Arenume<br>TUDOR<br>TUDOR                    | 701/09<br>701/f<br>14<br>3          | /2012<br>Tota/<br>41<br>41                   | -30/09/2<br>Paraja<br>091358                             |
| 1 2 3 4 5  | Nr. fisa<br>ABC123<br>ABC123<br>ABC123                     | Cod<br>RECA1<br>RECA2<br>RECA2                    | Servi<br>Denumire serviciu<br>Consultația medicală de specialitate<br>Servicii medicale – cura de tratament<br>Servicii medicale – cura de tratament                                                                                                    | cii efectuate<br>Dotă<br>01/09/2012<br>02/09/2012<br>01/09/2012               | la unitatea me<br>CNP<br>1510101060766<br>1510101060766<br>1510101060766                  | dicala RECA CEAS-S2 C<br>(40)<br>40897392146348835822<br>40897392146348835822<br>40897392146348835822                         | NAS in<br>Nume<br>SANDU<br>SANDU<br>SANDU          | Intervalu<br>Prenume<br>TUDOR<br>TUDOR<br>TUDOR           | 01/09<br>701/f<br>14<br>9<br>9      | /2012<br>Tota/<br>41<br>41<br>41             | -30/09/:<br>Para/d<br>091358<br>091358<br>091358         |
|            | Nr. fisa<br>ABC123<br>ABC123<br>ABC123<br>ABC123           | Ford<br>RECAL<br>RECAL<br>RECAL<br>RECAL<br>RECAL | Servi<br>Denumire serviciu<br>Consultația medicală de specialitate<br>Servicii medicale – cura de tratament<br>Servicii medicale – cura de tratament<br>Servicii medicale – cura de tratament                                                                                                | cii efectuate<br>Dotă<br>01/09/2012<br>02/09/2012<br>01/09/2012<br>03/09/2012 | la unitatea me<br>CNP<br>1510101060766<br>1510101060766<br>1510101060766                  | dicala RECA CEAS-52 C<br>C/0<br>40597392146348835622<br>40597392146348835622<br>40597392146348835622<br>40597392146348835622  | NAS in<br>Nume<br>SANDU<br>SANDU<br>SANDU<br>SANDU | Intervalui<br>Prenume<br>TUDOR<br>TUDOR<br>TUDOR<br>TUDOR | 701/09<br>701/f<br>14<br>9<br>9     | /2012<br>Toto/<br>41<br>41<br>41<br>41<br>41 | 0/09/2<br>Puro/0<br>091358<br>091358<br>091358<br>091358 |
| 12345078   | NV. fisa<br>ABC123<br>ABC123<br>ABC123<br>ABC123<br>ABC123 | Cod<br>RECAL<br>RECAL<br>RECAL<br>RECAL<br>RECAL  | Servi<br>Denumire serviciu<br>Consultația medicală de specialitate<br>Servicii medicale – cura de tratament<br>Servicii medicale – cura de tratament                                                                                                    | cii efectuate<br>Dotă<br>01/09/2012<br>02/09/2012<br>01/09/2012<br>03/09/2012 | la unitatea me<br>CNP<br>1510101000766<br>15101000766<br>15101000766<br>1510101000766     | dicala RICA CEAS-S2 C<br>(XI)<br>40697392146348835822<br>40597392146348855822<br>40597392146348855822<br>40597392146348855822 | NAS in<br>Nume<br>SANDU<br>SANDU<br>SANDU<br>SANDU | Intervalu<br>Prenume<br>TUDOR<br>TUDOR<br>TUDOR<br>TUDOR  | 701/01<br>701/<br>14<br>9<br>9<br>9 | /2012<br>Total<br>41<br>41<br>41<br>41       | 30/09/2<br>Purc/il<br>091358<br>091358<br>091358         |
| 12345078 8 | Nr. fisa<br>ABC123<br>ABC123<br>ABC123<br>ABC123           | Cod<br>RECAL<br>RECAL<br>RECAL<br>RECAL<br>RECAL  | Servi<br>Denumire serviciu<br>Consultația medicală de specialitate<br>Servicii medicale – cura de tratament<br>Servicii medicale – cura de tratament<br>Servicii medicale – cura de tratament                                                                                                | cii efectuate<br>Dotă<br>01/09/2012<br>02/09/2012<br>01/09/2012               | la unitatea me<br>CNP<br>1510303060766<br>1510101060766<br>1510101060766<br>1510101060766 | dicala RICA CEAS-S2 C<br>(30)<br>40897392146348855622<br>40897392146348855622<br>40897392146348855622<br>40897392146348855622 | NAS in<br>Nume<br>SANDU<br>SANDU<br>SANDU<br>SANDU | Intervalu<br>Presume<br>TUDOR<br>TUDOR<br>TUDOR<br>TUDOR  | 701/01<br>701/<br>14<br>9<br>9<br>9 | /2012<br>Tota/<br>41<br>41<br>41<br>41       | 30/09/2<br>Puro/0<br>091358<br>091358<br>091358          |

Figura 8.1-47 - Fişier Excel lista servicii

Fişierul se poate salva pe un suport magnetic (discheta, CD, harddisk).

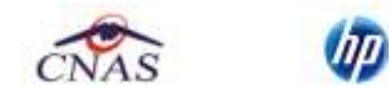

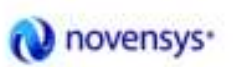

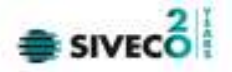

## 8.1.3. Certificate medicale

Pentru gestiunea certificatelor medicale eliberate de medicii angajați la furnizorul de servicii medicale de urgență și transport sanitar se accesează meniul: "*Fişiere*" – "*Certificate Medicale*". Unde sunt disponibile următoarele butoane pentru a permite gestionarea certificatelor medicale: *Actualizează, Modifică, Adaugă, Copiază, Anulare, Tipărire, Vizualizare, Liste anulate, Serii lipsă, Export Excel.* 

| December of the process of the process of the                                                                                                    | a Paul Reports   | Acherologica | Toronta Apro  |              |              |                            | 247      |              | 10       |
|----------------------------------------------------------------------------------------------------|------------------|--------------|---------------|--------------|--------------|----------------------------|----------|--------------|----------|
| Novel     Tay in Children     Painte     Piences     OH     OK     Darie     Painte     Painte <th></th> <th>4</th> <th>Sec. 10.</th> <th></th> <th></th> <th></th> <th>Date</th> <th>an cannor .</th> <th>4952112</th>                                                                                                    |                  | 4            | Sec. 10.      |              |              |                            | Date     | an cannor .  | 4952112  |
| And SAL Decomposition<br>Technological Activities<br>Medical Activities<br>Activities<br>Medical Activities<br>Activities<br>A                                                                                                    | Land 3 C         | Tarentine    | Plain P       | No.at OF     | - 00         | Nutle Card Da              | CH Paula | interisions. | Unincin. |
| Bearstein in<br>Texture reporters<br>Actualized<br>Actualized<br>Actualize                                                                                                    | And 301 2        |              | di de         | 1            |              | and the state              | R.,      | R            | A.       |
| Reserved<br>Foldor spaceware<br>House and<br>Actualized and<br>Actualized and<br>Actuali                                                                                                    | Determine in the |              |               |              |              |                            |          |              |          |
| Actuational Actual Actu                                                                                                    | Schile Inpotents | 1            |               |              |              |                            |          |              |          |
| Actuational Actual Actu                                                                                                    | URANNO           | -            |               |              |              |                            |          |              |          |
| Actuational Actual Actu                                                                                                    |                  |              |               |              |              |                            |          |              |          |
| Nodeles,<br>Actor<br>Tolares<br>Tolares<br>Data<br>Colores<br>Tolares<br>Data<br>Colores<br>Data<br>Colores<br>Colores<br>Colore | Adappoint        | 3            |               |              |              |                            |          |              |          |
| Achigli<br>Dapines<br>Achigle<br>Tçikre<br>Tçikre<br>Vocelose<br>Tabre ligit<br>Vocelose<br>Tabre ligit<br>Vocelose<br>Tabre ligit<br>Achigli and Achige Coductore<br>FilmeTone Tone<br>Coductore<br>FilmeTone Tone<br>Coductore<br>FilmeTone<br>Coductore<br>FilmeTone<br>FilmeTone<br>FilmeT                                                                                                    | Hodica,          | 3            |               |              |              |                            |          |              |          |
| Dapine 8.<br>Aniform<br>Tiple m.<br>Minedimes. Date: Cod stream. Privet 2 tools. Description among / exercises unlides: celline<br>Tiple m 8/m.<br>Visuational Infl.<br>Visuational Infl.<br>Sectional<br>Sectional<br>a                                                                                                    | Adequi.          | J            |               |              |              |                            |          |              |          |
| Antiput       Tiple w.       Windows       Date       Vinational IIII       Spontface       Last mixed       Samipal                                                                                                    | Capitel.         | 1            |               |              |              |                            |          |              |          |
| TçAre a<br>Muselosi Dae Oolanam PérelZoan Destrare annes/aventue viden celes<br>TçAre lot<br>Vanitare lini<br>Expositore<br>Last misce                                                                                                    | Anima            | 1            |               |              |              |                            |          |              |          |
| Vacadame         Date         Cod strame         Filest Date         Description in the strate of the strate of                                                                                                    | Tekw.            | 1.           |               |              |              |                            |          |              |          |
| Teders Lyn.<br>Visastowites<br>Export Excel<br>Services<br>Services<br>a                                                                                                    | Mountainee-      | Date .       | Collaboration | FilmerEssawa | Descrive and | and ) we take with my come | i.       |              |          |
| Visualporities<br>Experience<br>Seriopiles a                                                                                                    | Tpómalinit.      |              |               |              |              |                            |          |              |          |
| Experience Service a                                                                                                    | Vintonitit.      |              |               |              |              |                            |          |              |          |
| Last winds                                                                                                    | Exportinent      | 1            |               |              |              |                            |          |              |          |
| Series a                                                                                                    | Linit millole    | 3            |               |              |              |                            |          |              |          |
|                                                                                                    | Senipes.         | ]a:          |               |              |              |                            |          |              |          |

Figura 8.1-48 - Fereastra principala Certificate medicale

### 8.1.3.1 Actualizează

Pentru a actualiza certificatele afișate în fereastra de gestionare a lor după ce s-a modificat intervalul de lucru se apasă butonul **Actualizează**.

### 8.1.3.2 Adăugare Certificat medical cu citire eCard (online)

Pentru adăugarea unui certificat medical corespunzător unei perioade de raportare (interval de timp) se procedează astfel:

- Se modifica data de operare în functie de ziua în care se doreşte eliberarea certificatului medical. Acest lucru este obligatoriu, deoarece data acordarii unui certificat medical nu poate fi mai mare decat data operării
- 2. Se apasă butonul Citește eCard?. Sistemul deschide fereastra cu titlul **Selector pacient**.

Dacă pacientul este regăsit, aplicația **SIUI-AMB** va afișa datele acestuia.

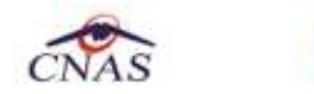

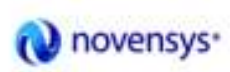

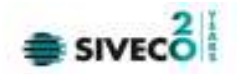

| 9 | elector p | acient  |                  |                      |     |            |          |                 | ×       |
|---|-----------|---------|------------------|----------------------|-----|------------|----------|-----------------|---------|
|   | Nume      | Prenume | CNP              | CID                  | Sex | Data naște | Oraș     | Judeţ           | Adresă  |
|   |           |         |                  | 40897392146348835822 |     |            |          |                 |         |
|   | SANDU     | TUDOR   | 1510101060766    | 40897392146348835822 | М   | 01/01/1951 | Bistrița | BISTRITA-NASAUD |         |
|   |           |         |                  |                      |     |            |          |                 |         |
|   |           |         |                  |                      |     |            |          |                 |         |
| ٩ | NAS-SIUL® |         |                  |                      |     |            |          |                 |         |
|   | Adaug     | ă Este  | asigurat ? Citeş | te eCard ?           |     |            |          | Selectează      | Renunță |

Figura 8.1-49 – Fereastra "Selector pacient" cu citire Card

Dacă pacientul nu este regăsit în baza de date, <mark>SIUI-AMB</mark> va afișa mesajul:

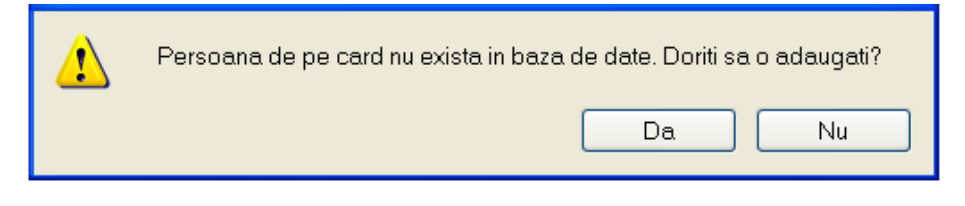

Figura 8.50 – Confirmare adăugare pacient - Citește eCard

SIUI-AMB deschide fereastra Adăugare Pacient. Câmpurile care sunt marcate cu simbolul "\*" sunt câmpuri obligatorii. După introducere date se da "Acceptă".

| Adàugare pacient   | 2                                                                                                    |
|--------------------|----------------------------------------------------------------------------------------------------|
| Date personale     |                                                                                                    |
| CNP *              | 1861001010136 CID 40180678781403783535 Sex* MASCULIN                                                                                   |
| Nume *             | Verificare asigurat online     Instari     O1/10/1985                                                                                  |
| Prenume *          | Persoana selectată este asigurată. (OVP = 1651001010136) daca sului  - tineri 18-26eni (elervi), fana venturi valabil de la 02/01/2001 |
| Casa de asigurāri* | 1681707 -beneficier leges.189/2000 velobil de lo 01/01/2011egires sistem                                                               |
| Județinaștere      | Act de identitate                                                                                                    |
| Loc neștere        | , Grupasanguinā 💌 PH 💌                                                                                                    |
| Adresă             |                                                                                                    |
| Judej *            | BIHOR                                                                                                    |
| Localitate *       | ORADEA                                                                                                    |
| Strada.            | Stőzi                                                                                                    |
| Numär              | Scara                                                                                                    |
| Bloc               | Etaj                                                                                                    |
| Apartament         | Cod pogtel                                                                                                    |
| DNAS-SIUL®         |                                                                                                    |
| Citeste eCard ?    | Acceptă Renunță                                                                                                    |

Figura 8.51 – Fereastra Adăugare pacient regăsit prin Citește eCard

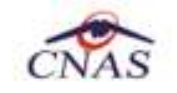

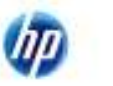

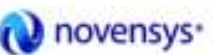

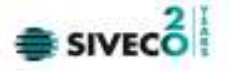

3. Se apasă butonul Selectează. Sistemul deschide fereastra cu titlul Adăugare Certificat medical pentru completarea datelor. După introducere date se da "Acceptă"

| Adäugare certificat medi                                                      | tal                                                                                                    |                                                                 | ×                |
|-------------------------------------------------------------------------------|----------------------------------------------------------------------------------------------------|-----------------------------------------------------------------|------------------|
| Date medic<br>Numär conventje *<br>Parafa medic emitent *<br>Parafa set secte | CNV01-01/01/2012 -                                                                                                    | Parata aviz expert<br>Aviz medic expert nr<br>Data              |                  |
| în continuare<br>Duplicat<br>CNP Copil                                        | Serie Nr                                                                                                    | Parata aviz medicina.<br>Urgenta medicala.<br>Boala contagioasa | muncii (risc     |
| Date certificat<br>Serie certificat *<br>Număr certificat *                   | CCMMC Berli<br>1209003                                                                                                    | Valabil pentru luna *<br>Cod indemnizație *                     | 3 0 Anul* 2012 0 |
| Date asigurat<br>CNP*<br>Nume*<br>Prenume*                                    | 1510101060766 CED 40897392146346835622<br>SANDU<br>TUDOR                                                                                                    | Cesa de asigurên<br>Judaj<br>Localiteta                         | 168170761        |
| Adresa<br>Concediu medical amb                                                | vistor ⊙ / ○ internat                                                                                                    |                                                                 |                  |
| Secție spital<br>Data acordani *                                              | Ni. zile*                                                                                                    | Nr. inreg.(F0/RC) *                                             |                  |
| Valabil de la*                                                                | pana *                                                                                                    | Tip diagnostic*                                                 |                  |
| Conceciu medical la ex<br>Date acorderii<br>Valabil de la                     | International International In | Cod diagnostic<br>Tip diagnostic                                |                  |
| NumärCard 4413990                                                             | XUBSEOD117                                                                                                    |                                                                 | Acceptă Benunjă  |

Figura 8.1-52 - Fereastra de Adăugare Certificat medical

Pentru a introduce o serie certificat se apasă butonul Serii din dreptul câmpului Serie certificat.

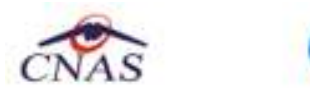

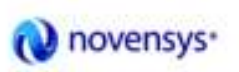

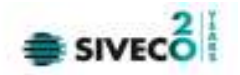

| s  | erii              |                      |                        |                      | X |
|----|-------------------|----------------------|------------------------|----------------------|---|
|    | Cod <u>s</u> erie | Număr s <u>t</u> art | Număr s <u>f</u> ârșit | Număr <u>c</u> urent |   |
|    | СММСС             | 1208001              | 1208999                | 1208003              |   |
|    |                   |                      |                        |                      |   |
|    |                   |                      |                        |                      |   |
|    |                   |                      |                        |                      |   |
|    |                   |                      |                        |                      |   |
| CI | NAS-SIUI © ───    |                      |                        |                      |   |
|    | Modifică Adaugă.  | Şterge               | Selec                  | tează Închide        |   |

Figura 8.1-53 - Fereastra de gestionare a seriilor

Pentru a adăuga o nouă serie se apasă butonul **Adaugă și** se completează câmpurile obligatorii ca în figura de mai jos și se apasă butonul **Acceptă**.

| Serii           | $\mathbf{X}$    |
|-----------------|-----------------|
| Date serii      |                 |
| Număr start *   |                 |
| Număr sfârşit * |                 |
| Număr curent *  |                 |
| Tip serie*      |                 |
| CNAS-SIUI ®     |                 |
|                 | Acceptă Renunță |

Figura 8.1-54 - Fereastra de Adăugare serii noi

## 8.1.3.3 Adaugă certificat medical fără conexiune securizată (offline)

Pentru adăugarea unui certificat medical corespunzător unei perioade de raportare (interval de timp) se procedează astfel:

 Se modifica data de operare în functie de ziua în care se doreşte eliberarea certificatului medical. Acest lucru este obligatoriu, deoarece data acordarii unui certificat medical nu poate fi mai mare decat data operării

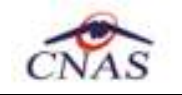

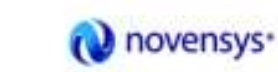

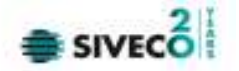

2. Se apasă butonul Adaugă... Sistemul deschide fereastra cu titlul **Selector pacient** pentru emitere certificat medical.

| Nume  | Prename | DNP           | CD                   | Sex | Data napteri | Oneg     | Judet           | Azheză |
|-------|---------|---------------|----------------------|-----|--------------|----------|-----------------|--------|
| NARCU | DANEL   | 2530110060767 | 40335840613820315854 | F   | 10/01/1953   | Bistolya | BISTRITANASAUD  |        |
| MATEI | SORINA  | 2740402073526 | 40418095277686998172 | F   | 02/04/1974   | Bistolya | BISTRITA-NASAUD |        |
| SANDU | DORINA  | 2731020463045 | 40264498559545003628 | F   | 20/10/1973   | Bistolya | BISTRITA-NASAUD |        |
| SANDU | TUDOR   | 1510101060768 | 40697392146346835622 | м   | 01/01/1951   | Bistaka  | BISTRITANASAUD  |        |

Figura 8.1-55 - Fereastra Selector pacient

- Se alege un pacient din lista. Dacă acesta nu exista, se apasă pe butonul Adaugă, caz în care se va deschide fereastra de <u>Adăugare pacient</u>. După închiderea acestei ferestre, pacienul nou adăugat va apărea în lista şi va putea fi selectat.
- 4. După selectarea unui pacient din lista se apasă pe butonul **Selectează**. Fereastra **Selector pacient** se închide, iar **Sistemul** deschide fereastra cu titlul Adăugare **certificat medical**.

| Adaugare certificat medic                                                                                    | al                                                            |                                                                                                  | X                            |
|----------------------------------------------------------------------------------------------------|---------------------------------------------------------------|--------------------------------------------------------------------------------------------------|------------------------------|
| Determedic<br>Numër convertje *<br>Parate medic emiterit *<br>Parate sef sectje<br>In continuere<br>Duplicat | CONV2012AMB-01/01/2012                                        | Parate aviz expert<br>Aviz medic expert nr<br>Data<br>Parate aviz medicina r<br>Urgente medicala | munci (risc                  |
| CNP Copil<br>Date certificat<br>Serie certificat *<br>Număr certificat *                                     | CID                                                           | Boela contagioesa<br>Velabil pentru luna.*<br>Cod indemnizație.*                                 | 9 0 And • 2012 0             |
| Deta esigurat<br>CNP *<br>Nume *<br>Prenume *<br>Adresa                                                      | 1801 01 0450039 CD 4031 871081 0915 069090<br>NUME<br>PRENUME | Caso de osigurări<br>Județ<br>Locolitate                                                         | 168170760<br>BIHOR<br>ORADEA |
| Concectiu medical amb<br>Sectie spital<br>Date accordanii*<br>Valabii de la*                                 | uletor () / () internet                                       | Nr. Inreg.(FO/FIC) *<br>Cod diagnostic*<br>Tip clagnostic*                                       |                              |
| Concediu medical la ex<br>Data acordarii<br>Valabil de la<br>DWAS-SIUT®<br>Numër Cerd 41011.00               | Nr. sile     pona     000000480                               | Cod clagnostic<br>Tip diagnostic                                                                 | Acceptă Renurță              |

Figura 8.1-56 - Fereastra de adăugare a Certificatului medical

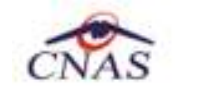

5. Se introduc date cel puțin în câmpurile obligatorii, apoi se apasă butonul **Sălvează**. Dacă datele sunt valide, fereastra Adăugare **certificat medical** se închide, iar lista certificatelor medicale se actualizeaza corespunzător.

novensys\*

| s | erii              |                      |                        |                      | × |
|---|-------------------|----------------------|------------------------|----------------------|---|
|   | Cod <u>s</u> erie | Număr s <u>t</u> art | Număr s <u>f</u> ârșit | Număr <u>c</u> urent |   |
|   | СММСС             | 1208001              | 1208999                | 1208003              |   |
|   |                   |                      |                        |                      |   |
|   |                   |                      |                        |                      |   |
|   |                   |                      |                        |                      |   |
| ~ | VAS-SILII @       |                      |                        |                      |   |
| 5 | Modifică Adaugă.  | Şterge               | Selec                  | tează Închide        |   |

Pentru a introduce o serie certificat se apasă butonul **Serii** din dreptul câmpului *Serie certificat*.

Figura 8.1-57 - Fereastra de gestionare a seriilor

Pentru a adăuga o noua serrie se apasă butonul **Adaugă și** se completează câmpurile obligatorii ca în figura de mai jos și se apasă butonul **Acceptă**.

| Serii           | ×               |
|-----------------|-----------------|
| Date serii      |                 |
| Cod serie *     |                 |
| Număr start *   |                 |
| Număr sfârșit * |                 |
| Număr curent *  |                 |
| Tip serie*      |                 |
| CNAS-SILIL®     |                 |
|                 | Acceptă Renunță |
|                 |                 |

Figura 8.1-58 - Fereastra de adăugare serii noi

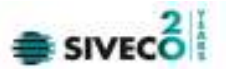

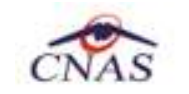

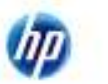

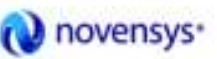

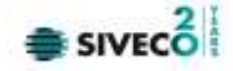

## 8.1.3.4 Modifica

Pentru a modifica un certificat se apasă pe butonul Modifica

| Modificare certificat med       | ical              |                |                    |                       |              |             |
|---------------------------------|-------------------|----------------|--------------------|-----------------------|--------------|-------------|
| Date medic<br>Numër convenție * | CONV2012AME       | I - 01/01/2012 | :                  | Parata aviz expert    |              |             |
| Parafa.medic emitent*           | 651227            |                | -                  | Aviz medic expert nr  |              |             |
| Parafa set sectie               |                   |                |                    | Deta.                 |              | -           |
| In continuare                   | Serie             | 1              | 4r                 | Parata aviz medicina. | muncii (risc |             |
| Duplicet                        | Serie             | 1              | 4r                 | Urgenta medicala.     |              | -           |
| CNP Copil                       |                   | CID            |                    | Boale contegioase     |              | -           |
| Date certificat                 | -                 |                | 1000               | Valabil oostu koo *   | a set doubt  | and a local |
| Serie Dertrices                 | CMMDC             |                | Serii              | Veloci pentru luno    | a 🔅 Anul *   | 2012        |
| Numär certificat *              | 1208003           |                |                    | Cod indemnizație *    | 01           | -           |
| Date asigurat                   | 1001010450030     |                | 974 094004 5050000 | Cara da asiguriki     | 100170700    | _           |
|                                 | 1001010460038     | 4031           | 0110010312063030   | Cost de asignion      | 1001/0/00    |             |
| Nume*                           | NUME              |                |                    | Judej                 | BHOR         | -           |
| Prenume *                       | PRENUME           |                |                    | Localitate            | ORADEA       |             |
| Adresa.                         |                   |                |                    |                       |              | ÷           |
| Concediu medical amb            | uletor () / () in | temat          |                    |                       |              |             |
| Secție spital                   |                   |                |                    | Nr. inreg.(F0/RC) *   | F09003       |             |
| Data acordari*                  | 01/09/2012        | 🗖 Nr. zile?    | 4                  | Cod diagnostic*       | 109          | -           |
| Valabil de la*                  | 01/08/2012        | 🗖 рана. *      | 04/08/2012         | Tip diagnostic*       | ACUT         | ×           |
| - Concectiu medical la ex       | te mare           |                |                    |                       |              |             |
| Date acorderii                  |                   | 🗖 Nr. zile     |                    | Cod diagnastic        |              |             |
| Valabil de la                   |                   | pana           |                    | Tip diagnostic        |              | *           |
| CN45 GIUL®                      |                   |                |                    |                       |              |             |
| Numär Card 41 D1 10D            | 000000480         |                |                    |                       | Acceptő      | Renunță     |

Figura 8.1-59 - Fereastra de modificare a unui certificat

## 8.1.3.5 Copiaza

Pentru a adăuga un nou certificat dar cel nou difera doar prin câteva valori de unul deja introdus, selectam cel deja introdus și apasm butonul **Copiază**.

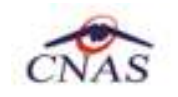

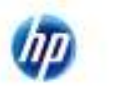

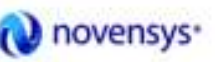

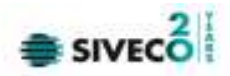

| Jumër conventie *                        | CONV2012AM     | AB-01/01/2 | 2012  |            |      | Parafa aviz expert       |                |         |
|------------------------------------------|----------------|------------|-------|------------|------|--------------------------|----------------|---------|
| * trietime cicem otara                   | 851227         | in allalla |       |            |      | Aviz medic expert nr     |                |         |
| Parata pol cantio                        | 001661         |            |       |            | -    | Data                     |                |         |
|                                          |                |            |       |            |      | Davata es la sua diala a |                |         |
| n commutere                              |                | ·          | _ Dar |            |      | Paraliti ovu mikai una   | munca (nac     |         |
| Suplicat                                 | Sen            | 2          | _ Nr  |            |      | Urgenta medicala         |                |         |
| NP Copil                                 |                | CID        |       |            |      | Boala contagioasa.       |                |         |
| ate certificat                           |                |            | _     |            |      | Malak 2                  | Design and the | Inner 1 |
| sene centroat *                          | CMMCC          |            |       | Seri       | _    | valabil pentru luna.     | 9 C Anu -      | 2012    |
| lumär certificat.*                       | 1208004        |            |       |            |      | Cod indemnizație *       | 01             | -       |
| ate asiguret                             |                |            |       |            |      |                          |                |         |
| NP *                                     | 1801 01 045003 | IS CID 2   | 031B7 | 1081091506 | 9090 | Casa de asigurāri        | 16B17076D      | -       |
| lume *                                   | NUME           |            |       |            |      | Judeţ                    | BIHOR.         | -       |
| renume *                                 | PRENUME        |            |       |            |      | Localitate               | ORADEA         | -       |
| Adresa                                   |                |            |       |            |      |                          |                |         |
|                                          |                |            |       |            |      |                          |                |         |
| Concectiu medical amb                    | O } ⊙ rotelu   | internat - |       |            |      |                          |                |         |
| Sectie spitel                            |                |            |       |            |      | Nr. inreg.(FO/BC) *      | F09003         |         |
| *iinebrocae ete C                        | 01/09/2012     | 🔳 Nr. z    | ie 4  |            |      | Cod diagnostic*          | 109            |         |
| /alabil de la*                           | 01/09/2012     | = perv     | • 04  | ¥09/2012   |      | Tip diagnostic*          | ACUT           |         |
| Sec. 19                                  |                |            |       |            |      |                          |                |         |
| lancealu medical ia ex<br>Jata acordarii | emare          | D No.2     | 10    |            |      | Cod disprostic           |                |         |
| Alabil do la                             |                |            |       |            |      | Tie diamentie            | I              |         |
| dicioni de 1d.                           |                | - pant     | • L   |            | -    | np magnastic             |                |         |

Figura 8.1-60 - Adăugare certificat prin copierea unuia existent

## 8.1.3.6 Anulare

Pentru a anula un certificat introdus se apasă butonul **Anulare**, moment în care apiicatia afișează fereastra de confirmare a operației

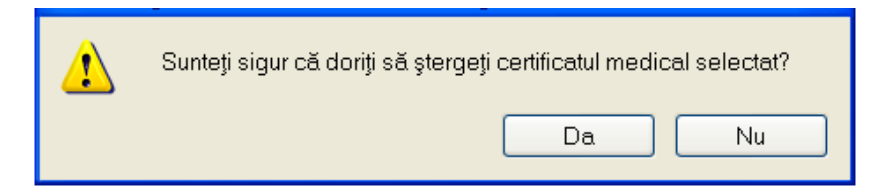

Figura 8.1-61 - Confirmare anulare Certificat medical

## 8.1.3.7 Tiparire

Pentru a tipari un certificat se apasă butonul Tiparire și se alege imprimanta

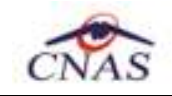

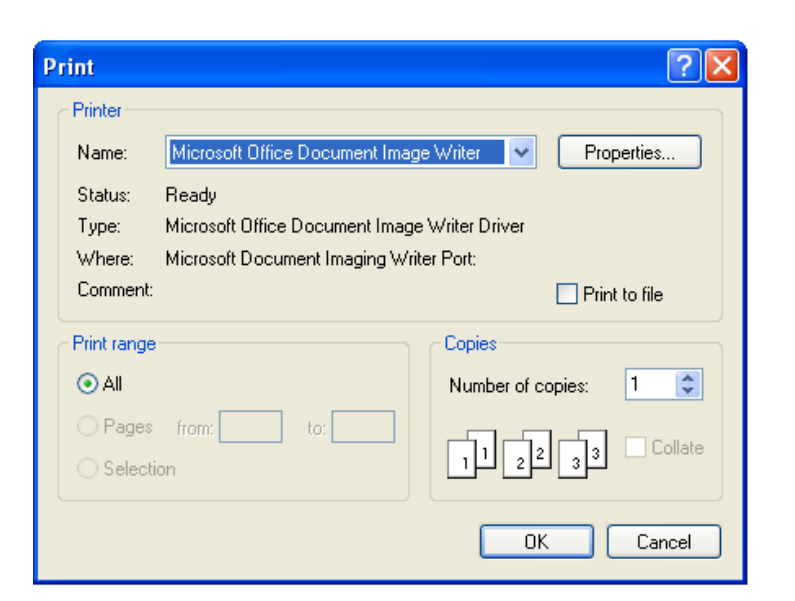

Novensys\*

Figura 8.1-62 - Fereastra de alegere a dispozitivului de tiparire

## 8.1.3.8 Vizualizare

Pentru a vizualiza lista certificatulelor introduse se apasă pe butonul Vizualizare tot

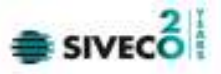

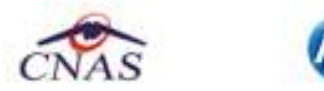

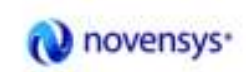

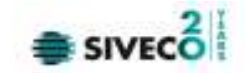

| E Certificat medical |                   |                                |
|----------------------|-------------------|--------------------------------|
| 🖽 📴 H 🗸 🔸 H 🗈        | л ж 🔍 т           | SAP CRYSTAL REPORTS            |
| Main Report          |                   |                                |
|                      | 18/09/2012        |                                |
| و ه                  | SEPTEMBRIE 1 2    | 0 1 (vav)                      |
|                      | 1081/0/61         |                                |
| 1                    | 510101060766      |                                |
|                      | візтріта          |                                |
| F 0 9 -              | 01/09/0301/0      | BISTRITA-NAS<br>9/03/09/ 103 × |
| AND CHAS-SUITZ CHAS  |                   | CNV01 168170761                |
| Current Page No.: 1  | Total Page No.: 1 | Zoon Pactor: 100%              |

Figura 8.1-63 - Vizualizarea certificatului medical

### 8.1.3.9 Lista anulate

Pentru a vizualiza certificatele medicale anulate se accesează butonul **Lista anulate**. Ele pot fi gestionate prin intermediul butoanelor **Adaugă**, **Sterge**, **Închide**.

| D | ocumente anulate |            | ×       |
|---|------------------|------------|---------|
|   | Serie            | Dată       | Parafă  |
|   | CMMCC/1208004    | 09/09/2012 | 651227  |
|   |                  |            |         |
|   |                  |            |         |
|   |                  |            |         |
| С | NAS-SIUI ©       |            |         |
|   | Adaugă           | Sterge     | Închide |

Figura 8.1-64 - Fereastra de documente anulate

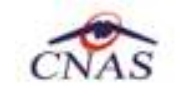

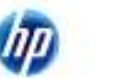

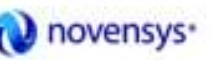

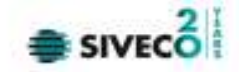

## 8.1.3.10 Serii lipsă

Pentru a vedea seriile lipsă se apasă butonul Serii lipsă.

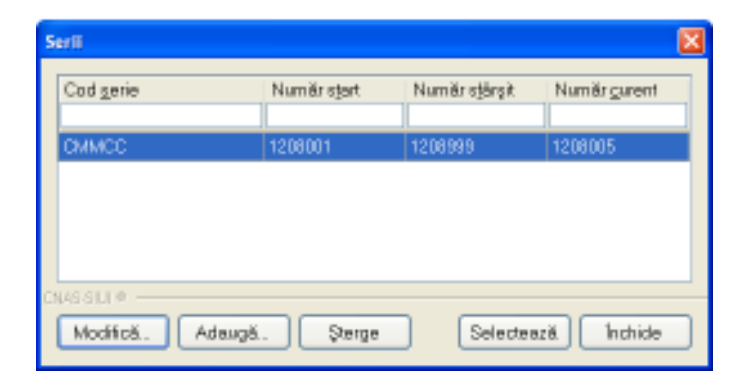

Figura 8.1-65 - Fereastra de vizualizare a seriilor lipsă

### 8.1.3.11 Export Excel

Pentru a exporta în format "**xls**", ce poate fi vizualizat în prgramul Microsoft Excel se apasă pe butonul **Export Excel**.

| xport în Excel                      |
|-------------------------------------|
| Procesare date (va rugam asteptati) |
|                                     |
| IAS-SIUI ©                          |
| Renunță                             |
| Renunță                             |

### Figura 8.1-66 – Proces export certificate în Excel

| (Chy)                      | 10              | - 0              | 54         |                                | žvidėma              | GINA 1809 2017 0                                                         | 055.Ms - Microsoft Exc                                                | er .                                                   |                   |                                             | ×              |
|----------------------------|-----------------|------------------|------------|--------------------------------|----------------------|--------------------------------------------------------------------------|-----------------------------------------------------------------------|--------------------------------------------------------|-------------------|---------------------------------------------|----------------|
| 9                          | Harie           | e li             | sett       | Page Loyout                    | Formulas             | Data Roley                                                               | Went 400-bis                                                          |                                                        |                   | W - C                                       | ×              |
| Pate                       | * - *           | Californi<br>B J | 10 +<br>Fe | -]12 - [7<br>]02 - [7<br>]02 - |                      | ■ 규· Text<br>■ 규· 전<br>● 규· 전<br>● · · · · · · · · · · · · · · · · · · · | Back Constitional Fo     Services a Table     Services     Der Styles | matting · 2+locen ·<br>e · 3+ Deete<br>E Format<br>CHI | Σ<br>1<br>2<br>3  | Santa Find &<br>Fitter - Select -<br>EHRing |                |
| 2                          | Ai              |                  | - († C     | - fe                           | Concedil med         | icale la Unitatea AA                                                     | IB CEAS-SIUIZ CNAS                                                    |                                                        |                   |                                             | ¢              |
|                            |                 |                  |            |                                | m -                  |                                                                          |                                                                       | G                                                      | 1 461             | 1                                           | 100            |
|                            | A               | 2 11             | 8          | 1. N.                          | . W:                 |                                                                          |                                                                       |                                                        | 1 6.              |                                             |                |
| 1                          | A               |                  | 8          | Reserves                       | - ture               | -                                                                        | Conced                                                                | i medicale la Unita                                    | tea AMI           | CEAS-SIVI2 C                                | 10 mm          |
| 1 2 7                      | A<br>ip rectifi | Score_           | Nume       | Prenume                        | CNP                  | -610                                                                     | Canced<br>Numår Card                                                  | i medicale la Unitar<br>Serie                          | tea AMI<br>Porofo | CEAS-SIUI2 C                                | 10 - D - D - D |
| 1<br>2<br>3<br>4<br>5<br>6 | A<br>ip cectifi | Nowe_            | Nume       | Prenovne<br>TUDOH              | CNP<br>1510101000700 | -CAD<br>4099739214834883                                                 | Canced<br>Numbr Cord<br>3822 44139900856001                           | i medicale la Unitar<br>Seríe<br>17 CONNIC / 1209001   | Porofo            | CEAS-SIUI2 C                                |                |

Figura 8.1-67 - Exportul certificatelor în excel

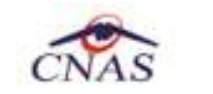

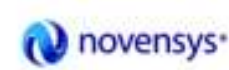

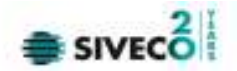

# 8.1.4. lesire

După accesărea meniului "Fișier"/"lesire", aplicația afișează un mesăj de confirmare dacă utilizatorul dorește să iasă din aplicație

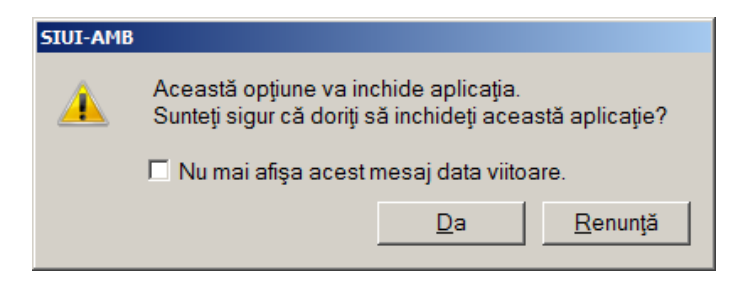

Figura 8.1-68 - Mesăj de confirmare a iesirii din aplicație

Pentru a iesi din aplicație utilizatorul alege opțiunea **Da**, dacă selectează bifa "Nu mai afișa acest mesăj data viitoare", fereastra de confirmare nu va mai apărea pe viitor când utilizatorul va dori părăsirea aplicației.

Dacă selectează opțiunea **Renunță** fereastra de confirmare dispare și apare din nou ecranul principal al aplicației.
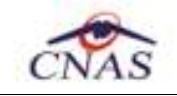

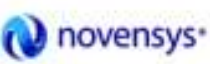

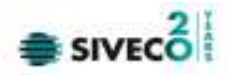

# 8.2. RAPORTĂRI

Raportările au scopul de transmitere a informațiilor la CNAS și de sincronizare a bazelor de date la unitatea medicală și la CNAS.

Unitatea medicală trimite raportările lunare la CJAS și primeste de la aceasta validarea datelor transmise. Transmiterea datelor se face prin acțiunea de *Export*, iar validarea și sincronizarea lor cu datele de la CJAS se face prin actiunile de *Import*.

Utilizatorul accesează secțiunea "Raportări" fie cu "click" pe butonul stâng al mouse-ului poziționat pe comanda <u>Raportări</u>, fie cu combinația de taste Alt + R.

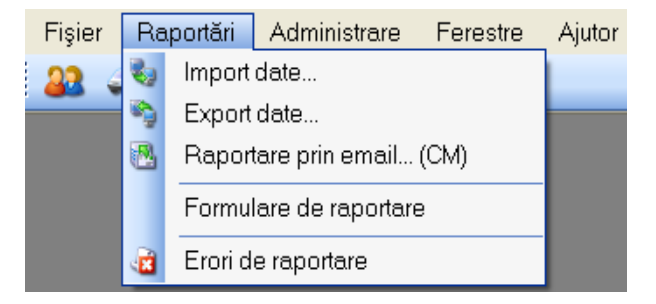

Figura 8.2-1 - Meniul Raportări

De aici este permisă lansărea modulelor:

- <u>Export Date</u> prin "click" pe butonul stâng al mouse-ului poziționat pe comanda <u>Export Date...</u>, fie cu tasta E după ce comanda Raportări din meniu a fost selectată.
- <u>Import Date</u> prin "click" pe butonul stâng al mouse-ului poziționat pe comanda <u>Import Date...</u>, fie cu tasta I după ce comanda Raportări din meniu a fost selectată.
- Raportare prin e-mail raportarea se face prin intermediul e-mail-ului
- Formulare de raportare formularele de raporare de pot fi generate de aplicație
- Erori raportare vizualizarea erorilor ce pot apărea pe o raportare în urma verificării reglilor de validare

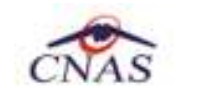

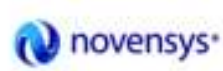

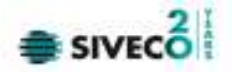

# 8.2.1. Export date

Exportul datelor se referă la raportarea tuturor evenimentelor înregistrate la serviciul de ambulanta într-o lună, privind serviciile efectuate, retete emise și biletele de trimitere.

După accesărea acestei comenzi de către **Utilizatorul, SIUI-AMB** afişează fereastra cu titlul "Asistent export date". **SIUI-AMB** genereaza fișierul XML ce conține serviciile efectuate de furnizor în perioada de timp selectată.

| Asistent export date                                                                                              |  |  |
|----------------------------------------------------------------------------------------------------|--|--|
| Asistentul pentru exportul datelor<br>Acest asistent vă va ghida prin pașii pentru realizarea exportului de date. |  |  |
| Selectați raportarea:<br>De la 01/08/2012 🗖 până 31/08/2012 🗖 Luna anterioară Luna următoare                      |  |  |
| Detalii fişier de export                                                                                          |  |  |
| Directorul în care se va salva fișierul de export *                                                               |  |  |
| C\Program Files\CNAS\SIUI-AMB 3.0\Exports                                                                         |  |  |
| Numele fișierului de export *                                                                                     |  |  |
| AMB_71434602_20120915_1253.xml                                                                                    |  |  |
| Raportare de corecție                                                                                             |  |  |
| CNAS-SIUI @                                                                                                    |  |  |
| < Înapoi Înainte > Renunță                                                                                        |  |  |

Figura 8.2-2 - Fereastra Asistent export date

De la până - perioada pentru care se exporta date

*Luna anterioara/următoare* - Utilizatorul poate selecta luna anterioara său luna următoare. (perioada de raportare este, în mod implicit, perioada aferenta lunii curente)

Directorul în care se va sălva fișierul de export \* - calea către fisielrul XML generat de aplicație

Numele fișierului de export \* - nume fișier generat automat de aplicație (read-only)

Raportare de corectie - se bifeaza pentru generare raportare de corectie

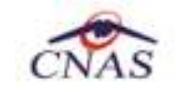

Prin click pe butonul Înainte se afișează fereastra pentru selectarea modului de efectuare a exportului, care poate fi **online** său **offline**.

novensys\*

| Asistent export                | date 🛛 🔀                                                                                                    |
|--------------------------------|----------------------------------------------------------------------------------------------------|
| Selectarea<br>Alegeți modul îr | tipului de raportare<br>n care doriți să realizați raportarea                                                                                                    |
| • Export                       | online<br>Selectati modul de export online daca doriti sa raportati datele<br>direct prin intermediul unei conexiuni securizate CNAS-SIUI<br>Specificați adresa serviciului Web SIUI*<br>https://10.99.96.200/svapntws/services/SiuiWS |
|                                | offline<br>Selectati modul de export offline daca doriti ca datele exportate sa fie salvate<br>ocal intr-un fisier care poate fi trimis ulterior la casa de asigurari de sanatate                                                      |
| UNA3-3101 @                    | <Înapoi Înainte > Renunță                                                                                                    |

Figura 8.2-3 – Fereastra selecție tip export raportare

## 8.2.1.1 Export online

Dacă **Utilizatorul** opteaza pentru exportul online, **SIUI-AMB** afișează fereastra în care se solicită specificarea locatiei serverului de web unde se vor raporta datelele. Aceasta este inițializata cu o valoare implicita.

Valoarea poate fi introdusă și de către **Utilizator**, iar în cazul în care este o valoare valida, valoarea astfel introdusă devine valoare de inițializare pentru acest camp.

Utilizatorul apasă butonul Înainte.

Pe durata efectuării operației de export date, **SIUI-AMB** afișează o bara de progres și un text explicativ pentru descrierea pasilor efectuati.

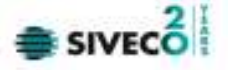

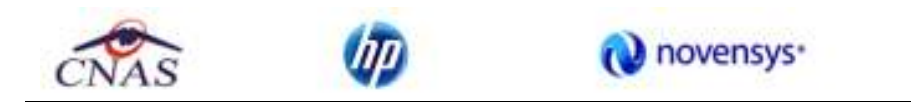

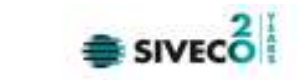

| Asistent export date                                               | $\mathbf{X}$              |
|--------------------------------------------------------------------|---------------------------|
| <b>Evoluție export</b><br>Se exportă datele. Vă rugăm să așteptați | CNAS                      |
| Pregatire date pentru raportare                                    | 19 %                      |
| (**************************************                            |                           |
|                                                                    |                           |
|                                                                    |                           |
|                                                                    |                           |
|                                                                    |                           |
|                                                                    |                           |
| CNAS-SIUI ©                                                        | <Înapoi Înainte > Renunță |

Figura 8.2-4 – Fereastra progres export date

La terminarea operației, **SIUI-AMB** afișează fereastra:

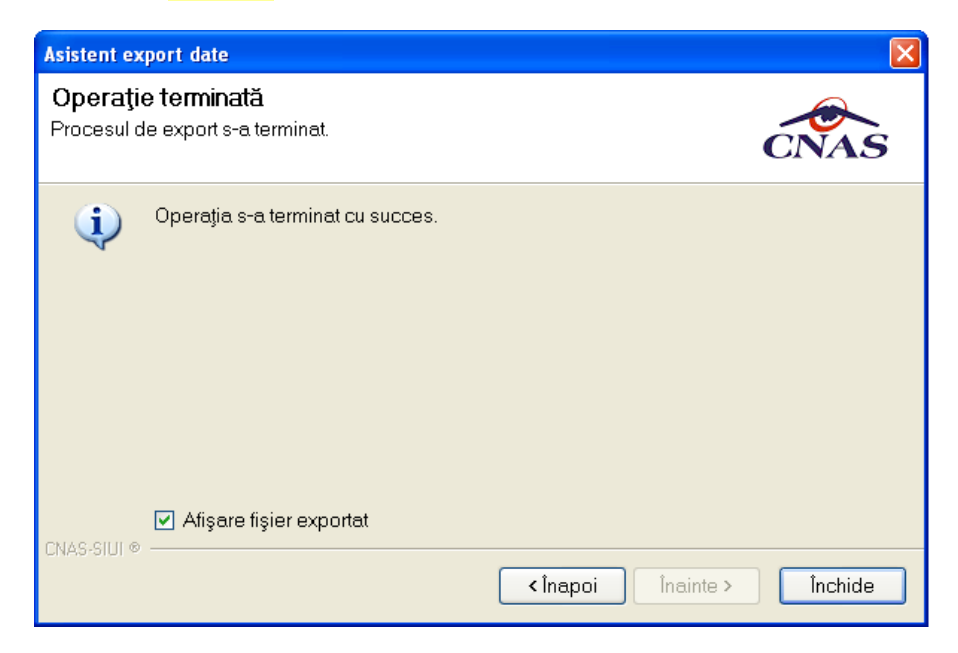

Figura 8.2-5 – Fereastra finalizare export date

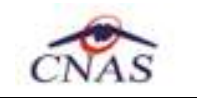

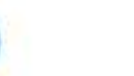

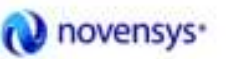

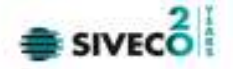

## 8.2.1.2 Export offline

Dacă Utilizatorul alege exportul offline, datele vor fi sălvate într-un fișier care va fi trimis ulterior la CJAS.

| sistent export date                                                                                                    |  |
|----------------------------------------------------------------------------------------------------|--|
| Selectarea tipului de raportare<br>Alegeți modul în care doriți să realizați raportarea                                                                                                    |  |
| <ul> <li>Export online</li> <li>Selectati modul de export online daca doriti sa raportati datele<br/>direct prin intermediul unei conexiuni securizate CNAS-SIUI</li> <li>Specificați adresa serviciului Web SIUI</li> <li>https://10.99.96.200/svapntws/services/SiuiWS</li> </ul> |  |
| Export offline<br>Selectati modul de export offline daca doriti ca datele exportate sa fie salvate<br>local intr-un fisier care poate fi trimis ulterior la casa de asigurari de sanatate                                                                                           |  |
| NAS-SIUI ∞                                                                                                    |  |

Figura 8.2-6 – Export offline raportare

Utilizatorul indica directorul în care se va sălva fișierul de export (SIUI-AMB afișează calea implicita) și apasă butonul **înainte**.

| Asistent export date                                                                                              |  |  |
|----------------------------------------------------------------------------------------------------|--|--|
| Asistentul pentru exportul datelor<br>Acest asistent vă va ghida prin pașii pentru realizarea exportului de date. |  |  |
| Selectați raportarea:<br>De la 01/08/2012                                                                         |  |  |
| Directorul în care se va salva fișierul de export *                                                               |  |  |
| Numele fișierului de export *                                                                                     |  |  |
| AMB_71434602_20120915_1445.xml                                                                                    |  |  |
| Raportare de corecție                                                                                             |  |  |
| CNAS-SIUI @                                                                                                    |  |  |
| < Înapoi Înainte > Renunță                                                                                        |  |  |

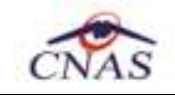

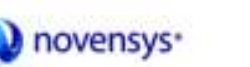

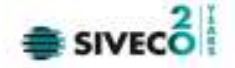

## Figura 8.2-7 – Export offline: cale fişier raportare

Dacă **Utilizatorul** bifeaza "**Exporta formulare de raportare**" (opțional) **SIUI-AMB** genereaza fișiere PDF său tipareste raportarea și apasă butonul **Înainte**.

| Asistent export date                                                                              |                                                                                                    |  |
|---------------------------------------------------------------------------------------------------|----------------------------------------------------------------------------------------------------|--|
| Alegeți destinația pentru formularele de raportare<br>Selectați destinația rapoartelor tiparibile |                                                                                                    |  |
| <ul> <li>Exportă formulare de<br/>raportare</li> </ul>                                            | Marcați această bifă daca doriți ca formularele de raportare<br>să se exporte odată cu raportarea în format electronic |  |
| ⊙ Imprimantă                                                                                      | Alegeți această opțiune dacă doriți ca formularele de<br>raportare să fie trimise direct la imprimantă pentru tipărire |  |
| O Fisiere PDF                                                                                     | Alegeți această opțiune dacă doriți ca formularele de<br>raportare să fie salvate în fișiere PDF                       |  |
| CNAS-SIUI ®                                                                                       | <Înapoi Înainte > Renunță                                                                                              |  |

Figura 8.2-8 – Export raportare Imprimanta/Fisiere PDF

Pe durata efectuării operației de export date, **SIUI-AMB** afișează o bara de progres și un text explicativ pentru descrierea pasilor efectuati.

La terminarea operației, **SIUI** afișează <u>ecranul cu rezultatul operației</u>(succes său eroare).

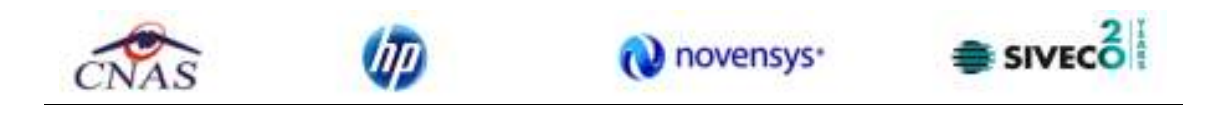

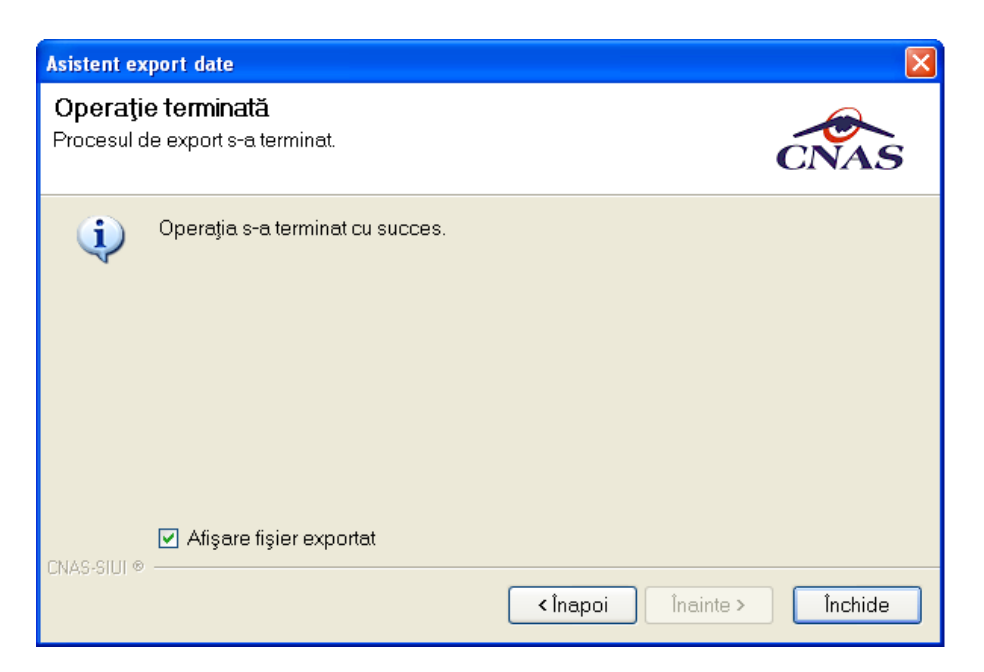

Figura 8.2-9 – Finalizare export offline raportare

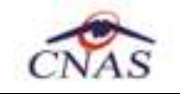

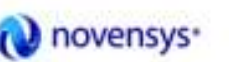

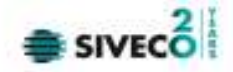

# 8.2.2. Raportare prin e-mail a certificatelor medicale

După accesărea meniului "Raportări" / "Export certificate medicale", se deschide fereastra cu titlul "Asitent de raportare prin e-mail".

| 🕝 Asistent de raportare prin e-mail                                                                                                    | $\mathbf{X}$ |  |
|----------------------------------------------------------------------------------------------------|--------------|--|
| <b>Opțiuni raportare</b><br>Vă rugăm să specificați opțiunile de raportare.                                                                                             | CNAS         |  |
| Perioadă de raportare<br>Luna de raportare *<br>Număr convenție *<br>Secvență raportare *                                                                               | 2012 🗘       |  |
| Detalii fişier de raportare         Director de export *         C.\Program Files\CNAS\SIUI-AMB 3.5\Imports         Nume fişier export *         71434602_MCM_1_09_2012 |              |  |
| Anulează raportarea inițială CNAS-SIUI                                                                                                    | > Renunță    |  |

Figura 8.10 – Export prin e-mail(1)

După ce câmpurile obligatorii au fost completate, respectiv *Luna de raportare, Anul de raportare, Număr conventie* și *Director de export* se apasă butonul **Înainte**, iar aplicația afișează fereastra de mai jos

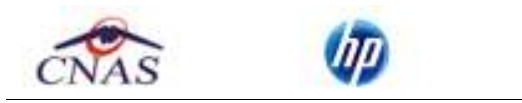

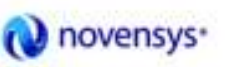

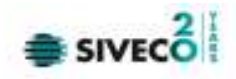

| 🕭 Asistent                    | de raportare prin e-mail 🛛 🔀                                                                                                    |
|-------------------------------|----------------------------------------------------------------------------------------------------|
| <b>Configui</b><br>Vă rugăm s | rare e-mail<br>ă configurați setările pentru e-mail.                                                                                                    |
|                               | Online Export<br>Selectați modul de raportare online dacă doriți să trimiteți datele exportate direct<br>folosind transferul electronic de date (e-mail).<br>Adresă e-mail destinație*<br>raportari@siui.ro |
| CNAS-SIUI ®                   | Export offline<br>Selectați modul de raportare offline dacă doriți să salvați datele exportate local<br>și să la trimiteți mai târziu folosind un dispozitiv de stocare.<br>(Înapoi) Înainte > Renunță      |

Figura 8.11 – Export prin e-mail (2)

| C | )pțiuni e-mail                                       |                                   |
|---|------------------------------------------------------|-----------------------------------|
|   | Adrese de e-mail<br>De la*<br>Către *                | raportari@siui.ro                 |
|   | Server de e-mail<br>Adresă server SMTP*<br>Port SMTP | 25                                |
|   | Utilizator SMTP<br>Parolă SMTP                       |                                   |
|   | Folosire SSL                                         | Serverul SMTP necesită autorizare |
| C | NAS-SIUI @                                           | Acceptă Renunță                   |

Dacă se apasă pe butonul **Optiuni e-mail**, aplicația afișează fereastra de configurare e-mail-ului ce va fi trimis

Figura 8.12 – Optiuni e-mail

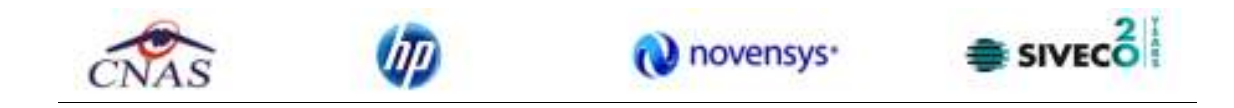

După completarea câmpurilor se apasă butonul **înainte**.

| 🕞 Asistent de raportare prin e-mail                                                                           | ×       |
|----------------------------------------------------------------------------------------------------|---------|
| <b>Operație terminată</b><br>Operația de raportare s-a terminat. Puteți observa rezultatul operației mai jos. | CNAS    |
| Operația s-a terminat cu succes.                                                                              |         |
| CNAS-SIUI © Înajnte >                                                                                         | Închide |

Figura 8.13 – Finalizare export prin e-mail

## 8.2.3. Import date

Optiunea "Import date" se referă la validarea datelor transmise de către CNAS.

La accesărea de către **Utilizatorul** a comenzii Raportări/Import date, <mark>SIUI</mark> deschide fereastra cu titlul "Asistent - Import date"

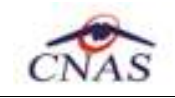

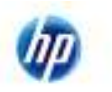

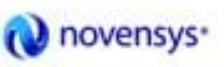

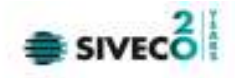

| Asistent import date                                                                                                    |  |  |
|----------------------------------------------------------------------------------------------------|--|--|
| Asistent import date<br>Asistentul vă va conduce prin pașii necesari pentru importul datelor de pe<br>serverul SIUI. Selectați tipul datelor care vor fi importate |  |  |
| Selectați tipul de import                                                                                                    |  |  |
| <ul> <li>Nomenclatoare generale<br/>Importă versiunea actualizată a nomenclatoarelor generale</li> </ul>                                                           |  |  |
| <ul> <li>Fişier personalizat</li> <li>Importă versiunea actualizată a fişierului personalizat</li> </ul>                                                           |  |  |
| <ul> <li>Fişier de răspuns</li> <li>Importă fişierul de răspuns asociat cu o raportare</li> </ul>                                                                  |  |  |
| <ul> <li>Fişier de decont</li> <li>Descarcă fişierul cu datele aprobate de decontare</li> </ul>                                                                    |  |  |
|                                                                                                    |  |  |
| CNAS-SIUI ®                                                                                                    |  |  |

Figura 8.14 - Asistent import date

Utilizatorul selectează tipul importului, apoi apasă butonul înainte.

SIUI afişează fereastra Asistent pentru importul datelor.

| Asistent import date                                                                                                    | X |
|----------------------------------------------------------------------------------------------------|---|
| Modalitatea de import         Selectați modalitatea de realizare a importului (online sau offline)                                                                                                    |   |
| <ul> <li>Import online</li> <li>Selectați import online dacă doriți să importați datele direct,<br/>utilizând o conexiune securizată CNAS-SIUI</li> <li>Specificați adresa serviciului Web SIUI *         <ul> <li>https://10.99.96.200/svapntws/services/SiuiWS</li> <li>Import offline</li> <li>Selectați import offline dacă doriți să preluați datele dintr-un fişier local</li> </ul> </li> <li>Fişier offline</li> </ul> | ) |
| CNAS-SIUI ©                                                                                                    | ] |

Figura 8.15 - Asistent pentru importul datelor

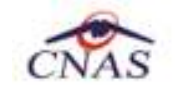

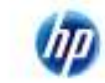

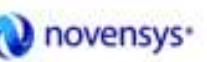

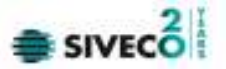

Utilizatorul selectează modul de efectuare a importului, care poate fi online său offline în functie de tipul datelor selectate pentru import, apoi apasă butonul Înainte.

#### 8.2.3.1 Import online

**Utilizatorul** selectează importul online atunci când dorește preluarea rezultatelor raportării direct, prin intermediul unei conexiuni internet.

Utilizatorul apasă butonul Înainte.

SIUI afişează fereastra Elecție fișier import

Utilizatorul alege un fișier din lista și apoi apasă butonul Înainte.

În continuare, Utilizatorul configureaza conexiunea către serverul SIUI-CNAS

Locatia serverului de web este inițializata cu o valoare implicita. Valoarea poate fi introdusă și de către utilizator, iar în cazul în care este o valoare valida, valoarea astfel introdusă devine valoare de inițializare pentru acest camp.

Se apasă butonul Înainte. Pe durata efectuării operației de import date se afișează o bara de progres și un text explicativ pentru descrierea pasilor efectuati.

## 8.2.3.2 Import offline

Dacă **Utilizatorul** alege importul offline, rezultatele raportării vor fi preluate dintr-un fișier aflat pe disc.

În fereastra cu titlul "Asistent raportare - Import date", **Utilizatorul** apasă butonul Înainte.

SIUI afișează fereastra de selecție fișier.

Pe durata efectuării operației de export, SIUI afișează o bara de progres și un text explicativ pentru descrierea pasilor efectuati.

Cand operația ia sfarsit se afișează un ecran cu rezultatul operației.

## 8.2.4. Facturi Electronice

Factura electronică urmează fluxul normal de procesare utilizat în prezent, până în modulul de contabilitate al sistemului ERP. În cazul unor eventuale refuzuri la plată, documentele corespunzătoare se generează în format electronic PDF și se transmit pe cale electronică medicului. Furnizorii de servicii medicale pot recepționa documentele de refuz la plată transmise de CAS. Sistemul asigură astfel posibilitatea furnizorilor de a stoca facturile electronice transmise la CAS precum și documentele de refuz la plată recepționate de la CAS în format PDF, însoțite de date care să permită facilitarea regăsirii ulterioare a acestora. Pentru intrarea in meniul de Facturi electronice, utilizatorul va accesa simultan Raportari > Facturi electronice.

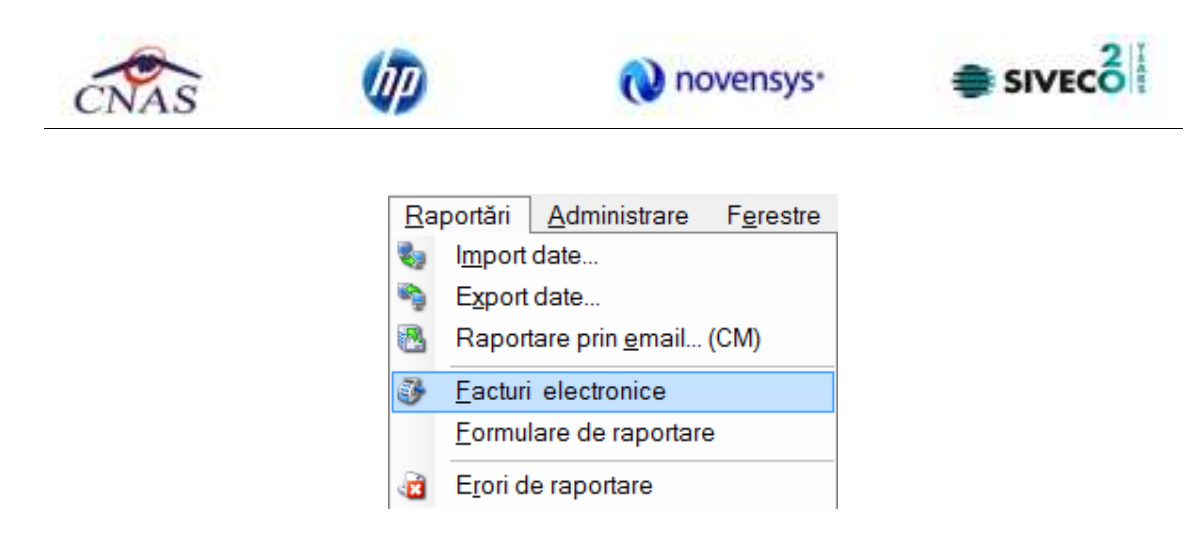

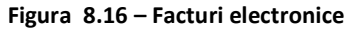

#### 8.2.4.1 Adaugare Factura

Utilizatorul accesează meniul Raportari-Facturi electronice. Aplicația afișează lista facturilor electronice.

Figura 8.17 – Facturi electronice

Utilizatorul apasă butonul de adăugare factură electronica.

Aplicația afișează ferestra de adăugare factură electronica:

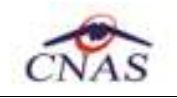

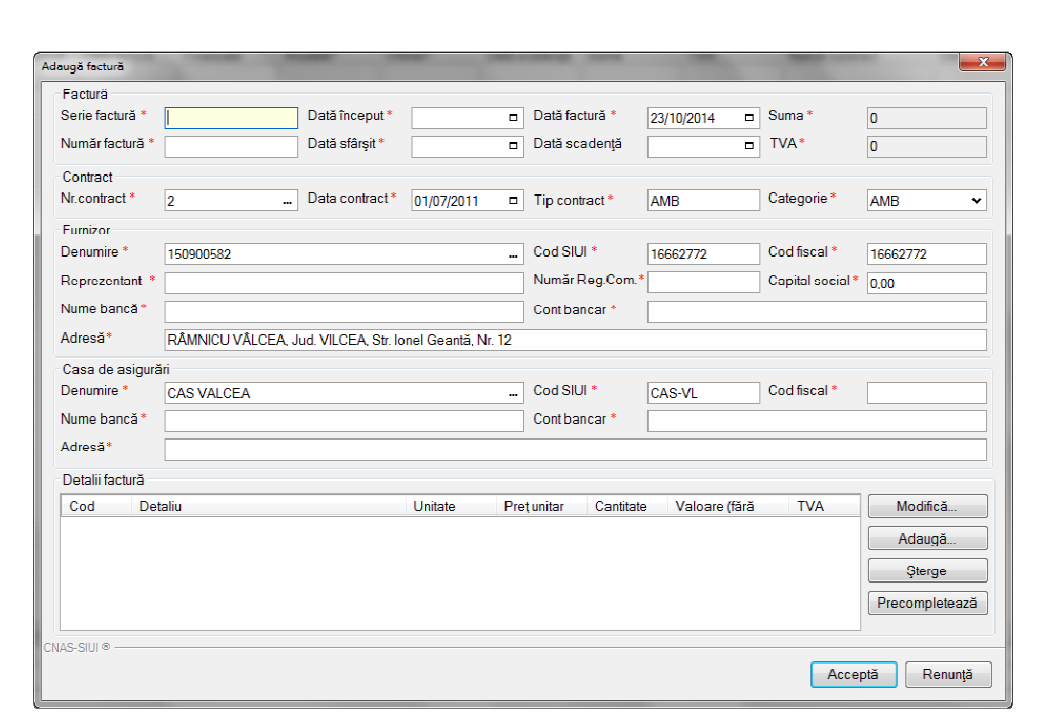

novensys\*

Figura 8.18 – Adauga factura

Utilizatorul completează datele necesare în fereastra de adăugare: Serie Factura, Numar Factura, Data inceput, Data sfarsit, Reprezentant, Nume Banca (furnizor), Numar Reg Com, Cont Bancar (furnizor), Nume banca (CAS), Adresa, Cont Bancar (CAS).

Pentru finalizarea procesului de adaugare factura este necesar ca utilizatorul să completeze si tab-ul **Detalii** factura. Tabul poate fi completat utilizand doua metode :

## 1. Adaugare Manuala

Utilizatorul apasă butonul Adaugă in zona Detalii factură :

| Adaugare detaliu factu | ră 📃            |
|------------------------|-----------------|
| Detaliu                |                 |
| Detaliu *              |                 |
| Unitate *              | PUNCTE          |
| Pret/unitate *         | 0               |
| Cantitate *            | 0               |
| Suma *                 | 0               |
| TVA*                   | 0               |
| CNAS-SIUI ©            |                 |
|                        | Acceptă Renunță |

Figura 8.19 – Adaugare detalii factura

SIVECO

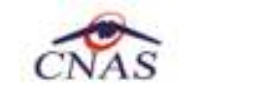

Utilizatorul va completa campurile aferente ferestrei Adaugare detaliu factura : Detaliu, Pret / Unitate, Cantitate si va apasa butonul Accepta in fereastra Adaugare detaliu factura si in fereastra Adaugare factura.

novensys\*

#### 2. Precompletare Date

Utilizatorul apasă butonul **Precompletează** in zona **Detalii factură**. Aplicatia va completa datele in sectiunea **Detalii factura** cu datele aferente perioadei completate de catre utilizator in campurile **Data inceput factura**, respective **Data sfarsit factura**.

| And the providence of the local sectors where | e ambulanta auto (cl.  | (GEW)           | 10+40               | 100          | HINKING . |       | Adaucă         |
|-----------------------------------------------|------------------------|-----------------|---------------------|--------------|-----------|-------|----------------|
| perioaderian.2                                | 14-act 2014)           | 000             | 101.202             | 1.00         | 10120     | 1.100 | - geogen       |
| AMP EME deministration                        | e ambulante urgente la | DIF             | 100.00              | 1.00         | 200.00    | 0.00  | SterBe         |
| alerente perioa                               | Sei ian 2014-oct 2014) | BOUL            | 120.00              | 1,04         | 100.00    | 1,00  | Precompletează |
| 45-53,1 #                                     | SILR-AME IN            | 17.2014.287 - 1 | 5/10/2014           | -            |           |       |                |
|                                               | 0                      | Detaliile de pr | e factură au fost ș | recompletate | cu succes | Ac    | teptă Benunță  |

Figura 8.20 – Precompletare detalii factura

Aplicația validează și salvează datele introduse anterior de utilizator.

Aplicația afișează lista actualizată de facturi electronice.

## 8.2.4.2 Modificare factura electronica

Utilizatorul accesează meniul Raportari-Facturi electronice. Aplicația afișează lista facturilor electronice.

Utilizatorul completează criteriile de filtrare dorite.

Aplicația afișează lista filtrată a facturilor electronice conform criteriilor completate de utilizator.

Utilizatorul selectează factura electronică și apasă butonul de modificare.

Aplicația afișează fereastra de modificare factură electronica:

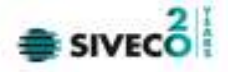

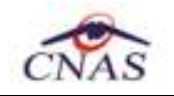

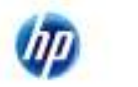

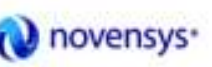

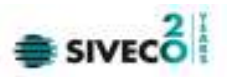

| Modifică factură |                                                                                            | _                            | -          | -                | -          | -         | -             | -               | ×              |
|------------------|--------------------------------------------------------------------------------------------|------------------------------|------------|------------------|------------|-----------|---------------|-----------------|----------------|
| Factura          |                                                                                            |                              |            |                  |            |           |               |                 |                |
| Serie factură    | AMB                                                                                        | Dată început *               | 01/01/2014 |                  | Dată facti | ură *     | 23/10/2014    | Suma *          | 401,20         |
| Număr factur     | ă* 1                                                                                       | Dată sfârșit*                | 30/10/2014 |                  | Dată sca   | denţă     | -             | TVA*            | 0.00           |
| Contract         |                                                                                            |                              |            |                  |            |           |               |                 |                |
| Nr.contract *    | 2                                                                                          | Data contract*               | 01/07/2011 |                  | Tip contra | act*      | AMB           | Categorie*      | AMB 🗸          |
| Furnizor         |                                                                                            |                              |            |                  |            |           |               |                 |                |
| Denumire *       | 150900582                                                                                  |                              |            | •••              | Cod SIUI   | *         | 16662772      | Cod fiscal *    | 16662772       |
| Reprezentar      | t * TEST                                                                                   |                              |            |                  | Numär R    | eg.Com.*  | Т             | Capital social* | 0.00           |
| Nume bancă       | * TEST Cont bancar * RO                                                                    |                              |            |                  |            |           |               |                 |                |
| Adresă*          | Adresă* RÅMNICU VÅLCEA, Jud. VILCEA, Str. Ionel Geantă, Nr. 12                             |                              |            |                  |            |           |               |                 |                |
| Casa de asi      | gurări                                                                                     |                              |            |                  |            |           |               |                 |                |
| Denumire *       | CAS VALCEA                                                                                 |                              |            |                  | Cod SIUI   | *         | CAS-VL        | Cod fiscal *    | 51             |
| Nume banca       | TEST                                                                                       |                              |            | Cont bancar * RO |            |           |               |                 |                |
| Adresă*          | test                                                                                       |                              |            |                  |            |           |               |                 |                |
| Detalii factur   | ă                                                                                          |                              |            |                  |            |           |               |                 |                |
| Cod              | Detaliu                                                                                    |                              | Unitate    | Pre              | ț unitar   | Cantitate | Valoare (fără | TVA             | Modifică       |
| AMB_AUT          | Servicii medicale ambulant<br>contract nr. 2 din 01/07/2011<br>perioadei ion 2014-oct 2014 | a auto (cf.<br>, aferente    | BUC        |                  | 20         | 1.00      | 151.20        | 0.00            | Adaugă         |
|                  | Servicii medicale ambulant                                                                 | )<br>a urgenta la            |            |                  |            |           |               |                 | Şterge         |
| AMB_EME          | domiciliu (cf. contract nr. 2 d<br>aferente perioadei ian.2014                             | in 01/07/2011.<br>-oct.2014) | BUC        | 250.             | 00         | 1.00      | 250.00        | 0.00            | Precompletează |
| CNAS-SUIL®       |                                                                                            |                              |            |                  |            |           |               |                 |                |
|                  |                                                                                            |                              |            |                  |            |           |               | Accep           | otă Renunță    |

Figura 8.21 – Modificare factura

Utilizatorul modifcă datele necesare și apoi apasă butonul de Accepta.

Aplicația validează și salvează datele completate anterior de utilizator.

## 8.2.4.3 Stergere factura electronica

Utilizatorul accesează meniul Raportari-Facturi electronice. Aplicația afișează lista facturilor electronice.

Utilizatorul completează criteriile de filtrare dorite.

Aplicația afișează lista filtrată a facturilor electronice conform criteriilor completate de utilizator.

Utilizatorul selectează factura electronică și apasă butonul de ștergere.

Aplicația afișează fereastra de confirmare ștergere factură electronica.

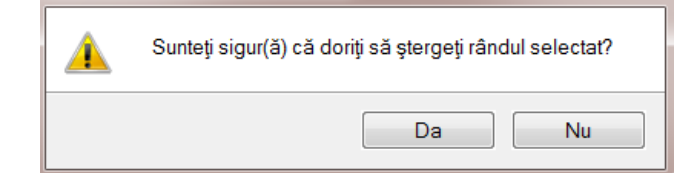

Figura 8.22 – Confirmare stergere factura

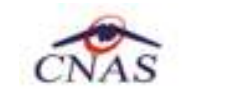

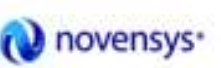

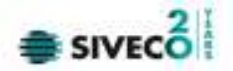

## 8.2.4.4 Transmitere online factură electronică

Utilizatorul accesează meniul Raportari-Facturi electronice. Aplicația afișează lista facturilor electronice.

Utilizatorul completează criteriile de filtrare dorite.

Aplicația afișează lista filtrată a facturilor electronice conform criteriilor completate de utilizator.

Utilizatorul selectează factura electronică dorită și apasă butonul Finalizare.

Finalizare

Aplicația afișează fereastra de transmitere factură electronică cu opțiunile Se trimite factura online? Da sau Nu.

| Export Wizard                                                                        |                           |
|--------------------------------------------------------------------------------------|---------------------------|
| Transmirerea facturii electronice<br>Serviciul de transmitere a facturii electronice | CNAS                      |
| Locația unde se va salva factura                                                     |                           |
|                                                                                      |                           |
| Se trimite factura online? DA 🔽                                                      |                           |
|                                                                                      |                           |
|                                                                                      |                           |
|                                                                                      |                           |
| CNAS-SIUI ©                                                                          | <Înapoi Înainte > Renunță |

Figura 8.23 – Transmitere factura electronica online

Utilizatorul selectează opțiunea Online-se bifeaza, pentru a transmite factura electronică online și apasă butonul Înainte.

Aplicația afișează mesajul de succes sau eroare corespunzător operației de transmitere a facturii electronice.

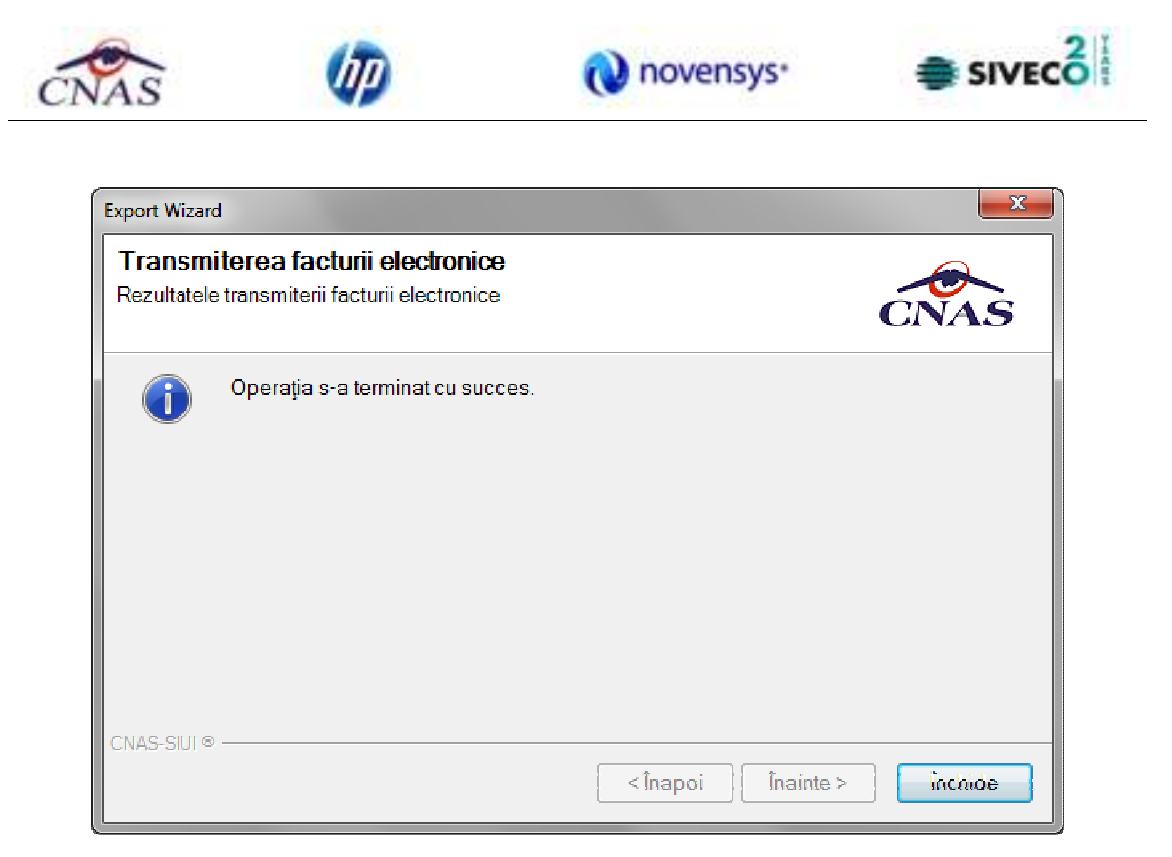

Figura 8.24 – Rezultatele transmiterii facturii electronice

## 8.2.4.5 Transmitere offline factură electronică

Utilizatorul accesează meniul Raportari-Facturi electronice. Aplicația afișează lista facturilor electronice.

Utilizatorul completează criteriile de filtrare sau de sortare dorite, dacă e cazul.

Aplicația afișează lista filtrată a facturilor electronice conform criteriilor completate de utilizator.

Utilizatorul selectează factura electronică și apasă butonul Finalizare.

Aplicația afișează fereastra de transmitere factură electronică cu opțiunile Online și Offline. Nu se bifeaza campul "Se trimite online?".

Finalizare

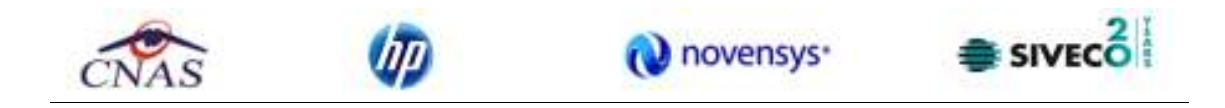

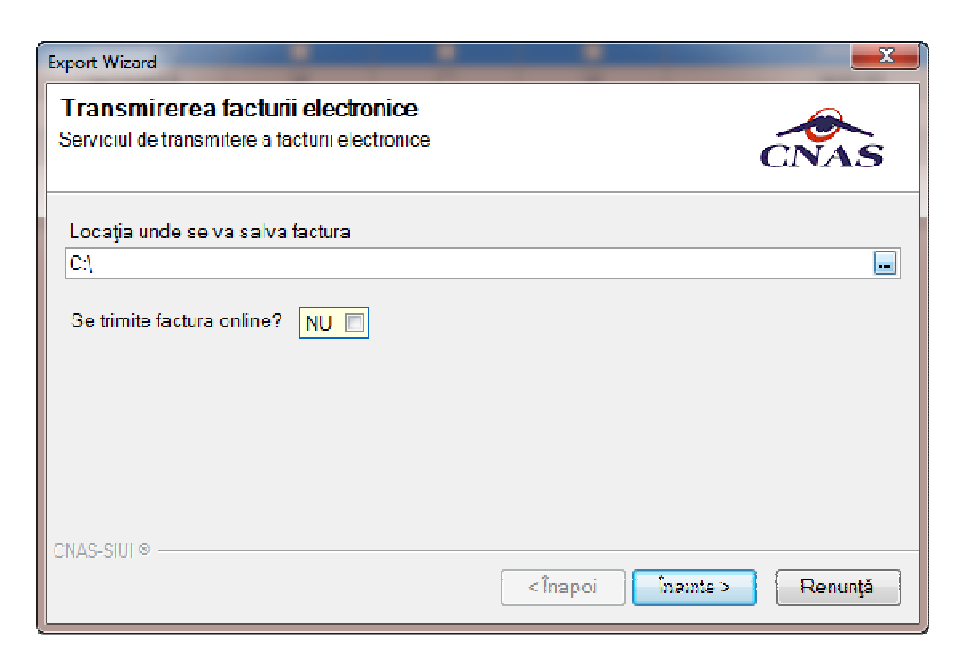

#### Figura 8.25 – Transmitere offline factura electronica

Utilizatorul selectează opțiunea Offline și directorul în care va salva factura pe calculator și apasă butonul de Înainte.

Aplicația afișează mesajul de succes sau eroare corespunzător operației de salvare offline a facturii electronice. Factura va fi transferată pe un suport de stocare mobil la Casa de Asigurări.

## Sincronizare factură electronică

## Precondiții

Pentru a sincroniza o factură electronică este necesar ca aceasta să fie înregistrată în sistem.

Operatia de sincronizare poate fi efectuata doar daca aplicatia de raportare este conectata online la SIUI.

Utilizatorul va folosi butonul de sincronizare pentru a verifica ca factura electronica exista in SIUI.

In cazul in care aplicatia ii va returna mesaj de eroare, utilizatorul va revalida factura respectiva (Modifica Factura - > Accepta). In cazul in care aplicatia va returna notificarea "Operatia s-a termina cu succes", utilizatorul va avea confirmarea ca factura electronica exista si in SIUI.

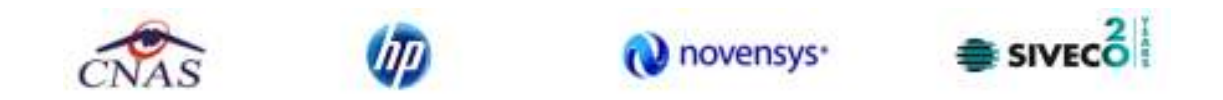

| and the second | Dere facture | Name Sectors | Dettificture | Freetpath            | Analata?                  | Overe?                          | Own underga          | Bares     | 754     | Numir contract                                                                                                    | Owth contract | Tarcontext | Companie |  |
|----------------|--------------|--------------|--------------|----------------------|---------------------------|---------------------------------|----------------------|-----------|---------|----------------------------------------------------------------------------------------------------|---------------|------------|----------|--|
| vitadinal      |              |              |              |                      |                           |                                 |                      |           |         | -                                                                                                    |               |            |          |  |
| 01/2014 @      |              |              |              | - 1                  | Desilective facts         | dimension di                    |                      |           |         |                                                                                                    |               |            |          |  |
| Acatori —      |              |              |              |                      | Factora e<br>Deschices fi | lectronică a<br>stură electrono | lest descărcală<br>I | OU 500015 |         | CNAS                                                                                                    |               |            |          |  |
| Actualization  | 1            |              |              |                      | 0                         | Opinepa eramen                  | and to be the set    |           |         |                                                                                                    |               |            |          |  |
| Medile 8.      |              |              |              |                      | 1000                      |                                 |                      |           |         |                                                                                                    |               |            |          |  |
| Derge          |              |              |              |                      |                           |                                 |                      |           |         |                                                                                                    |               |            |          |  |
| Fraisse        |              |              |              |                      |                           |                                 |                      |           |         |                                                                                                    |               |            |          |  |
| Inclusion (    | 1            |              |              |                      |                           |                                 |                      |           |         |                                                                                                    |               |            |          |  |
| Animath        | 1            |              |              |                      |                           |                                 |                      |           |         |                                                                                                    |               |            |          |  |
| hosti de refut | 1            |              |              |                      |                           |                                 |                      | ( dage    | There i | (                                                                                                    |               |            |          |  |
| Tedres.        |              |              |              | 1                    |                           |                                 |                      |           |         | And a second second sec |               |            |          |  |
| Valuations     |              |              |              |                      |                           |                                 |                      |           |         |                                                                                                    |               |            |          |  |
| Toplete Intil. | 1            |              |              |                      |                           |                                 |                      |           |         |                                                                                                    |               |            |          |  |
|                | 1            |              |              |                      | -t                        |                                 |                      |           |         |                                                                                                    |               |            |          |  |
| invices lett.  |              | Card starts  | . Descrivere | starts validars into |                           |                                 |                      |           |         |                                                                                                    |               |            |          |  |

igura 8.26 – Transmitere offline factura electronic

## 8.2.4.6 Tiparire factura electronica

Utilizatorul accesează meniul Raportari-Facturi electronice. Aplicația afișează lista facturilor electronice.

Utilizatorul completează criteriile de filtrare dorite.

Aplicația afișează lista filtrată a facturilor electronice conform criteriilor completate de utilizator.

Utilizatorul selectează factura electronică și apasă butonul de tipărire:

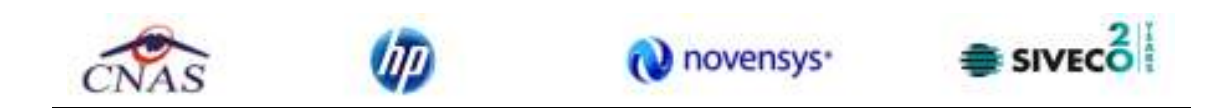

| P | rint        |                   | ? 🛛                 |
|---|-------------|-------------------|---------------------|
| ſ | Printer     |                   |                     |
|   | Name:       | Kyocera FS-1370DN | Properties          |
|   | Status:     | Ready             |                     |
|   | Туре:       | Kyocera FS-1370DN |                     |
|   | Where:      | IP_192.168.77.36  |                     |
|   | Comment:    |                   | Print to file       |
|   | Print range |                   | Copies              |
|   | 💽 All       |                   | Number of copies: 1 |
|   | O Pages     | from: to:         |                     |
|   | 🔿 Selecti   | on                |                     |
| l |             |                   |                     |
|   |             |                   | OK Cancel           |
|   |             |                   |                     |

Figura 8.27 – Tiparire factura electronica

Aplicația afișează fereastra de tipărire a facturii electronice cu următoarele opțiuni: Ok, Cancel. Utilizatorul tipărește factura electronică selectată.

Aplicația marchează/bifează factura electronică ca finalizată.

Factura marcată ca finalizată nu se mai poate modifica sau şterge, ci doar anula.

## 8.2.4.7 Vizualizare factura electronica

Utilizatorul accesează meniul Raportari-Facturi electronice. Aplicația afișează lista facturilor electronice.

Utilizatorul completează criteriile de filtrare dorite.

Aplicația afișează lista filtrată a facturilor electronice conform criteriilor completate de utilizator.

Utilizatorul selectează factura electronică și apasă butonul de Vizualizare

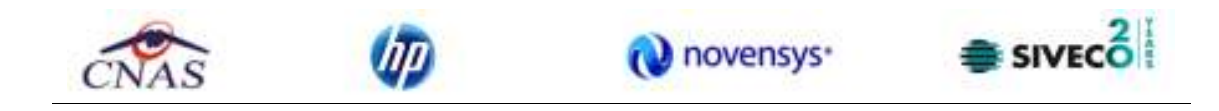

|        | TERTODE    |                      |              |            |            |                   |          |         |
|--------|------------|----------------------|--------------|------------|------------|-------------------|----------|---------|
| Fumb   | DE TESTOPS |                      |              |            |            | Comparator: 16817 | 0/99     |         |
| NC RC  | 00000000   |                      | 1            | 10.00      |            | NERC:             |          |         |
| OUE:   | 25508749   | DI LOLUDE OTI        |              | 200 B.1    | 992 - C    | GUR: 114456       | 59       |         |
| Seclul | BUCOREŞIII | BUCURESTI            | 123          | 50-10      | 殿          | Sediul            |          |         |
|        |            |                      | 20           | 100        | <b>8</b>   |                   |          |         |
| Conta  | t i        |                      | 認            | ecent.     | 22         | Contat            |          |         |
| Banca  |            |                      | 190          | AND DOLD   | 16 L       | Ban ox:           |          |         |
| Capita | il social: | 50.00                |              |            |            |                   |          |         |
|        |            |                      | FAC          | TURA FISC  | ALA        | _                 |          |         |
|        |            |                      | Nr. Pacture: | 65         |            |                   |          |         |
|        |            |                      | Seria:       | EEE        |            |                   |          |         |
| Cota   | T.V.A.: 03 |                      | Data:        | 15.12.2013 | 00:00:00   |                   |          |         |
| -      |            | -                    |              |            |            | Pretalunity       | 10-10 cm | Valoana |
| Ce     | 1          | Denumirea produseior |              | U.M.       | Carifianae | (faraT.V.A.)      | -lat     | T.V.A.  |
| 0      |            | 1                    |              | 2          | 3          | 4                 | 5        | 6       |
| 1      | 1019539    |                      |              | PUNCTE     | 3,00       | 10,00             | 30,00    | 0,00    |
|        |            |                      |              |            |            |                   |          |         |
|        |            |                      |              |            |            |                   |          |         |
|        |            |                      |              |            |            |                   |          |         |
|        |            |                      |              |            |            |                   |          |         |
|        |            |                      |              |            |            |                   |          |         |
|        |            |                      |              |            |            |                   |          |         |
|        |            |                      |              |            |            |                   |          |         |
|        |            |                      |              |            |            |                   |          |         |
|        |            |                      |              |            |            |                   |          |         |
|        |            |                      |              |            |            |                   |          |         |
|        |            |                      |              |            |            |                   |          |         |
|        |            |                      |              |            |            |                   |          |         |
|        |            |                      |              |            |            |                   |          |         |
|        |            |                      |              |            |            |                   |          |         |
|        |            |                      |              |            |            |                   |          |         |
|        |            |                      |              |            |            |                   |          |         |
|        |            |                      |              |            |            |                   |          |         |
|        |            |                      |              |            |            |                   |          |         |
|        |            |                      |              |            |            |                   |          |         |
|        |            |                      |              |            |            |                   |          |         |
|        |            |                      |              |            |            |                   |          |         |
|        |            |                      |              |            |            |                   |          |         |
|        |            |                      |              |            |            |                   |          |         |

Figura 8.28 – Tiparire factura electronica

## 8.2.4.8 Anulare factura electronica

Utilizatorul accesează meniul Raportari-Facturi electronice. Aplicația afișează lista facturilor electronice.

Utilizatorul completează criteriile de filtrare dorite.

Aplicația afișează lista filtrată a facturilor electronice conform criteriilor completate de utilizator.

Utilizatorul selectează factura electronică și apasă butonul de Anulare.

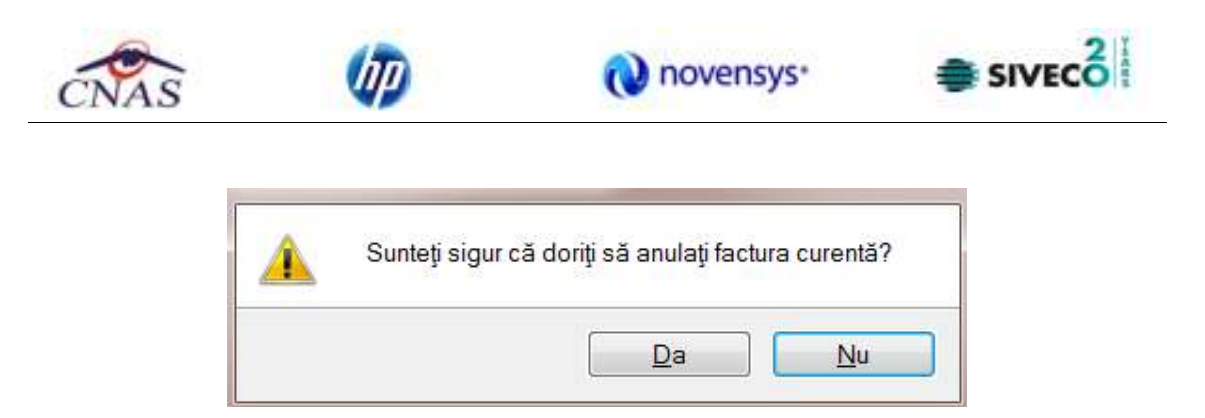

Figura 8.29 – Confirmare anulare factura

Aplicația afișează fereastra de confirmare a anulării facturii electronice cu următoarele opțiuni: Da, Nu.

Utilizatorul anulează factura electronică selectată.

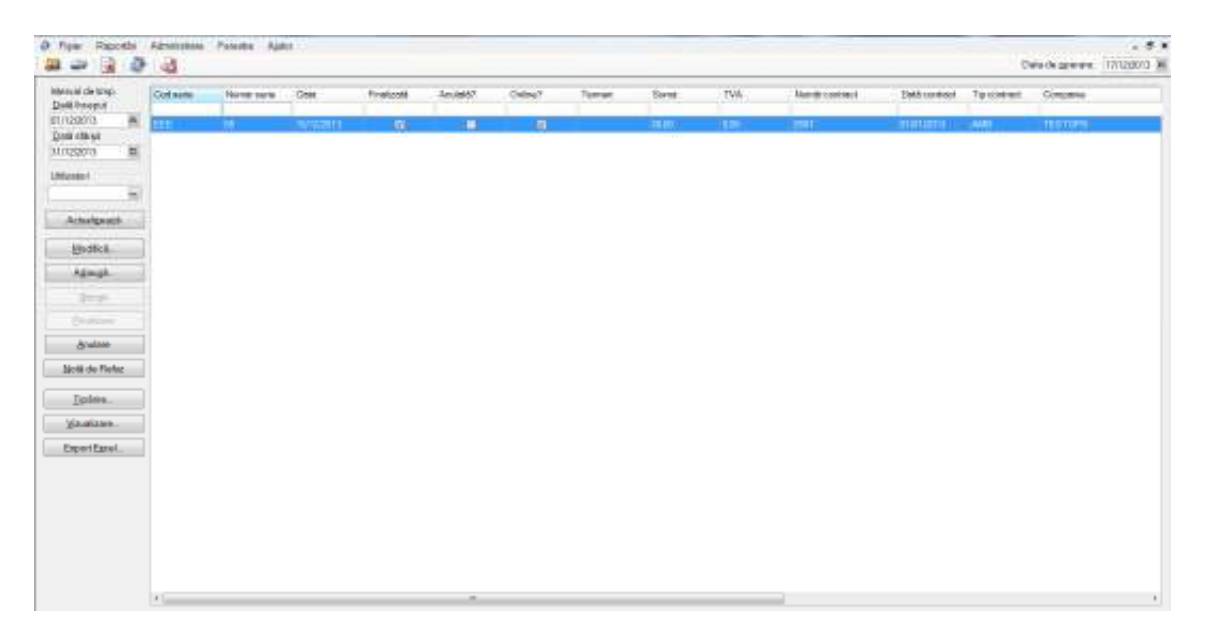

## Figura 8.30 – Anulare factura

Utilizatorul şterge factura electronică selectată.

## 8.2.4.9 Import online notă de refuz

Utilizatorul accesează meniul Raportari-Facturi electronice. Aplicația afișează lista facturilor electronice.

Utilizatorul completează criteriile de filtrare dorite, dacă e cazul.

Aplicația afișează lista facturilor electronice filtrate conform criteriilor completate de utilizator.

Utilizatorul selectează factura electronică și apasă butonul Nota de Refuz.

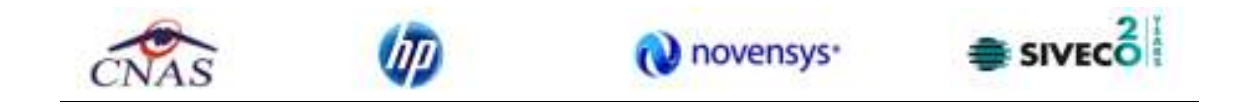

Aplicația afișează fereastra de import notă refuz (doar cu opțiunea Online) și se apasa buton Inainte.

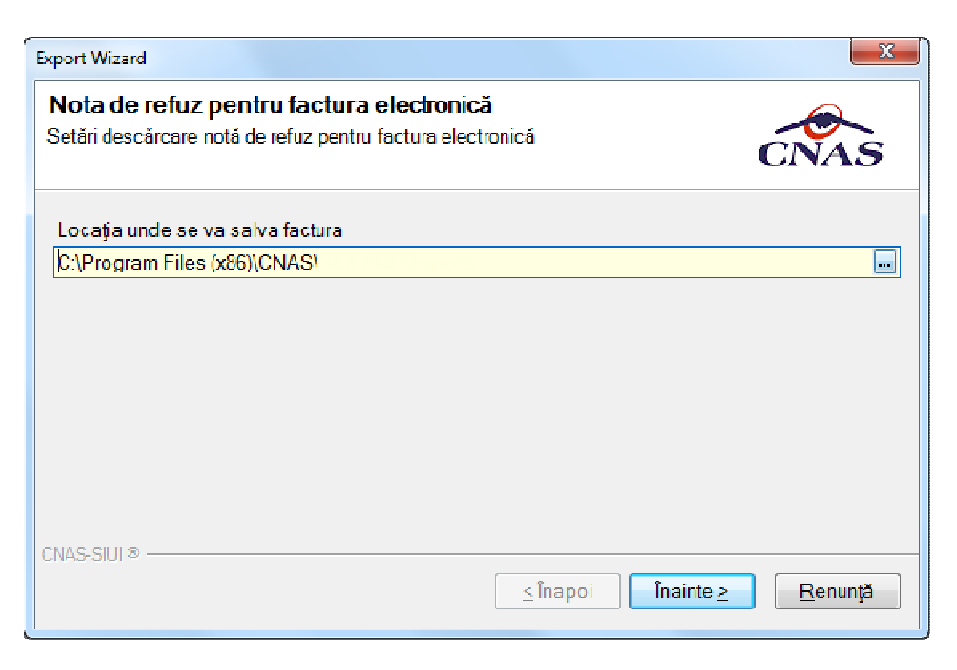

Figura 8.31 – Import online nota de refuz

Aplicația afișează mesajul de finalizare import notă refuz.

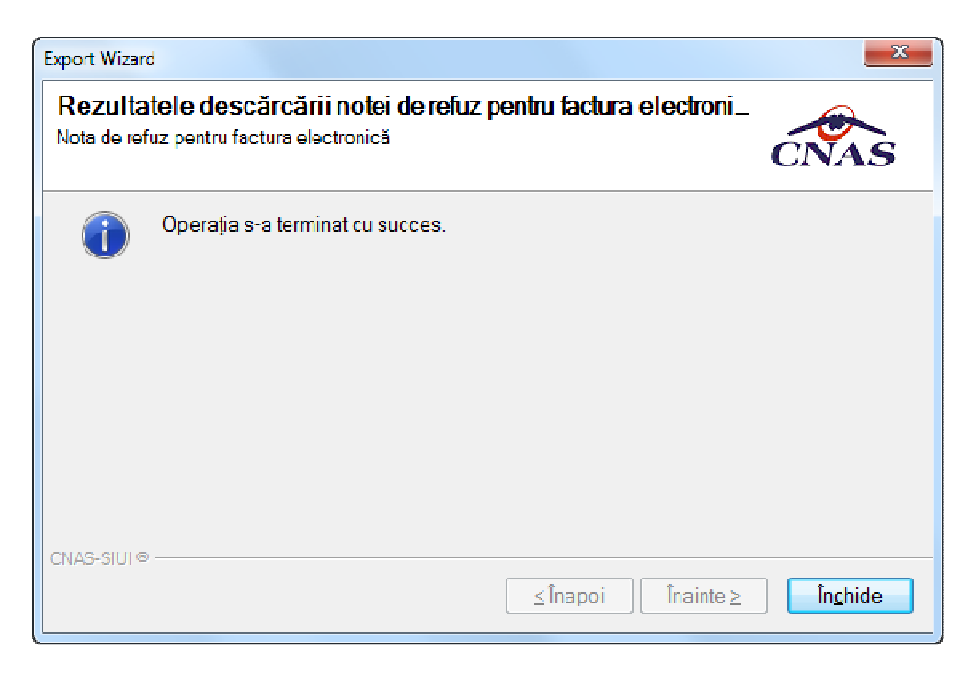

Figura 8.32 – Finalizare Import online nota de refuz

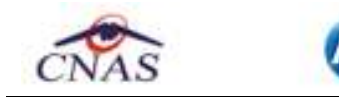

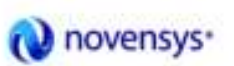

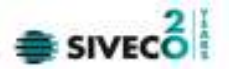

# 8.2.5. Formulare de raportare

La accesărea meniului "*Raportări*" / "*Forumulare de rapoarte*", aplicația afișează fereastra de unde pot fi ales rapoartele generate de aplicație.

| Fijier Paponta | Advantana Canada      | e Ajazi                                                                                                    | Data da cere | -          |
|----------------|-----------------------|----------------------------------------------------------------------------------------------------|--------------|------------|
| and the first  | Hann .                | Certains                                                                                                    | Vestidante   | Value para |
| -              | Autora 11             | PERMIT A PERMIT PROVIDENT PROPERTY AND A PERMIT PROPERTY AND A PERMIT PERMIT PERMI | 01100 00007  |            |
| North In       | Alexa CA              | DESTRACTION AL SOMMERION MEDICALE DE CARDINITA DI TRAVERICAT SAVETARI ERECTUATE DE<br>CETTRE UNTÂN MEDICALE DESCRICITATE PUBLICE                                                                                                    | #URIDOLD     |            |
|                | Ature 415             | DESPASURATION AL REPAIREMENDE TRANSPORT OUVAITEMENDUE D'ECTUATE DE CÂTRE UNITÀȚI<br>MEDICALE SPECIALIZATE AUTORIDATE ȘI EVALUATE PROVITE                                                                                                    | 110012042    |            |
| Actestance     | Asina 48-Accalente    | DESTRACIÓNAL SONVERION DE TRAVERORE OLAUTONEMENTE OPECTUATE DE SÀTRE UNITÀTI<br>MEDICALE SPECIALIZATE MUTORICATE SIEVALUATE FRANTE                                                                                                    | 4060000      |            |
| Tpline,        | Alexa 4D-Angust       | DESERGURATION AL SERVICILOR DE TRANSPORTION AUTOVIDADADA E SECTUATE DE LATRE UNITATI<br>MEDICALE DECIALIDATE AUTORIZATE INEVACUATE PENALTE                                                                                                    | EURUBOR2     |            |
| vyaldana.      | Annie I.D. Committ    | DESPASIBATION AL SERVICILOP DE TRANSPORT QUALITOREMELLE SPECTUATE DE CÂTRE UNITAJI<br>INFOCIALE SPECIALIZATE MITCREIXTE SERVALUATE PERMATE                                                                                                    | RURUSORS     |            |
| Equal table    | Assoc (D-Exclude      | DESKRUMATION AL SERVICEON DE TRAVEPONT CULAUTOVENCULE SPECTUATE DE CÂTRE UNITÂȚI<br>MEDICALE SPECIALIZATE AUTORIDATE ȘI EVALUATE FEMATE                                                                                                    | 1000000      |            |
|                | Alexa 45-Prepáci      | DESTREMATION AL SERVICION DE TRANSPORT CUIADTONE-HELLE GRECTUATE DE L'ATRE QUITATI<br>MEDICALE IPECAUCATE AUTORIZATE BIENADUATE PRIMATE                                                                                                    | #1/#LIDOLZ   |            |
|                | Ampen 41              | DESPAGURATION AL SERVICE OF TRANSPORT PE NON-EPECTUATE OF CATRE UNITATIVED DALE<br>SPECIALIZATE ALTOPIZATE & DUALINTE PRIVATE                                                                                                    | ADMOSOT2     |            |
|                | Anexe 410 - Accidente | DESPAGURATORIAL SERVICILOR DE TRANSPORT PE APACPECTUATE DE DATRE UNITAȚI MEDICALE<br>SPECIALIZATE AUTORIZATE ȘI OVALIATE PRIVATE                                                                                                    | 10105015     |            |
|                | Annea 4 D- Asigurati  | DESPASURATION ALISERVICILOR DE TRAVEPORT PE APAIEPECTUATE DE CATRE UNITAȚIMEDICALE<br>SPECIALIZATE AUTORIZATE ȘI EVALUATE PRIVATE                                                                                                    | 81/81/8013   |            |
|                | Anexa 4 D - Converti  | DESERGURATION AL SERVICILOR DE TRANSPORTIFIC APAGEECTUATE DE CATRE UNITATIMEDICALE<br>SPECIALIZATE AUTORIZATE (\$ EVALUATE PRIVATE                                                                                                    | E1/E1/2012   |            |
|                | Anexe 410-Evencent    | DESPASURATION AL SERVICILOR DE TRAVEPORT PE APARPECTUATE DE DATRE UNITAȚI MEDIDALE<br>SPECIALIZATE ALTORIZATE ȘI OVALUATE PRIVATE                                                                                                    | LOLO3045     |            |
|                | Annea 4 D - Penjadici | DESPÁSURÁTORIAL SERVICILOR DE TRAVEPORT PE APA EPECTUATE DE CÂTRE UNITÀȚIMEDICALE<br>SPECIALIZATE AUTORIZATE ȘI EVALUATE PRIVATE                                                                                                    | 81/81/8013   |            |
|                | Anexa-4D              | DESERGURATION AL CONSULTATILOR DE URGENTALA DOMICIU U ERECTUATE DE CATRE UNITATI<br>MEDICALE SPECIALIDATE AUTORIZATE SI EVALUATE PRIVATE                                                                                                    | E1/E1/2012   |            |
|                | Anexe 4 D - Accidente | DESPASURATION AL CONSULTATILON DE URGENTALA DOMOLU EPECTUATE DE GATRE UNITATI<br>MEDICALE SPECIALIZATE AUTORIDATE ȘI EVALUATE PRIVATE                                                                                                    | LOLO3015     |            |
|                | Annea 4 D - Asigunti  | DESPADURATORI AL CONSULTATILORI DE URGENTALA DOMICIU VERSCILATE DE GÀTRE UNITÀTI<br>MEDICALE SPECIALIZATE AUTORIZATE ȘI EVALUATE PRIVATE                                                                                                    | 81/81/8013   |            |
|                | Anexa-4 D - Conventi  | DESEASURATION AL COMBULTATILON DE UNDENTALA DOMICILU ERECTUATE DE CATRE UNITATI<br>MEDICALE SPECIALIDATE AUTORISATE SI EVALUATE PRIVATE                                                                                                    | ITUITU2012   |            |
|                | Anexe 4D-Ourcesed     | DESPASURATORIAL CONSULTATILORI DE URGENTALA DOMOLU E PECTUATE DE GATRE UNITATI<br>MEDIDALE SPECIALIZATE AUTORIDATE ȘI EVALUATE PRIMATE                                                                                                    | RURU2012     |            |
|                | Anna 4D - Prejudici   | DESPASURATION AL CONSULTATILON DE UNCENTALIA DOMICIULE PECTUATE DE CATRE UNITAȚI<br>INFORMER SPECIALIZATE ALITORIZATE SE PAULIATE CONATE                                                                                                    |              |            |

Figura 8.33 – Lista rapoarte generate de aplicație

# 8.2.6. Vizualizare erori

Din meniul *"Raportări"/"Vizualizare raportări"*, pot fi observate erorile ce ar putea apărea pe o raportare în urma verificării regulilor de validare.

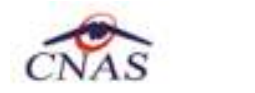

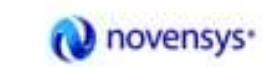

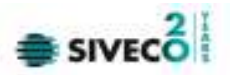

|       | 6 m | Home Sport                 | 65.046 | Data de isonost. Ce | BALIK HANK TICKGOV | Po |
|-------|-----|----------------------------|--------|---------------------|--------------------|----|
| Cape. |     | and a second second second |        | 10000               |                    |    |
| 412 B |     |                            |        |                     |                    |    |
| ted.  |     |                            |        |                     |                    |    |
|       |     |                            |        |                     |                    |    |
|       |     |                            |        |                     |                    |    |
| 1000  |     |                            |        |                     |                    |    |
|       |     |                            |        |                     |                    |    |
|       |     |                            |        |                     |                    |    |
| 1. L  |     |                            |        |                     |                    |    |
|       |     |                            |        |                     |                    |    |
|       |     |                            |        |                     |                    |    |
|       |     |                            |        |                     |                    |    |
|       |     |                            |        |                     |                    |    |
|       |     |                            |        |                     |                    |    |
| -     |     |                            |        |                     |                    |    |
|       |     |                            |        |                     |                    |    |
|       |     |                            |        |                     |                    |    |

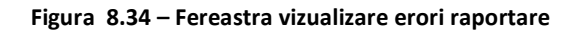

| SIUI-ANB (v3.5.2012.)                                | 220 - 14/09/2012] - [Lista de erori de<br>Administrare Ferestre Aktor    | raportare]                                                          |                          |                          |                          |                |              |
|------------------------------------------------------|--------------------------------------------------------------------------|---------------------------------------------------------------------|--------------------------|--------------------------|--------------------------|----------------|--------------|
| 🔉 😅 🔞 🔒                                              | 4                                                                        |                                                                     |                          |                          | De                       | rta de operare | 15/09/2012 🗖 |
| Perioada<br>Detã început                             | Nume                                                                     | Nume îșier                                                          | Data                     | Data de inceput          | Data de starsit          | Tip report     | Procesat     |
| 01/09/2012  Detā stārgit                             | AMB_71 43 4602_201 2091 5_1253 xml<br>AMB_71 43 4602_201 2091 5_1433 xml | C:/Program Files/CNAS\SIUHAMB<br>D:\eHealth/Projecte/PE(Prescriptie | 15/09/2012<br>15/09/2012 | 01/08/2012               | 31/08/2012               |                |              |
| 30/09/2012                                           | 71 43 4602_MCM_1_09_2012 zip<br>71 43 4602_MCM_1_09_2012 zip             | C:/Program Files/CNAS\SIUHAMB<br>C:/Program Files/CNAS\SIUHAMB      | 15/09/2012<br>15/09/2012 | 01/09/2012<br>01/09/2012 | 30/09/2012<br>30/09/2012 |                |              |
| Editees5.<br>TipBrite.<br>Vibualizare<br>ExportExcel |                                                                          | Nu există erori pentru reportarea s                                 | electotă: 714            | 04682_MCM_1_09           | ,2012.ap                 |                |              |
|                                                      |                                                                          |                                                                     |                          |                          | 20                       |                | MIN 😸 CNAS 🔒 |

Figura 8.35 – Vizualizare erori raportare – raportări neprocesăte

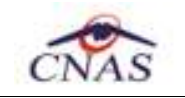

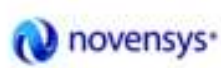

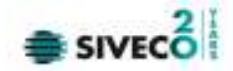

# **8.3.** Administrare

Această secțiune permite utilizatorului să administreze aplicația SIUI – DISP.

**Utilizatorul** accesează secțiunea **Administrare** fie cu "click" pe butonul stâng al mouse-ului poziționat pe comanda **Administrare**, fie cu combinația de taste **Alt** + **A**.

| Ad | ministrare  | Ferestre     | Ajutor |
|----|-------------|--------------|--------|
| 3  | Date unita  | te           |        |
| 3  | Angajaţi    |              |        |
| Z  | Contracte.  |              |        |
|    | Convenții   |              |        |
|    | Staţii      |              |        |
|    | Vehicule    |              |        |
|    | Activare    |              |        |
|    | Nomencla    | itoare       |        |
|    | Configurar  | re tipizate  | +      |
|    | Serii docu  | mente tipiza | ate    |
| 3  | Utilizatori |              |        |
|    | Baza de d   | ate          | +      |
|    | Actualizar  | e versiuni   |        |

Figura 8.3-1 - Meniul Administrare

De aici este posibilă lansărea modulelor <u>Unitate medicală, Angajați</u>, <u>Contracte</u>, Statii, Vehicule, Conventii, Activare, Nomenclatoare, Configurare tipizate, Serri tipizate, Utilizatori, Baza de date, Actualizare versiuni fie prin "click" pe butonul din stânga al mouse-ului poziționat pe optiuni, fie cu tasta care corespunde cu litera subliniata a optiunilor, după ce comanda Administrare din meniu a fost selectată.

## 8.3.1. Unitate medicală

Utilizatorul accesează succesiv meniurile Administrare - Date unitate

SIUI-AMB afișează fereastra cu titlul Administrare date Unitate medicală.

În cadrul acestei secțiuni, **Utilizatorul** poate administra datele specifice unității medicale.

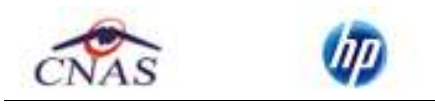

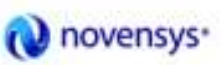

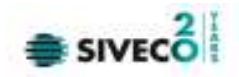

| Administrare date unitate  |                     |             | X              |
|----------------------------|---------------------|-------------|----------------|
| Date de identificare       |                     |             |                |
| Denumire unitate           | AMB CEAS-SIUIZ CNAS |             |                |
| Cod Unic de Înregistrare * | 71434602            | Valid de la |                |
| Număr Registrul Comerțului |                     | Valid de la |                |
| Reprezentant legal         |                     |             |                |
| Adresă                     |                     |             |                |
| Judeţ*                     | BISTRITA-NASAUD     |             |                |
| Localitate *               | BISTRIȚA            |             |                |
| Strada                     | PANDURILOR          |             | Străzi         |
| Număr                      | 7BIS                | Scară       |                |
| Bloc                       |                     | Etaj        |                |
| Apartament                 |                     | Cod poştal  |                |
| CNAS-SIUI ©                |                     |             |                |
| 🗌 Persoană fizică          |                     | Ac          | cceptă Renunță |

Figura 8.3-2 - Unitate medicală

Datele de configurare specifice unității medicale sunt grupate astfel:

Date de identificare:

- Cod Unic de Înregistrare- câmp obligatoriu
- Nume Unitate câmp obligatoriu
- Cod Fiscal câmp obligatoriu
- Valid de la câmp opțional
- Număr Registrul Comert câmp obligatoriu
- Valid de la câmp opțional

#### Adresă:

- Judeţ câmp obligatoriu
- Localitate câmp obligatoriu
- Strada câmp opțional
- Număr câmp opțional
- Bloc câmp opțional

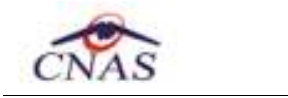

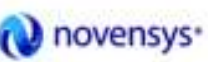

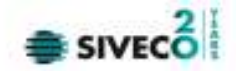

- Apartament câmp opțional
- Scara câmp opțional
- Etaj câmp opțional
- Cod postal câmp opțional

Butoanele pentru comenzi Acceptă, Renunță

## 8.3.2. Angajaţi

Utilizatorul accesează succesiv meniurile Administrare – Angajați

SIUI afişează fereastra cu titlul Lista angajați.

| Listă angajați                 |        |               |                      |             |               |  |
|--------------------------------|--------|---------------|----------------------|-------------|---------------|--|
| Nume                           | Parafă | CNP           | CID                  | Valid de la | Valid până la |  |
| DANCIU ION                     | 337124 | 1480229123131 | 40118221071078151948 | 01/01/2011  |               |  |
| MARIN GEORGE                   | 063052 | 1480209060762 | 40708726693225670661 | 01/01/2011  |               |  |
|                                |        |               |                      |             |               |  |
|                                |        |               |                      |             |               |  |
| CNAS-SIUI © ────               |        |               |                      |             |               |  |
| Modifică Adaugă Șterge Închide |        |               |                      |             |               |  |

## Figura 8.3-3 - Lista angajaţi

 Fereastra prezinta lista angajaţilor , identificati prin nume, CNP şi parafa şi butoanele pentru comenzi

 Modifica...
 Adauga...

 Sterge
 si

 Inchide
 ...

## 8.3.2.1 Adaugăre

Utilizatorul apasă butonul <u>Adauga...</u> din fereastra "Lista Angajați".

SIUI deschide fereastra de adăugare a datelor unui angajat.

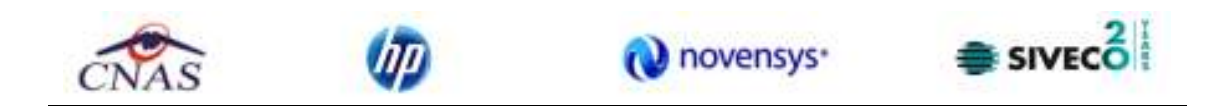

| Adaugă angajat                                   |        |                   |     | X                   |
|--------------------------------------------------|--------|-------------------|-----|---------------------|
| Informații angajat<br>CNP *<br>Nume și Prenume * |        | ) CID             |     |                     |
| Valabil de la*<br>Este Medic?*                   |        | până la<br>Parafă |     |                     |
| Certificat digital                               |        |                   | ••• | 35h / sapt. * DA 🗹  |
| Specialităţi Detalii                             | Nume   |                   |     | Majorari prof. (%)* |
|                                                  |        |                   |     |                     |
|                                                  |        |                   |     |                     |
| Adaugă                                           | Şterge |                   |     |                     |
| CNAS-SIUI ♥                                      |        |                   | Ac  | cceptă Renunță      |

Figura 8.3-4 - Adăugare Angajaţi

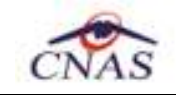

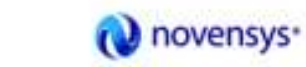

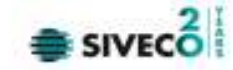

Fereastra prezinta următoarele câmpuri obligatorii:

- CNP CNP angajat
- CID cod identificare se completează de către aplicație după completare CNP
- Nume nume angajat
- Valabil de la data

Câmpuri opționale:

- Este medic DA/NU
- Parafa parafa medic
- Pana la data

si butoanele pentru comenzi Acceptă și Renunță.

După completarea datelor obligatorii și apăsărea butonului **Acceptă**, lista angajaților se actualizeaza corespunzător și angajatului, dacă este medic i se pot asigna specialitati prin apăsărea butonului **Adaugă și** alegerea din fereastra selectoare a specialității dorite.

| • | elector               |                                   | X |
|---|-----------------------|-----------------------------------|---|
|   | Cod                   | Nume                              | ^ |
|   |                       |                                   |   |
|   | ACUPUNCTURA           | ACUPUNCTURA                       |   |
|   | ALERGOLOG., IMUNOLOG. | ALERGOLOGIE SI IMUNOLOGIE CLINICA |   |
|   | ANATOMIE PATOLOGICA   | ANATOMIE PATOLOGICA               |   |
|   | ANESTEZIE             | ANESTEZIE SI TERAPIE INTENSIVA    |   |
|   | BOLI INFECTIOASE      | BOLI INFECTIOASE                  |   |
|   | CARDIOLOGIE           | CARDIOLOGIE                       |   |
|   | CHIRURGIE CARDIACA    | CHIRURGIE CARDIOVASCULARA         |   |
|   | CHIRURGIE DENTO-ALV.  | CHIRURGIE DENTO-ALVEOLARA         |   |
|   | CHIRURGIE GENERALA    | CHIRURGIE GENERALA                |   |
|   | CHIRURGIE ORALA       | CHIRURGIE ORALA                   |   |
|   | CHIRURGIE FACIALA     | CHIRURGIE ORALA SI MAXILO-FACIALA |   |
|   | CHIRURGIE PEDIATRICA  | CHIRURGIE PEDIATRICA              |   |
|   | CHIRURGIE PLASTICA    | CHIRURGIE PLASTICA-MICROCHIRURGIE | ~ |
| ( |                       |                                   |   |
|   |                       | Selectează Renunță                |   |

Figura 8.3-5 – Selector specialitati

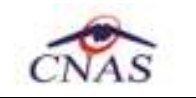

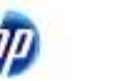

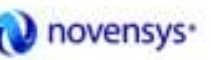

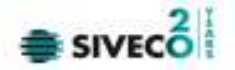

## 8.3.2.2 Modificare

Pentru a modifica datele unui angajat, **Utilizatorul** selectează înregistrarea care urmează a fi modificată, apoi accesează butonul

SIUI afişează fereastra "Modificare angajat":

| Modifică angajat            |                  |         |              |                     | × |
|-----------------------------|------------------|---------|--------------|---------------------|---|
| Informații angajat<br>CNP * | 1480229123131    | CID     | 401182210710 | 78151948            |   |
| Nume și Prenume*            | DANCIU ION       |         |              |                     |   |
| Valabil de la*              | 01/01/2011 🗖     | până la |              |                     |   |
| Este Medic?*                | DA 🗹             | Parafă  |              | 337124              |   |
| Certificat digital          |                  |         |              | 35h/sapt.* 🛛 🖂 🗹    |   |
| Specialități Detalii        |                  |         |              |                     |   |
| Cod                         | Nume             |         |              | Majorari prof. (%)* |   |
| MEDICINA                    | MEDICINA DENTARA |         |              | 0,00                |   |
|                             |                  |         |              |                     |   |
| Adaugă                      | Şterge           |         |              |                     |   |
| CNAS-SIUI ©                 |                  |         | Acc          | ceptă Renunță       |   |

Figura 8.3-6 - Modificare date angajat

După efectuarea modificarilor Utilizatorul apasă pe butonul Acceptă, iar SIUI afișează lista cu angajații.

## 8.3.2.3 Ştergere

Pentru a șterge un angajat din lista angajaților, **Utilizatorul** selectează înregistrarea care urmează a fi ștearsă, apoi accesează butonul

**SIUI** afișează dialogul de confirmare:

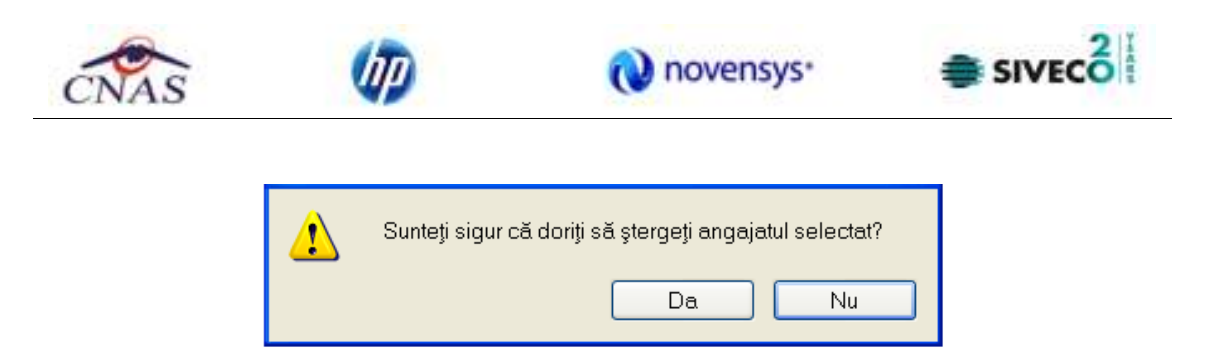

Figura 8.3-7 - Confirmare ştergere angajat

Ștergerea angajatului are loc doar în cazul în care utilizatorul confirmă operația de ștergere, situatie în care lista angajaților se actualizeaza corespunzător.

Dacă se încearca ștergerea unui angajat care este asociat utilizatorului conectat <mark>SIUI-AMB</mark> afișează următoarea fereastra :

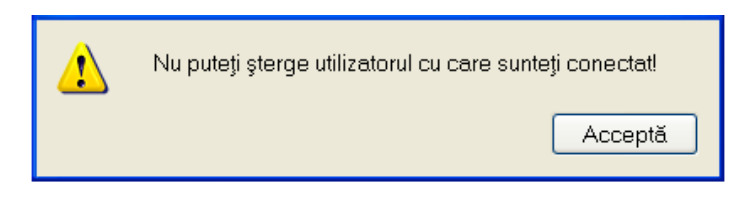

Figura 8.3-8 - Eroare ştergere utilizator conectat

## 8.3.3. Contracte

Utilizatorul accesează succesiv meniurile Administrare – Contracte.

SIUI afişează ferestra cu titlul Contracte

| Contracte         |          |               |                   |               | $\mathbf{X}$    |
|-------------------|----------|---------------|-------------------|---------------|-----------------|
| Număr contract Ti | ip D     | )ată contract | Casa de asiqurări | Valabil de la | Valabil până la |
| AMB01 AM          | MB 01    | 1/01/2011     | 168170761         | 01/01/2011    | 31/12/2012      |
|                   |          |               |                   |               |                 |
|                   |          |               |                   |               |                 |
|                   |          |               |                   |               |                 |
| CNAS-SIUI ©       |          |               |                   |               |                 |
| Modifică Ada      | augă Şte | erge Pre      | lungire contract  |               | Închide         |

Figura 8.3-9 – Fereastra Contracte

| 8.3.3.1 Adă  | dăugare                      |        |
|--------------|------------------------------|--------|
| Utilizatorul | <b>rul</b> accesează butonul | Adaugă |

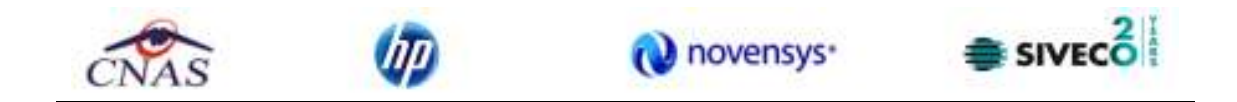

**SIUI** afişează fereastra "Adăugare Contracte", prin care se introduc datele unui contract în baza de date.

| Adăugare contract                                                          |                 |
|----------------------------------------------------------------------------|-----------------|
| Date contract<br>Număr contract *<br>Casă de asigurari *<br>Valabil de la* | Dată contract * |
| CNAS-SIUI ®                                                                | Acceptă Renunță |

#### Figura 8.3-10 - Adăugare contract

Câmpurile din această fereastra sunt:

- Număr contract câmp obligatoriu
- Dată contract câmp obligatoriu
- Casă de asigurari câmp obligatoriu
- Valabil de la câmp obligatoriu
- Valabil până la câmp opțional

si butoanele pentru comenzi Acceptă și Renunță.

## 8.3.3.2 Modificare

Utilizatorul accesează butonul <u>Modifică...</u>

**SIUI** afişează fereastra "Modificare contract", în care se pot modifica datele contractului.

| Modificare contract               |                               |              |
|-----------------------------------|-------------------------------|--------------|
| Date contract<br>Număr contract * | AMB01 Dată contract *         | 01/01/2011   |
| Casă de asigurari *               | 168170761                     |              |
| Valabil de la*                    | 01/01/2011 🔲 Valabil până la* | 31/12/2012 🔲 |
| CNAS-SIUI ®                       | Ассер                         | tă Renunță   |

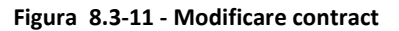

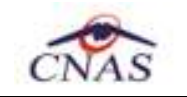

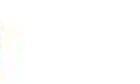

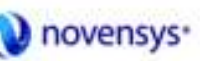

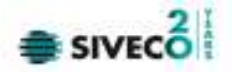

## 8.3.3.3 Ştergere

Pentru a șterge un contract din lista de contracte, **Utilizatorul** selectează înregistrarea care urmează a fi stearsă, apoi accesează butonul sterge.

Dacă **Utilizatorul** încerca ștergerea unui contract activ **SIUI-AMB** afișează fereastra următoare:

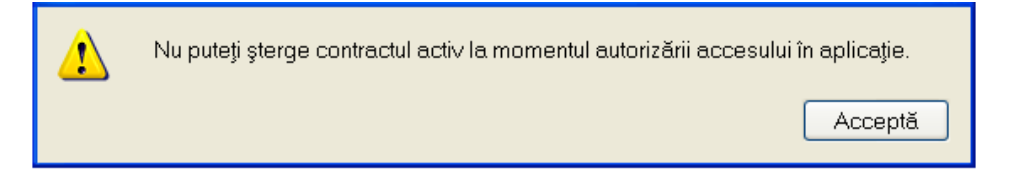

Figura 8.3-12 - Eroare ştergere contract activ

Utilizatorul apasă pe butonul Acceptă și se revine la contextul inițial.

Dacă Utilizatorul selectează un contract inactiv, SIUI-AMB afișează dialogul de confirmare:

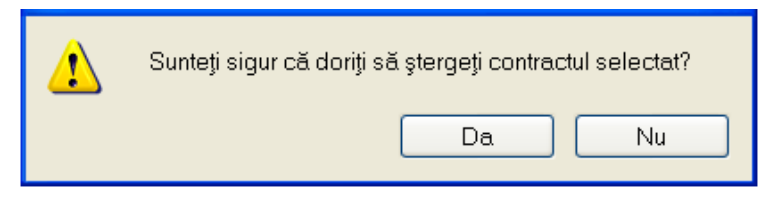

Figura 8.3-13 - Confirmare stergere contract

Ștergerea contractului are loc doar în cazul în care **Utilizatorul** confirmă operația de ștergere, situatie în care lista contractelor se actualizeaza corespunzător.

## 8.3.4. Statii

Pentru a gestiona statiile unui furnizor de ambulante se accesează meniul "Administrare"/"Statii", aplicația afisind statiile introduse în sistem și oferind utilizatorului posibilitatae de a le gestiona prin intermediul butoanelor **Modifica**, Adaugă, Sterge. Pentru a închide fereastra avem la dispozitie butonul **închide**.

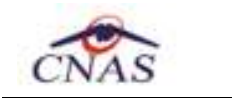

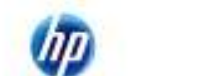

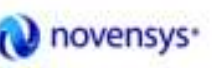

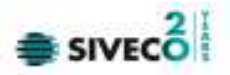

| s  | Stații de ambulanțe 🛛 🗙                       |            |                 |                 |  |  |  |  |
|----|-----------------------------------------------|------------|-----------------|-----------------|--|--|--|--|
|    | Cod                                           | Nume       | Data de inceput | Data de sfarsit |  |  |  |  |
|    | S1                                            | Statie U+T | 01/01/2012      |                 |  |  |  |  |
|    | S2                                            | Statie U   | 01/01/2012      |                 |  |  |  |  |
|    | S3                                            | Statie T   | 01/01/2012      |                 |  |  |  |  |
|    | S4                                            | Statia Apa | 01/01/2012      |                 |  |  |  |  |
|    |                                               |            |                 |                 |  |  |  |  |
|    |                                               |            |                 |                 |  |  |  |  |
|    |                                               |            |                 |                 |  |  |  |  |
| 10 | CNAS-SIUI ©<br>Modifică Adaugă Şterge Închide |            |                 |                 |  |  |  |  |

Figura 8.14 – Fereastra de gestionare a statiilor

Pentru a adăuga o noua stație se apasă pe butonul **Adaugă**, aplicația afisind fereastra de mai jos, unde câmpurile *Cod stație* și *Valabil de la* sunt obligatorii. După completarea lor se apasă butonul **Acceptă**.

| Adaugă stație      |      |                       |      |                     | ×       |
|--------------------|------|-----------------------|------|---------------------|---------|
| 🔿 Detalii stație — |      |                       |      |                     |         |
| Cod stație *       |      |                       |      |                     |         |
| Nume               |      |                       |      |                     |         |
| Central            | NU 🗖 | Servicii de transport | NU 🗖 | Servicii de urgență | NU 🗖    |
| Valabil de la*     |      | 🗖 până                | .la  |                     |         |
| CNAS-SIUI ©        |      |                       |      |                     |         |
|                    |      |                       |      | Acceptă             | Renunță |

Figura 8.15 – Fereastra de adăugare a unei statii

Dacă se dorește ștergerea unei statii deja introduse în sistem se apasă pe butonul **Sterge**, moment în care aplicația afișează o fereastra prin care cere utilizatorului să confirme operația.

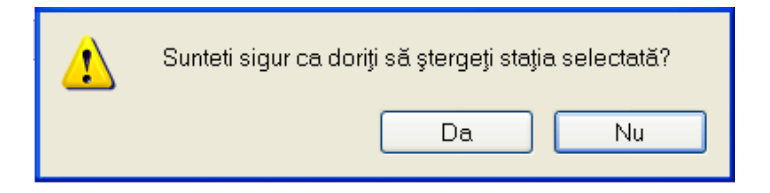

Figura 8.16 – Fereastra de confirmare a stergerii unei statii
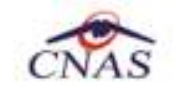

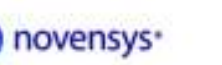

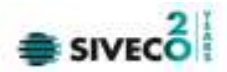

# 8.3.5. Vehicule

Pentru a gestiona vehiculele ce apartin unei statii a furnizorului se accesează meniul "Administrare" / " Statii", aplicația afisind vehiculele introduse în sistem și oferind utilizatorului posibilitatea de a le gestiona prin intermediul butoanelor **Modifica**, Adaugă, Sterge. Pentru a închide fereastra avem la dispozitie butonul **închide** 

| Listă vehicule  |                 |                 |                     |            | X |
|-----------------|-----------------|-----------------|---------------------|------------|---|
| Nr.înregistrare | Data de inceput | Data de sfarsit | Tip vehicul         | Stație     |   |
| B-01-S1         | 01/01/2012      |                 | Ambulanta de tip A1 | Statie U+T |   |
| B-02-S1         | 01/01/2012      |                 | Ambulanta de tip A2 | Statie U+T |   |
| B-03-S1         | 01/01/2012      |                 | auto consult urg la | Statie U+T |   |
| B-04-S1         | 01/01/2012      |                 | Ambulanta de tip B1 | Statie U+T |   |
| CNAS-SIUI ©     |                 |                 |                     |            |   |

Figura 8.17 – Fereastra de gestionare a vehiculelor furnizorului

Pentru a adăuga un nou vehicul Utilizatorul apasă pe butonul **Adaugă**, moment în care aplicația afișează fereastra de adăugare a unui nou vehicul, unde au caracter obligatoriu următoarele cimpuri: *Număr, Tip vehicul, Stație, Valabil de la*.

| Adaugă vehicul                                          |           |               |
|---------------------------------------------------------|-----------|---------------|
| Detalii vehicul<br>Număr *<br>Tip vehicul *<br>Stație * |           |               |
| Valabil de la*                                          | 🗖 până la |               |
| CNAS-SIUI ®                                             | Act       | ceptă Renunță |

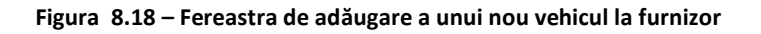

Tipul vehiculului și Stația se selectează apasând pe butonul .....

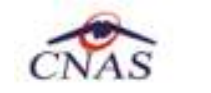

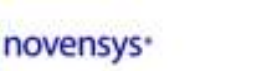

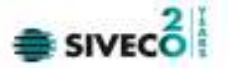

După ce toate câmpurile obligatorii au fost completate se apasă butonul **Acceptă**, iar noul vehicul este introdus în sistem.

Pentru a șterge un vehicul deja introdus se apasă pe btonul de **Sterge**, moment în care aplicația afișează o fereastra prin care utilizatorul trebuie să confirme operația de ștergere.

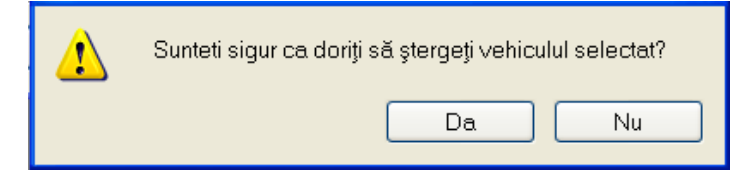

Figura 8.19 – Fereastra de confirmare a stergerii unui vehicul

# 8.3.6. Conventii

Pentru a gestiona conventiile dintre casă și furnizor pe baza carora furnizorul poate emite certificate medicale se accesează meniul "Administrare" / "Conventii", unde, pentru acest lucru, utilizatorul are la dispozitie butoanele **Modifica**, **Adaugă**, **Şterge** și **Închide**.

| С  | onvenții        |                |                   |               |                 | × |
|----|-----------------|----------------|-------------------|---------------|-----------------|---|
|    | Număr con∨enție | Dată Con∨enție | Casa de asigurări | Valabil de la | Valabil până la |   |
|    | CONV2011        | 01/01/2011     | AOPSNAJ           | 01/01/2011    | 31/12/2011      |   |
|    |                 |                |                   |               |                 |   |
|    |                 |                |                   |               |                 |   |
| CÌ | IAS-SIUI ©      |                |                   |               |                 | _ |
|    | Modifică A      | daugă Ş        | iterge            |               | Închide         | J |

Figura 8.20 – Fereastra de gestionare a Conventiilor

Pentru a adăuga o noua conventie se apasă butonul **Adaugă** și se completează câmpurile obligatorii : *Număr conventie, Dată conventie, Casă de asigurari, Valabil de la, Valabil până la.* 

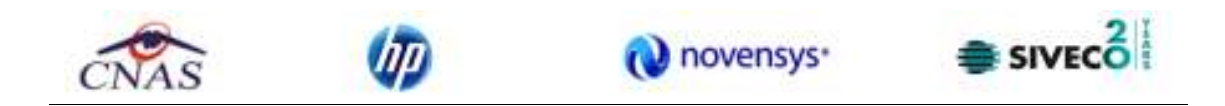

| Adăugare convenție  |                      | × |
|---------------------|----------------------|---|
| Date Convenție      |                      |   |
| Număr con∨enție *   | Dată convenție*      |   |
| Casă de asigurări * |                      |   |
| Valabil de la*      | □ Valabil până la* □ |   |
| _ Medici            |                      |   |
| Nume                | Parafa               |   |
|                     |                      |   |
|                     |                      |   |
|                     |                      |   |
|                     |                      |   |
| Adaugă Ște          | rge                  |   |
|                     |                      |   |
| 0180-0101 9         | Accentă              | ٦ |
|                     | Accepta              |   |

Figura 8.21 – Fereastra de adăugare a unei convetii

Pentru a adăuga un nou medic se apasă pe butonul **Adaugă** și se alege din fereastra selector.

| 9 | ielector     | ×                  |
|---|--------------|--------------------|
|   | Nume         | Parafa             |
|   |              |                    |
|   | DANCIU ION   | 337124             |
|   | MARIN GEORGE | 063052             |
|   |              |                    |
|   |              |                    |
| Ċ | CNAS-SIUI®   |                    |
|   |              | Selectează Renunță |

Figura 8.22 – Fereastra selector de alegere a unui nou medic

După care se apasă butonul Acceptă, iar noua conventie a fost introdusă.

Pentru a șterge o conventie introdusă deja în sistem se apasă pe butonul **Șterge** din fereastra de gestiune a conventiilor. aplicația afișează o fereastra prin care utilizatorul confirmă operația de ștergere.

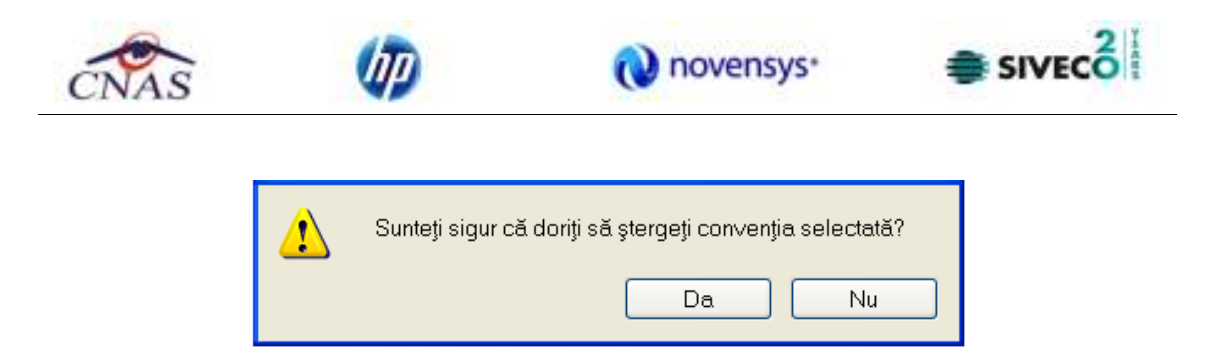

Figura 8.23 – Fereastra de confirmare a operației de ștergere a unei conventii

# 8.3.7. Personalizare

Pentru a personaliza furnizorul se accesează meniul "*Raportări*" / "*Import Date*". Personalizarea se poate face online său offline. Dacă se dorește să se facă online se apasă butonul **Înainte** după ce a fost completat serverul de web corespunzător, iar dacă se dorește offline se alege bifa offline și se alege fișierul xml de personalizare local după care se apasă butonul **Înainte**.

| Asistent import date                                                                                                    | ×    |
|----------------------------------------------------------------------------------------------------|------|
| Modalitatea de import<br>Selectați modalitatea de realizare a importului (online sau offline)                                                                                                    | s    |
| <ul> <li>Import online</li> <li>Selectaţi import online dacă doriţi să importaţi datele direct,<br/>utilizând o conexiune securizată CNAS-SIUI</li> <li>Specificaţi adresa serviciului Web SIUI*</li> </ul> |      |
| <ul> <li>Import offline</li> <li>Selectați import offline dacă doriți să preluați datele dintr-un fişier local</li> </ul>                                                                                   |      |
|                                                                                                    |      |
| <înapoi înainte > Renu                                                                                                    | unţă |

Figura 8.24 – Fereastra de personalizare a furnizorului

După terminarea operației aplicația afișează un mesăj de confirmare cu succes a operației.

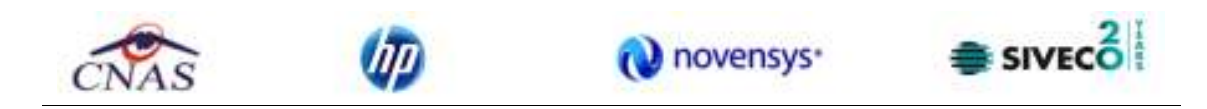

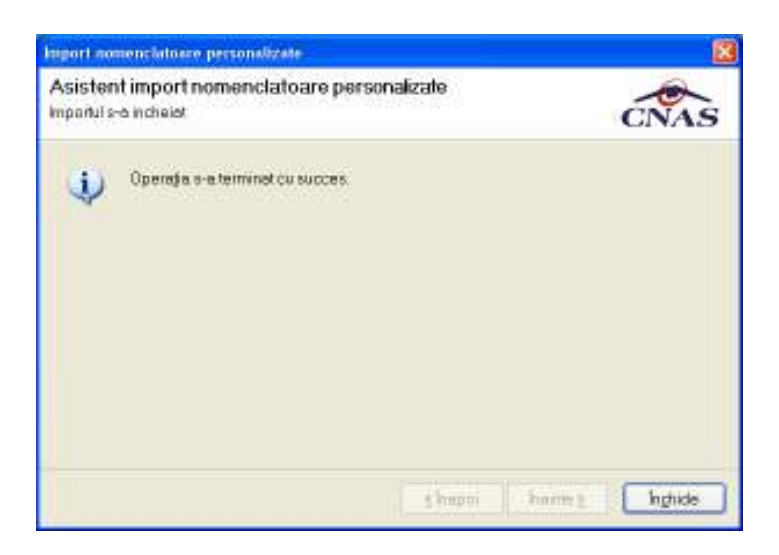

Figura 8.25 – Confirmare finalizare import personalizare

# 8.3.8. Activare

Activarea aplicației se realizeaza din meniul "Administrare" / "Activare", dacă ea nu a fost facuta la instalarea aplicației. Acest pas este explicat în manualul de instalare a aplicației desktop.

| 🔄 Asistent activare aplicație                                                                                                    |         |
|----------------------------------------------------------------------------------------------------|---------|
| <b>Modul de activare</b><br>Vă rugăm să selectați modul de activare din lista de mai jos.                                                                                                  | CNAS    |
| <ul> <li>Reactivare bază de date curentă</li> <li>Folosiţi această opţiune dacă doriţi să resetaţi cheia de activare pentru b<br/>de date curentă.</li> </ul>                              | paza    |
| <ul> <li>Creare şi activare bază de date nouă</li> <li>Folosiți această opțiune dacă doriți să creați şi să activați o nouă baza d<br/>date pentru un nou furnizor de servicii.</li> </ul> | e       |
| CNAS-SIUI ©                                                                                                    | Renunță |

Figura 8.26 – Fereastra de activare a aplicației

Dacă se selectează "Reactivare baza de date curentă", aplicația trece la ecranul în care utilizatorul va putea introduce seria de licenta primita de la casă Județeana cu care are contract.

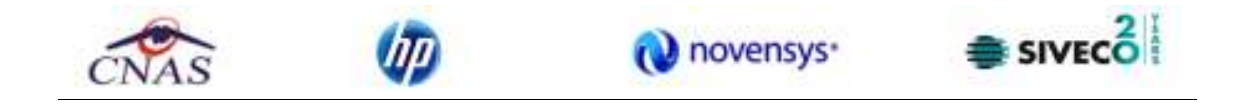

Tot aici se completează și certificatul digital instalat în prealabil în calculator. Pentru a face transfer online de informatii cu CJAS, acest certificat trebuie să fie inregistrat la nivel CJAS în sistem

| 🕞 Asistent activare aplicație                                                            | ×                         |
|------------------------------------------------------------------------------------------|---------------------------|
| <b>Activare - Cheie de activare</b><br>Vă rugăm să introduceți cheia de activare.        | CNAS                      |
| Cheie de activare *<br>Casa de asigurări *<br>Certificat digital *                       |                           |
| Specificați adresa serviciului Web SIUI*<br>https://10.91.1.196/svapntws/services/SiuiWS | Test                      |
| UNA5-5IUL®                                                                               | <Înapoi Înainte > Renunță |

Figura 8.27 – Fereastra de activare a aplicației – introducere seria de licenta

Dacă se selectează "Creare și activare baza de date noua", aplicația afișează ecranul în care utilizatorul va putea selecta nomenclatoarele și fișierul de personalizare pentru un alt furnizor.

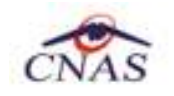

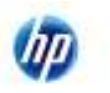

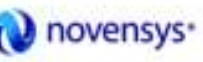

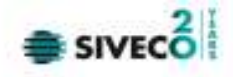

| Asistent activ              | rare aplicație X                                                                                                    |
|-----------------------------|----------------------------------------------------------------------------------------------------|
| Activare -<br>Selectare fis | - Selectare fișiere siere de inițializare                                                                                  |
| Nomencl                     | atoare                                                                                                    |
|                             | Alegeți fișierul cu nomenclatoare, pentru a fi importat în aplicație.                                                      |
| Fişier *                    | D:\Work\SIUIClients\src\Siveco.Cnas.SiuiAmbulante\bin\Debuq\Nomenclatoare.xml                                              |
| Date pers                   | sonalizate                                                                                                    |
| <ul> <li>Editare</li> </ul> | e Manuală                                                                                                    |
|                             | Selectați această opțiune dacă doriți să introduceti manual datele<br>referitoare la unitatea medicală și contract         |
| Import                      | din fişier                                                                                                    |
|                             | Selectați această opțiune dacă doriți să importați datele referitoare<br>la unitatea medicală și contract dintr-un fișier. |
| Fişier *                    | D:\Work\SIUIClients\src\Siveco.Cnas.SiuiAmbulante\bin\Debuq\Personalizare.xml                                              |
| 🗖 Restau                    | ırare din arhivă <u>≤</u> Înapoi Înainte <u>&gt;</u> <u>R</u> enunță                                                       |

# Figura 8.28 – Fereastra de activare a aplicației – creare baza de date noua

Dacă utilizatorul dorește să importe datele dintr-o baza arhivata anterior, cu versiunea 1.0 său cu versiunea 2.0, va fi selectată bifa din stânga jos "Restaurare din Arhiva"

Atat modalitatea de arhivare, cat și cea de activare prin importul arhivei sunt descrise pe larg în documentul publicat <u>http://193.151.30.188/cnas/siui 2.0/docs/instructiuni/Upgrade 2.0.pdf</u>

Se poate importa atat o baza de date din versiune 1.0, asa cum e descris în documentul de mai sus, dar este posibil și importul unei arhive arhivate cu versinea 2.0

# 8.3.9. Configurare tipizate

Pentru ambulantele care dispun de imprimanta care poate tipari datele pe formulare tipizate, această functionalitate permite ajustarea şablonului de tipizat astfel încat datele introduse în aplicație să fie poziționate corect pe formular atunci când sunt tiparite.

#### 8.3.9.1 Configurare certificat medical

În urma accesării optiunii Administrare/ Configurare tipizate/ Certificat medical... se deschide fereastra cu titlul Certificat medical.

Metodele de calibrare ale certificatului sunt identice cu cele descrise în capitolul Configurare reteta

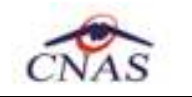

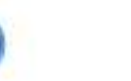

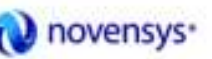

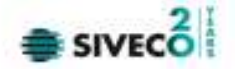

# 8.3.10. Serii tipizate

Această secțiune permite gestionarea seriilor existente pentru toate tipurile de tipizate existente în aplicația SIUI-AMB.

| Ad | Iministrare          | Ferestre      | Ajutor |  |  |  |
|----|----------------------|---------------|--------|--|--|--|
| 3  | Date unitate         |               |        |  |  |  |
| 3  | Angajaţi             | Angajaţi      |        |  |  |  |
| Z  | Contracte.           |               |        |  |  |  |
|    | Con∨enţii.           |               |        |  |  |  |
|    | Staţii               |               |        |  |  |  |
|    | Vehicule             |               |        |  |  |  |
|    | Activare             |               |        |  |  |  |
|    | Nomenclatoare        |               |        |  |  |  |
|    | Configurare tipizate |               |        |  |  |  |
|    | Serii docu           | imente tipiza | ate    |  |  |  |
| 9  | Utilizatori          |               |        |  |  |  |
|    | Baza de date 🛛 🔸     |               |        |  |  |  |
|    | Actualizar           | e versiuni    |        |  |  |  |

Figura 8.29 - Meniul Administrare/Serii tipizate

Sistemul deschide fereastra Lista topuri de serii.

| 👻 Fişier Raportâri 🗸 | Administrare Forestre | Ajutor    |                 |                |              |         |
|----------------------|-----------------------|-----------|-----------------|----------------|--------------|---------|
| 22 😅 🔞 🔒             | 4                     |           |                 |                |              |         |
| Tipuri de serii      | Tipuri de serii       | Cod serie | Numărinceput Nu | um ärstårsit N | lumär curent | Anulato |
| Actualizează         |                       |           |                 |                |              |         |
| Modifică             |                       |           |                 |                |              |         |
| Adaugă               |                       |           |                 |                |              |         |
| - Sterde             |                       |           |                 |                |              |         |
| Vizualizare          |                       |           |                 |                |              |         |
| Export Excel.        |                       |           |                 |                |              |         |

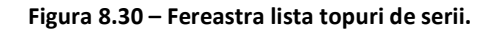

### 8.3.10.1 Adăugare top de serii

Pentru a putea introduce un nou top de serii, utilizator selectează **Tipul de serii** care se dorește a fi adăugat.

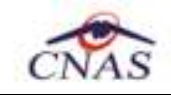

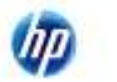

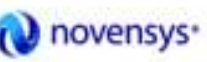

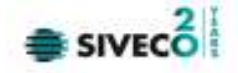

|   | Tipuri de serii      |   |
|---|----------------------|---|
|   |                      | • |
| Ч | Certificate Medicale |   |

Utilizatorul apasă butonul Adaugă, iar <mark>Sistemul</mark>va afişa fereastra Serii

| Serii                     | ×               |
|---------------------------|-----------------|
| Date serii<br>Cod serie * |                 |
| Număr start *             |                 |
| Număr sfârșit *           |                 |
| Număr curent *            |                 |
| Tip serie*                |                 |
| CNAS.SILL®                |                 |
|                           | Acceptă Renunță |

Figura 8.3-1 Fereastra Serii

**Utilizatorul** completează Codul seriei, Număr start, Număr sfarsit cat și Numărul curent (numărul de la care se continua numerotarea automata ).În cazul în care formatul datelor nu este corect său nu se respecta regulile de validare, **Sistemul** va genera mesăj de eroare.

|   | Serii X                                                               |  |
|---|-----------------------------------------------------------------------|--|
|   | Date serii       Cod serie *                                          |  |
| 4 | IUI-AMB                                                               |  |
|   | Nu ați introdus toate datele necesare sau ați introdus date invalide. |  |
|   | ICNAS-SIUI ♥                                                          |  |

Figura 8.3-2 Avertizare corectitudine date

Valoarea Numărului curent trebuie să fie inclusă în intervalul dintre Număr start și Număr sfarsit.

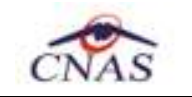

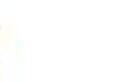

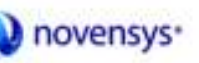

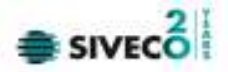

#### 8.3.10.2 Modificare top de serii

Pentru modificarea unui top de serii se selectează topul pentru care se dorește modificarea apoi se apasă butonul **Adaugă**. **Sistemul** afișează fereastra **Serii**, descrisă mai sus.

#### 8.3.10.3 Ștergerea unui top de serii

Pentru a șterge un top de serii se selectează din lista un top și se apasă butonul Sterge.

#### 8.3.10.4 Vizualizarea listei seriilor existente în sistem

Pentru a vizualiza documentul înainte de tiparire, Utilizatorul apasă butonul de comanda Vizualizare. Sistemul afișează pagina care urmează a se tipari.

| 🛃 Fişier Reportări /                                 | Administrare Ferestre | Ajutor           |               |               |              |          |
|------------------------------------------------------|-----------------------|------------------|---------------|---------------|--------------|----------|
| 🎎 🚙 🔞 🔒                                              | <u></u>               |                  |               |               |              |          |
| Tipuri de seri<br>CERTIFICATE ME                     | Tipuri de seri        | Cod serie        | Numärinceput  | Numër sfêrşit | Numär curent | Anulata. |
|                                                      | Certificate Medicale  | AAAAA            | 10020000      | 10099999      | 10020000     |          |
| Actualizează                                         |                       |                  |               |               |              |          |
| Modifică.                                            |                       |                  |               |               |              |          |
| Adaugā.                                              |                       |                  |               |               |              |          |
| Şterge                                               |                       |                  |               |               |              |          |
| Tipārire                                             |                       |                  |               |               |              |          |
| Vounizare                                            |                       |                  |               |               |              |          |
| Export Excel                                         |                       |                  |               |               |              |          |
|                                                      |                       |                  |               |               |              |          |
|                                                      | Fig                   | ura 8.3-3 Vizual | lizare pagina |               |              |          |
| ereastra de vizuali                                  | zare se închide a     | ccesănd butc     | onul de con   | nanda Clos    | e            |          |
|                                                      |                       |                  |               |               |              |          |
| .3.10.5 Exportul listei seriilor existente în sistem |                       |                  |               |               |              |          |
|                                                      |                       |                  |               |               |              |          |

Se **apasă** butonul pentru a exporta lista departamentelor din cadrul unității medicale într-un fișier Excel.

**Sistemul** deschide fereastra cu titlul "Export Excel" în care **Sistemul** inițializeaza un fișier.

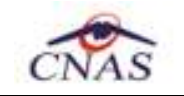

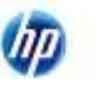

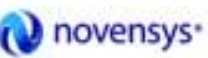

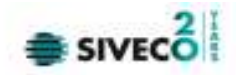

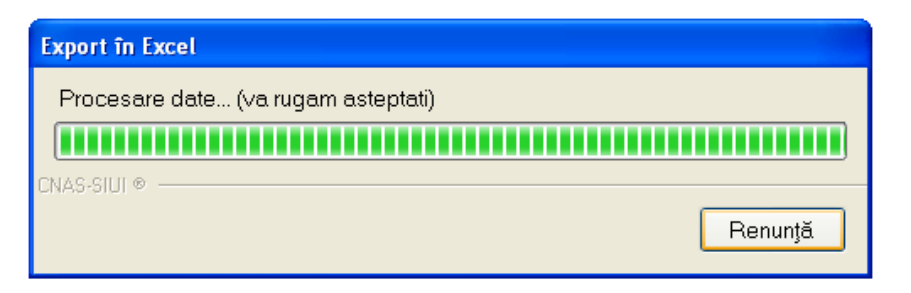

La terminarea inițializarii se deschide fișierul Excel astfel creat.

| 0                                                                       |                           | 7 - (* - ) =                             |                                | serii_09.09.201                              | 2_0949.xls - Micr                                                                                                    | osoft Excel               |                                |                                     | -               | = X |
|-------------------------------------------------------------------------|---------------------------|------------------------------------------|--------------------------------|----------------------------------------------|----------------------------------------------------------------------------------------------------|---------------------------|--------------------------------|-------------------------------------|-----------------|-----|
| C                                                                       | Hom                       | ie Insert                                | Page Layo                      | out Formulas                                 | Data Review                                                                                                    | w View A                  | dd-Ins                         |                                     |                 | σx  |
| Pa                                                                      | aste V<br>board 19        | Calibri<br>B Z U<br>· Or ·<br>Font       | • 12 •<br>• A A<br>•<br>•<br>• | ≡ ≡ <mark>≡</mark><br><b>≣ ≣ ⊒ ⊡ </b>        | Text         ▼           Image: Second second se | Styles<br>Cells           | t * Σ *<br>te * ∎*<br>nat * ⊘* | Sort & Fi<br>Filter * Se<br>Editing | nd &<br>elect + |     |
|                                                                         | A1                        | ÷                                        | 0                              | \land Lista topurilo                         | or de serii 👥                                                                                                    |                           |                                |                                     |                 | *   |
| 1                                                                       |                           | А                                        | В                              | С                                            | D                                                                                                    | E                         | F                              | G                                   | Н               |     |
| 1                                                                       |                           |                                          |                                | Lista toourilor                              | do coru                                                                                                    |                           |                                |                                     |                 |     |
| 1                                                                       | Tipur                     | i de serii                               | Cod serie                      | Lista topurilor<br>Număr început             | de serii<br>Număr sfârșit                                                                                                    | Număr curent              | Anulata                        |                                     |                 |     |
| 1<br>2<br>3<br>4                                                        | <i>Tipur</i><br>Certifica | <i>i de serii</i><br>te Medicale         | Cod serie                      | Lista topurilor<br>Număr început<br>10020000 | de serii<br>Număr sfârșit<br>10099999                                                                                                    | Număr curent<br>10020000  | Anulata<br>NU                  |                                     |                 |     |
| 1<br>2<br>3<br>4<br>5                                                   | <i>Tipur</i><br>Certifica | <i>i de serii</i><br>te Medicale         | Cod serie<br>AAAAA             | Lista topurilor<br>Număr început<br>10020000 | Numär sfårsit                                                                                                    | Număr curent<br>10020000  | Anulata<br>NU                  |                                     |                 |     |
| 1<br>2<br>3<br>4<br>5<br>6                                              | Tipur<br>Certifica        | <i>i de serii</i><br>te Medicale         | Cod serie<br>AAAAA             | Lista topurilor<br>Număr început<br>10020000 | Număr sfârșit<br>10099999                                                                                                    | Număr curent<br>10020000  | Anulata<br>NU                  |                                     |                 |     |
| 1<br>2<br>3<br>4<br>5<br>6<br>7                                         | Tipur<br>Certifica        | <i>i de serii</i><br>te Medicale         | Cod serie<br>AAAAA             | Lista topurilor<br>Număr început<br>10020000 | Număr sfârșit<br>10099999                                                                                                    | Număr curent<br>10020000  | Anulata<br>NU                  |                                     |                 |     |
| 1<br>2<br>3<br>4<br>5<br>6<br>7<br>8                                    | Tipur<br>Certifica        | <b>i de serii</b><br>te Medicale         | Cod serie<br>AAAAA             | Lista topurilor<br>Număr început<br>10020000 | Număr sfârșit<br>10099999                                                                                                    | Număr curent<br>10020000  | Anulata<br>NU                  |                                     |                 |     |
| 1<br>2<br>3<br>4<br>5<br>6<br>7<br>8<br>9                               | Tipuı<br>Certifica        | <i>i de serii</i><br>te Medicale         | Cod serie                      | Lista topurilor<br>Număr început<br>10020000 | de serii<br>Număr sfârșit<br>10099999                                                                                                    | Număr curent<br>10020000  | Anulata<br>NU                  |                                     |                 |     |
| 1<br>2<br>3<br>4<br>5<br>6<br>7<br>8<br>9<br>10                         | Tipur<br>Certifica        | i de serii<br>te Medicale                | Cod serie                      | Lista topurilor<br>Număr început<br>10020000 | de serii<br>Număr sfârșit<br>10099999                                                                                                    | Număr curent<br>10020000  | Anulata<br>NU                  |                                     |                 |     |
| 1<br>2<br>3<br>4<br>5<br>6<br>7<br>8<br>9<br>10<br>11<br>12             | <u>Tipur</u><br>Certifica | i de serii<br>te Medicale                | Cod serie                      | Lista topurilor<br>Număr început<br>10020000 | de serii<br>Număr sfârșit<br>10099999                                                                                                    | Număr curent<br>10020000  | Anulata<br>NU                  |                                     |                 |     |
| 1<br>2<br>3<br>4<br>5<br>6<br>7<br>8<br>9<br>10<br>11<br>12<br>13       | Tipur<br>Certifica        | i de serii<br>te Medicale                | Cod serie<br>AAAAA             | Lista topurilor<br>Număr început<br>10020000 | de serii<br>Număr sfârșit<br>10099999                                                                                                    | Număr curent.<br>10020000 | Anulata<br>NU                  |                                     |                 |     |
| 1<br>2<br>3<br>4<br>5<br>6<br>7<br>8<br>9<br>10<br>11<br>11<br>12<br>13 | Tipur<br>Certifica        | i de serii<br>te Medicale<br>te Medicale | Cod serie<br>AAAAA<br>XAAAA    | Număr început<br>10020000                    | de serii<br>Număr sfârșit<br>10099999                                                                                                    | Număr curent<br>10020000  | Anulata<br>NU                  |                                     |                 |     |

# 8.3.11. Utilizatori

Din meniul "Administrare" / "Utilizatori" se pot crea conturi pentru diferiti utilizatori ai programului cu diferite drepturi. în fereastra respectiva utilizatorul are acces la butoanele următoare pentru a gestiona conturile utilizatorilor programului :

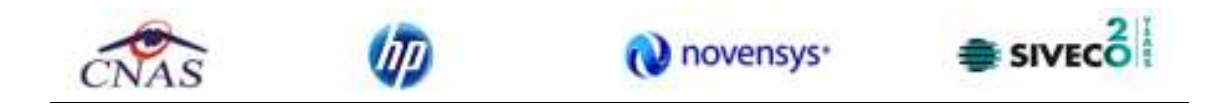

| Utilizatori                   | ×       |
|-------------------------------|---------|
| Nume utilizator               |         |
| ADMIN                         |         |
|                               |         |
|                               |         |
| CNAS-SIUI @                   |         |
| Modifică Adaugă Șterge Parolă | Închide |

Figura 8.31 – Fereastra de gestionare a conturilor de utilizare a aplicației

• Modifica - se modifica numele utilizatorului selectat

| Modificare utilizator                |       |                 |
|--------------------------------------|-------|-----------------|
| Date utilizator<br>Nume utilizator * | USER1 |                 |
| CNAS-SIUI ©                          |       | Acceptă Renunță |

Figura 8.32 – Fereastra de modificare a numelui unui cont

• Adaugă - se Adaugă un nou cont de utilizator

| Adaugare utilizator                                                    |                 |
|------------------------------------------------------------------------|-----------------|
| Date utilizator<br>Nume utilizator *<br>Parolă*<br>Confirmare parolă * |                 |
| CNAS-SIUI ©                                                            | Acceptă Renunță |

Figura 8.33 – Fereastra de adăugare a unui nou cont de utilizator

**SIUI** afișează mesăje de eroare în următoarele cazuri:

• nu se completează câmpul Nume utilizator

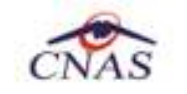

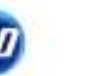

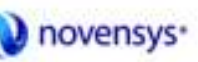

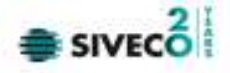

- se introduc mai puțin de 4 caractere în câmpul Nume utilizator
- nu se completează câmpul Parolă
- se introduc mai puțin de 4 caractere în câmpul Parolă
- nu se completează câmpul Confirmare parolă
- exista diferente între valorile introduse în câmpurile Parolă și Confirmare parolă
- Sterge se șterge un utilizator, aplicația cere o confirmare din parte utilizatorului

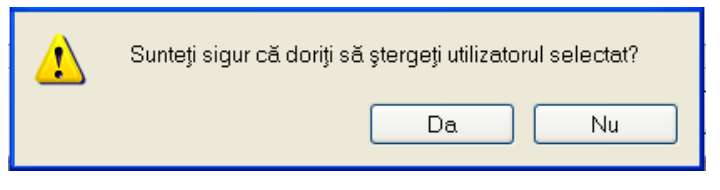

Figura 8.34 – Fereastra de confirmare a stergerii unui utilizator

• Parolă – se schimbă parolă unui cont de utilizator

| Modificare parolă                                                                             |                 |
|-----------------------------------------------------------------------------------------------|-----------------|
| Date utilizator<br>Nume utilizator *<br>Parolă veche*<br>Parolă nouă *<br>Confirmare parolă * |                 |
| CNAS-SIUI ©<br>☐ Resetează parola                                                             | Acceptă Renunță |

Figura 8.35 – Fereastra de schimbare a parolei unui cont de utilzator

• Închide - închide fereastra curentă

# 8.3.12. Nomenclatoare

Acest ecran este util dacă se dorește vizualizarea nomenclatoarelor. Accesărea acestui ecran se face prin intermediul meniului "Administrare / Nomenclatoare". Dacă de la versiunea de aplicație la care a aparut această functionalitate nu s-a facut o actualizare de nomenclatoare, va trebui facuta o actualizare de nomenclatoare.

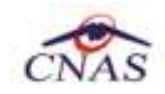

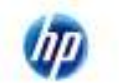

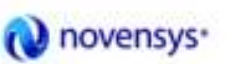

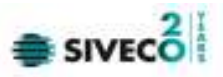

| <ul> <li>Listă tabele</li> </ul>                                        | Nomenciet | nul 'Servici medicale' a tost actualizat la dati | a 22/04/2012                              |           |        |
|-------------------------------------------------------------------------|-----------|--------------------------------------------------|-------------------------------------------|-----------|--------|
| Catalog boli intecto-contagioase pentru certificate m                   | Cod       | Nume                                             | Descriere                                 | Category  | OrderN |
| Catalog servici medicale de urgență pentru certifica                    | 6         |                                                  |                                           |           |        |
| Categori de diagnostica                                                 | AME D.2   | Roale occiencestrate                             | Roale occiegoocinete                      |           |        |
| Categori de umentă                                                      | AME DO    | A musi termine felle eti en                      | A courd termine de la relation            | LIDO SPEC |        |
| Clasificări ATC                                                         | AMB_D.3   | Arsun termica/alectrice                          | Arsuntermica/atechice                     | UNG_SPEC  |        |
| Funcții angajati                                                        | AMB_C.15  | Sangerarea                                       | Sangerarea                                | URG_PERM  |        |
| Grade medicale                                                          | AMB_C15   | Dureri toracice                                  | Dureri toracice                           | URG_PERM  |        |
| Liste netanonilos da esicurat                                           | AMB_C17   | Diabetzaharat                                    | Diabet zahorat                            | URG_PERM  |        |
| Lista tormelor termaceutice                                             | AMB_C18   | Temperatura                                      | Temperatura                               | URG_PERM  |        |
| Listă case de asigurări medicale                                        | AMB_C13   | Alergii                                          | Alergii                                   | URG_PERM  |        |
| Listă Concentrații                                                      | AMB_C14   | Sincopa                                          | Sincopa                                   | URG_PERM  |        |
| Listé detail ésociété servicilor de urgențe.                            | AME C19   | AVC (Appplexia)                                  | AVC (Appplexia)                           | UBG PERM  | _      |
| Listă grupe indemnizație                                                | AME C20   | Celvies                                          | Cetalee                                   | LIBG PERM |        |
| Listő indemnizați                                                       | AME COL   | On select                                        | Owned                                     | LEG DEDM  |        |
| List5 medicamente                                                       | AMB_C21   | Coversi -                                        | Coversi -                                 | UPO PERM  |        |
| Liste medicamente compensate                                            | AMB_C22   | Duren abdomindie sau de spale                    | Duren abdomindie sau de spate             | URG_PERM  |        |
| List5 PNS                                                               | AME_C23   | Psihiatrie/Buicid                                | Psihiatrie/Buicid                         | URG_PERM  |        |
| Listă specialități medici                                               | AMB_C24   | Dispriee (dificultati de respiratie)             | Dispriee (dificultati de respiratie)      | URG_PERM  |        |
| List6 str62i                                                            | AMB_C25   | Stare de ebrietate/intoxicatie                   | Stare de ebrietate/intoxicatie            | URG_PERM  |        |
| Orege<br>Deck sto social cells                                          | AMB_C25   | Copil bolney                                     | Copil bolney                              | URG_PERM  |        |
| Pachete medicale                                                        | AMB_C27   | Urechea                                          | Urechea                                   | URG_PERM  |        |
| Servicii medicale                                                       | AME C28   | Ochiul                                           | Ochiul                                    | URG PERM  |        |
| Spitale                                                                 | AME D1    | Obstatrice-Binacologia                           | Obstatrice-Filescologia                   | LIBG SPEC |        |
| Substanje active<br>Tabal posocenacionte intro petagorie da esizurat di | AME DA    | Ancidorto da cartuciaro                          | Ancidonto da carduciano                   | LIDO SPEC |        |
| Tabel corespondentă între casele de asigură și co                       |           | Accidente de socialiste                          | Abcidente de solicitade                   | UPG_BPEC  |        |
| Tabela de corespondență între Subst Active și ICD1                      | C AMB_U.S | Muscoturo de onimitejantepatun de insecte        | Muscoturo de onimitejantepatun de insecte | URG_SPEC  |        |
| Tipuri de angajare                                                      | AMB_D.6   | Caderi si alte accidente                         | Caderi si alte accidente                  | URG_SPEC  |        |
| Tipuri de carduri<br>Tipuri de carduri                                  | AMB_D.7   | Intexicetti copii                                | Intexicetti copii                         | URG_SPEC  |        |
| Tipuri de documente contractere                                         | AMB_D.8   | Leziuni ale capului, tetei si ale gatului        | Leziuni ale capului, tetei si ale gatului | URG_SPEC  |        |
| Tipuri de liste de compensate                                           | AME_D.9   | Hipo-Hipertermia                                 | Hipo-Hipertermia                          | URG_SPEC  |        |
| Tipuri de pacienți                                                      | AMB_D.10  | Leziuni chimipe                                  | Leziuni chimipe                           | URG_SPEC  |        |
| Tipuri de rețete                                                        | AMB D.11  | Accident rutier                                  | Accident rutier                           | URG SPEC  | _      |
| Tipuri de sirear<br>Tipuri Orașe                                        | AME D 12  | Violente-Acresiune                               | Violante-Acrosiuno                        | UBG SPEC  |        |
| Tipuri vehicule                                                         | AMELD 12  | Alexail                                          | Almenti                                   | LIDO SDEC |        |
| Tipuri vehicule pe categori de urgență                                  | AMB_D.13  | Alargi                                           | Alargi                                    | ONG_BREC  | _      |
| Ţāri                                                                    | AMB_0.14  | зисора                                           | Sincopa                                   | OHG_BHEC  |        |
| Jan agreate CNAS                                                        | AMB_D.15  | Sangerarea                                       | Sangerarea                                | URG_SPEC  |        |
| Janmanua oc                                                             | AME_D.16  | Durari toracica                                  | Dureri toracice                           | URG_SPEC  |        |

Figura 8.36 – Nomenclatoare

### 8.3.13. Import / Export Pacienti

Operatiile de import/export pacienti se efectueaza atunci când se dorește migrarea listei de pacienti de la o aplicație la alta.

Utilizatorul accesează meniul Administrare -> Baza de date -> Import/Export Pacienti. Sistemul afișează Asistentul de import/Export Pacienti

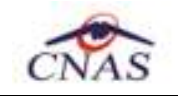

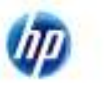

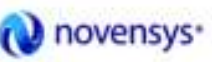

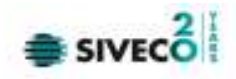

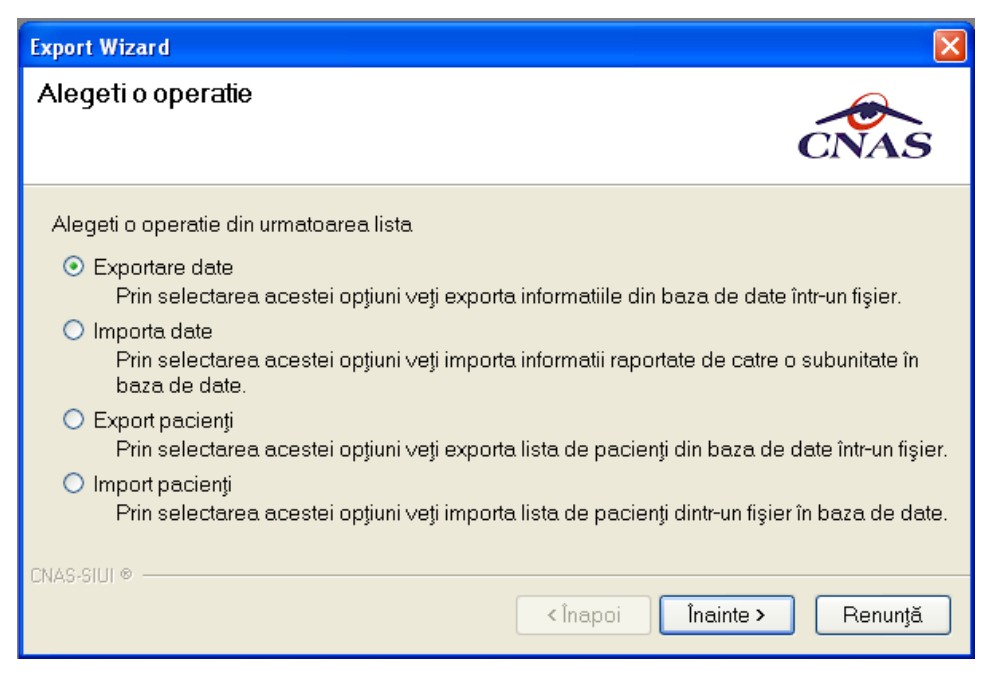

Figura 8.37 – Asistentul de import/Export Pacienti

Utilizatorul selectează una din optiunile prezentate, fie **Export Pacienti** fie **Import pacienti** după care sistemul afișează fereastra de configurare fișier.

| Export Wizard                                                                           |
|-----------------------------------------------------------------------------------------|
| Import pacienți<br>Optiuni                                                              |
| Interval de timp<br>De la 01/09/2012 D până 30/09/2012 D Luna anterioară Luna următoare |
| Detalii locatie<br>Fisier: *                                                            |
|                                                                                         |
| CNAS-SIUI ®                                                                             |

Figura 8.38 – Fereastra de configurare fișier

Fişierul în care se exporta/din care se importa lista pacientilor este în format .xml.

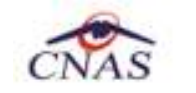

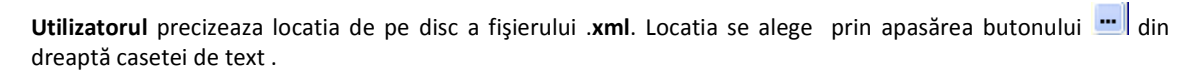

novensys\*

#### Utilizatorul apasă butonul Înainte

Asistentul afişează o bara de progres și un text explicativ pentru descrierea pasilor efectuati. când operația ia sfarsit se afişează un ecran cu rezultatul operației(succes său eroare)..

| Asistent impo                           | rt/export packing                            |                  | ×       |
|-----------------------------------------|----------------------------------------------|------------------|---------|
| Sfårşit im<br>Rezultatul op             | iport/export<br>serației este afișat mai jos |                  | CNAS    |
| 0                                       | Operatija s-a terminat cu succes             |                  |         |
|                                         |                                              |                  |         |
|                                         |                                              |                  |         |
| 1999 1999 1998 1998 1998 1998 1998 1998 |                                              | Aleger   Deserve | Inghide |

Figura 8.39 – Finalizarea cu succes a operației de export/import pacienti

#### 8.3.14. Arhivare/Restaurare

Din meniul "Administrare"/"Arhivare/Restaurare" se poate crea o copie de siguranta a datelor introduse în aplicație.

| S Asistent arhivare/restaurare                                                                                                    |
|----------------------------------------------------------------------------------------------------|
| Arhivare/Restaurare<br>Acest asistert vā ajutā sā arhivaji sau sā restauraļi datele dumneavoastrā.                                                                                                    |
| <ul> <li>Arhivara<br/>Alegați această opțiune dacă doriți să arhivați datele dumneavoastră.</li> <li>Restaurare<br/>Alegați această opțiune dacă doriți să restaurați datele arhivate anterior.</li> </ul> |
| <inspoi nainte=""> Renunță</inspoi>                                                                                                    |

Figura 8.40 – Fereastra de arhivare/restaurare a datelor

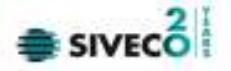

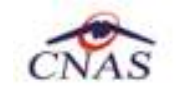

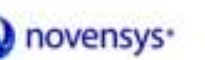

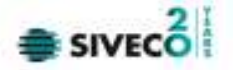

După selectarea optiunii dorite se apasă butonul **înainte** și pentru arhivare se alege calea în care se va face copia de siguranta a datelor, după care se apasă butonul **înainte**.

| 🔁 Asistent arhivare/restaurare                                   | ×       |
|------------------------------------------------------------------|---------|
| <b>Arhivare</b><br>Alegeți locația în care să se facă arhi∨area. | CNAS    |
| Numele directorului în care se face arhivarea:                   |         |
|                                                                  |         |
| Numele fișierului arhivă:                                        |         |
| AMB_42497518_20120909_2212.bkp                                   |         |
| Ştergere bază de date după arhivare (Atenție!)                   |         |
| <pre>chapoi înainte &gt;</pre>                                   | Renunță |

Figura 8.41 – Fereastra de alegere a locatie copiei de siguranta

După terminarea operației și aparitia mesajului de succes se apasă butonul Închide pentru a ne reîntoarce la meniul principal al aplicației.

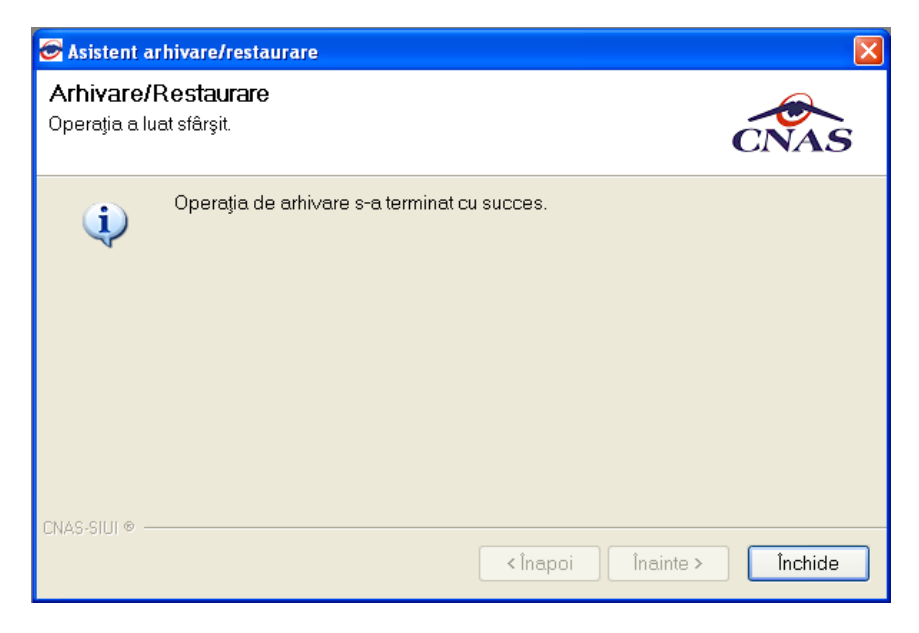

Figura 8.42 – Fereastra de informare a finalizarii operației de arhivare

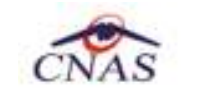

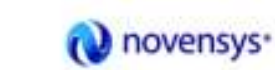

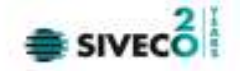

Dacă se dorește restaurarea datelor sălvate anterior se alege opțiunea **Restaurare**, după care se apasă butonul **înainte**.

| 🗟 Asistent arhivare/restaurare 🛛 🛛 🔀                                                                                                    |
|----------------------------------------------------------------------------------------------------|
| Arhivare/Restaurare<br>Acest asistent vă ajută să arhivați sau să restaurați datele dumneavoastră.                                                                                                    |
| <ul> <li>Arhivare<br/>Alegeți această opțiune dacă doriți să arhivați datele dumneavoastră.</li> <li>Restaurare<br/>Alegeți această opțiune dacă doriți să restaurați datele arhivate anterior.</li> </ul> |
| CNAS-SIUI ♥                                                                                                    |

Figura 8.43 – Fereastra de restaurare a datelor în aplicație

Din fereastra următoare se alege locatia unde a fost sălvat anterior fișierul în care a fost arhivata copia de siguranta și se apasă butonul **înainte**.

| 😪 Asistent arhivare/restaurare                                        |                           |
|-----------------------------------------------------------------------|---------------------------|
| <b>Restaurare</b><br>Alegeți fișierul din care să se facă restaurarea | CNAS                      |
| Fişierul arhivă:<br>D:\AMB_42497518_20120909_2212.bkp                 | <u></u>                   |
|                                                                       |                           |
| CMAC CITE OF                                                          |                           |
| ייי ועופיסאוע                                                         | <înapoi Înainte > Renunță |

Figura 8.44 – Fereastra de alegere a copiei de rezerva

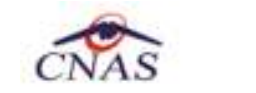

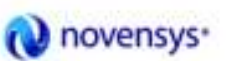

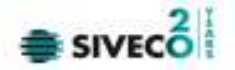

După succesul operației aplicația informeaza utilizatorul asupra succesului operației de restaurare a datelor.

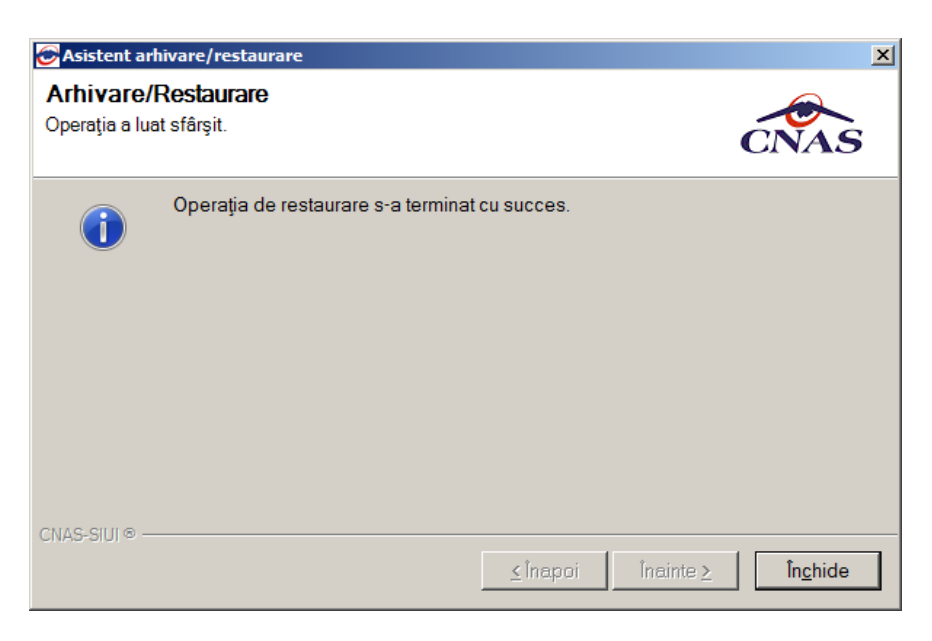

Figura 8.45 – Fereastra de informare a succesului operației de restaurare

### 8.3.15. Actualizare versiuni

Din meniul "Administrare"/"Actualizare versiuni" utlizatorul poate actualiza aplicația său nomenclatoarelor la ultima versiune publicata pe portal.

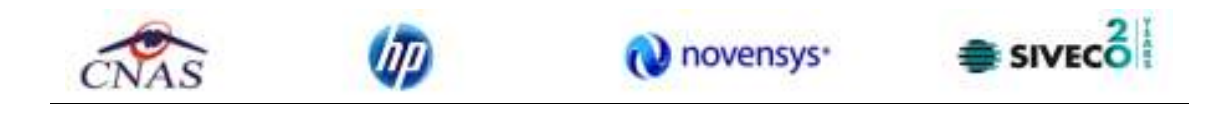

| Asistent actualizare versiuni                                                                                  |          |         |
|----------------------------------------------------------------------------------------------------|----------|---------|
| Configurare actualizare versiune<br>Aici puteți configura opțiunile pentru actualizarea versiu                 | ınii     | CNAS    |
| Tip actualizare <ul> <li>Actualizare versiune aplicație</li> <li>Actualizare versiune nomenclatoare</li> </ul> |          |         |
| Locația fișierelor de actualizare * http://siui.casan.ro/cnas/siui_3.5/siui-amb/updates/                       | < Înapoi | Renunță |

Figura 8.46 – Fereastra de actualizare a aplicației

Dacă se selectează actualizarea versiunii aplicației, se va verifica automat pe portal dacă există versiune mai noua publicata. Dacă o astfel de versiune exista, aceasta va fi descarcata automat si, după confirmare, aplicația se va închide și se va actualiza versiunea.

Dacă se selectează actualizarea versiunii de nomenclatoare, se va verifica pe portal dacă există versiune mai noua publicata. Dacă o astfel de versiune exista, aceasta va fi descarcata automat și se va trece la actualizarea nomenclatoarelor în aplicație.

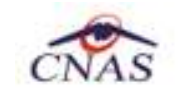

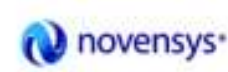

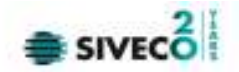

# 8.4. FERESTRE

Această secțiune se accesează cu "click" pe butonul stâng al mouse-ului poziționat pe comanda **Ferestre**.

Secțiunea Ferestre permite **Utilizatorului** să vizualizeze lista ferestrelor deschise din aplicație. La cerere, aceaste fereastre pot fi aranjate în cascada.

| Fer         | restre              | Ajutor            |
|-------------|---------------------|-------------------|
| 6           | Aranjare în cascadă |                   |
|             | 1 Pacienți          |                   |
|             | 2 Servicii          |                   |
| <b>&gt;</b> | 3 Cert              | tificate medicale |

Figura 8.4-1 – Meniul Ferestre

#### 8.4.1. Aranjare în cascada

Această secțiune se accesează de către **Utilizator** fie cu "click" pe butonul stâng al mouse-ului poziționat pe comanda **Ferestre**, iar apoi pe comanda Aranjare în <u>c</u>ascada, fie cu combinația de taste **Alt + E, C.** 

Folosind această optiune, **Utilizatorul** poate aranja în cascada ferestrele deschise ale aplicației.

|                |              |             |        |         |     | <br>      |                       |   | Trick and in |
|----------------|--------------|-------------|--------|---------|-----|-----------|-----------------------|---|--------------|
| W              |              |             |        |         |     |           |                       | _ | LOC .        |
| Tarvy Series   | The sections | - Alexandre | (Date) | () days | 100 | <br>Frank | and the second second |   | 10.00        |
| And Inc.       |              | T.          | 1      | 1       | -   |           |                       |   |              |
| Second St.     |              |             | -      |         |     |           |                       | - |              |
|                | F            |             |        |         |     |           |                       |   | _            |
| - appel        |              |             |        |         |     |           |                       |   | _            |
| - Actualizează |              |             |        |         |     |           |                       |   |              |
| - Modifică     |              |             |        |         |     |           |                       |   | _            |
| - Adaugă       |              |             |        |         |     |           |                       |   | _            |
| Copiază        |              |             |        |         |     |           |                       |   | _            |
|                |              |             |        |         |     |           |                       |   | _            |
| - Anulare      |              |             |        |         |     |           |                       |   | _            |
| Anulare        |              |             |        |         |     |           |                       |   |              |
|                |              |             |        |         |     |           |                       |   |              |

Figura 8.4-2 - Ferestre aranjate în cascada

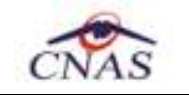

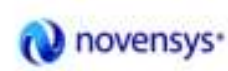

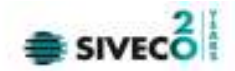

# **8.5.** AJUTOR

#### 8.5.1. Manual

Această secțiune se accesează de către **Utilizator** fie cu "click" pe butonul stâng al mouse-ului poziționat pe comanda **Ajutor**, iar apoi pe comanda Manual, fie cu combinația de taste **Alt** + **J**, **M**.

Accesănd această opțiune se poate vizualiza manualul de utilizare al aplicației SIUI-AMB.

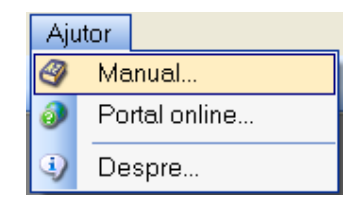

Figura 8.5-1 – Secțiunea Manual

#### 8.5.2. Portal online

Prin accesărea acestui meniu, aplicația deschide un web-browser conectat la adresă portalului CNAS-SIUI.

#### 8.5.3. Despre

Această secțiune se accesează de către **Utilizator** fie cu "click" pe butonul stâng al mouse-ului poziționat pe comanda **Ajutor**, iar apoi pe comanda Despre, fie cu combinația de taste **Alt** + **J**, **D**.

| Manual        |  |  |  |
|---------------|--|--|--|
| Portal online |  |  |  |
| Despre        |  |  |  |
|               |  |  |  |

Figura 8.5-2 – Secțiunea Despre

Accesănd această opțiune se afișează informatii despre versiunea aplicației SIUI - AMB.

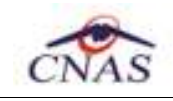

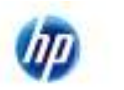

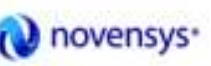

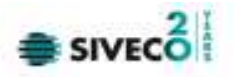

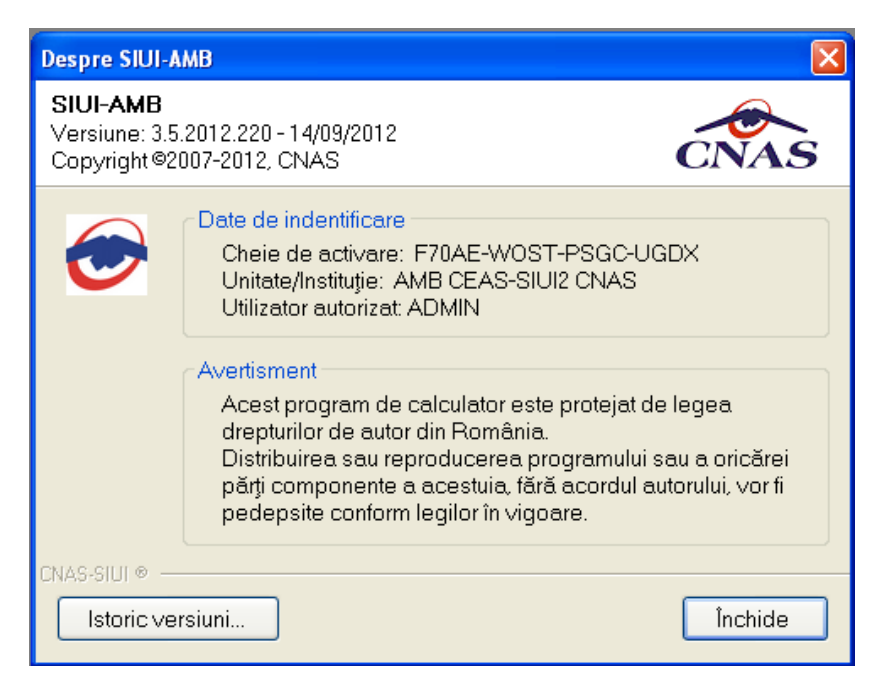

Figura 8.5-3 - Fereastra Despre

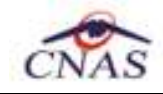

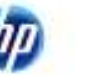

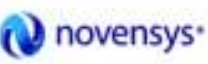

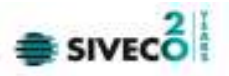

# **9. I**ESIREA DIN APLICAȚIE

Aplicația poate fi închisă de către **Utilizator** în unul din modurile:

- Prin accesărea succesiva a optiunilor Fișier, lesire
- Prin click cu mouse-ul a butonului 🔀 aflat în partea dreaptă a barei de titlu
- prin accesărea cu mouse-ul a iconitei din stânga barei de titlu 🔄 și alegerea din submeniul care se afișează a comenzii Close
- Prin combinația de taste Alt + F4

Aplicația poate fi parasita indiferent ce feretre ar fi deschise în acel moment.

Înainte de închiderea aplicației <mark>SIUI</mark> afişează mesajul:

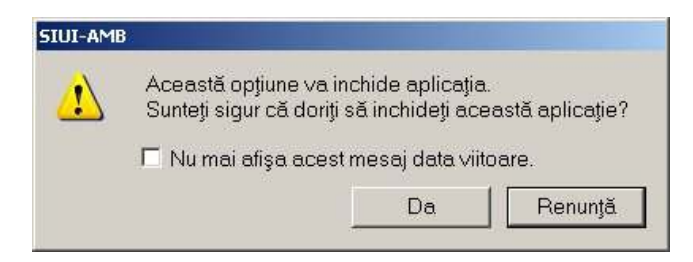

Figura 8.5-1 – Iesirea din aplicație

Dacă **Utilizatorul** alege "Renunță", contextul existent la acel moment nu este parasit, dacă alege "Da", aplicația se închide.

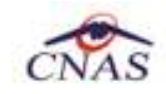

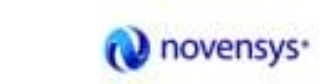

Πp

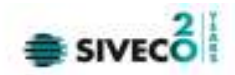

# **10. ACCESĂRE COMENZI DE LA TASTATURA**

| Combinatie de taste | Comanda                   |
|---------------------|---------------------------|
| ALT+ F              | Meniul Fişier             |
| ALT+ R              | Meniul Raportări          |
| ALT+ A              | Meniul Administrare       |
| ALT+ E              | Meniul Ferestre           |
| ALT+ J              | Meniul Ajutor             |
| ALT+ F+E            | lesire din aplicație      |
| ALT+ R+M            | Comanda Import date       |
| ALT+ R+X            | Comanda Export date       |
| ALT+ R+R            | Comanda Vizualizare erori |
| ALT+A+U             | Utilizatori               |
| ALT+A+A             | Angajați                  |
| ALT+A+T             | Contracte                 |
| ALT+A+P             | Personalizare             |
| ALT+A+V             | Activare                  |
| ALT+A+V+V           | Actualizare versiuni      |
| ALT+A+U+U           | Unitate medicală          |
| ALT+J+M             | Manual de utilizare       |
| ALT+J +D            | Despre                    |

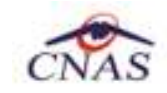

Ţ

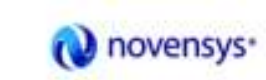

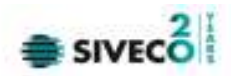

# **11. CODURI DE RASPUNS OPERATII ECARD**

| ОК                               | Operatie executata cu succes                                 |
|----------------------------------|--------------------------------------------------------------|
| ERR_TOKEN_LIPSA = -1             | Token Lipsa                                                  |
| ERR_TOKEN_INVALID = -2           | Token Invalid                                                |
| ERR_COM_SERVICE = -3             | Serviciul de comunicatie SDK-UM nu functioneaza              |
| ERR_HANDSHAKE = -4               | Eroare handshake raportata de unitatea de management         |
| ERR_UM_STARE_CARD_INVALIDA = -5  | Stare card invalida pentru a exacuta operatia in UM          |
| ERR_CARD_SCRIERE = -6            | Eroare la scriere pe card                                    |
| ERR_CARD_CITIRE = -7             | Eroare la citire de pe card                                  |
| ERR_CARD_LIPSA = -8              | Card lipsa din terminal                                      |
| ERR_TERMINAL_DECONECTAT = -9     | Eroare terminal deconectat                                   |
| ERR_TERMINAL_MAI_MULT_DE_1 = -10 | Eroare mai mult de 1 terminal conectat la pc                 |
| ERR_AUTENTIFICARE = -11          | Eroare autentificare                                         |
| ERR_TOKEN_RESETAT = -12          | Token resetat ca urmare a scoaterii cardului din<br>terminal |
| ERR_INVALID_TERMINAL = -13       | Terminal invalid (neinrolat)                                 |
| ERR_INVALID_PIN = -14            | Invalid pin                                                  |
| ERR_CARD_BLOCKED = -15           | Card blocat                                                  |
| ERR_UM_TIME_OUT = -16            | UM Time out                                                  |
| ERR_INVALID_CARD = -17           | Card invalid                                                 |
| ERR_CARD_ALREADY_ACTIVATED = -18 | Cardul este deja activat                                     |
| ERR_CARD_ACTIVARE = -19          | Eroare generala la activarea cardului                        |
| ERR_CARD_ACTIVARE_ABANDON = -20  | Abandon operratie activare card                              |
| ERR_CARD_NEACTIVAT = -21         | Cardul nu este activat                                       |
| ERR_SCHIMBARE_PIN = -22          | Eroare la schimbare pin                                      |
| ERR_SCHIMBARE_PIN_ABANDON = -23  | Abandon la schimbare PIN                                     |

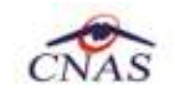

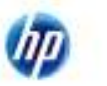

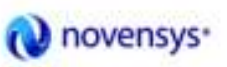

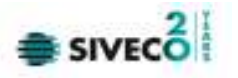

| ERR_UM_SYSTEM_ERROR = -24                          | Eroare de sistem raportata de unitatea de management                        |
|----------------------------------------------------|-----------------------------------------------------------------------------|
| ERR_UM_MESAJ_FORMAT_INVALID = -26                  | Eroare mesaj receptionat format invalid raportata de unitatea de management |
| ERR_UM_TOKEN = -27                                 | Eroare la obtinerea tokenului raportata de unitatea<br>de management        |
| ERR_AUTENTIFICARE_ABANDON = -28                    | Operatie de autentificare abandonata                                        |
| ERR_UM_INDISPONIBILA = -29                         | Unitatea de management indisponibila                                        |
| ERR_CARD_PERSOANE_CONTACT_PESTE_MAX = -30          | Depasire numar maxim persoane contact                                       |
| ERR_CARD_DIAGNOSTICE_PESTE_MAX = -31               | Depasire numar maxim diagnostice                                            |
| ERR_CARD_BOLI_PESTE_MAX = -32                      | Depasire numar maxim boli                                                   |
| ERR_CARD_ACCESARE = -33                            | Eroare accesare card                                                        |
| ERR_CARD_EXECUTIE_APDU = -34                       | Eroare executie comanda APDU                                                |
| ERR_RESETARE_PIN = -35                             | Eroare generica resetare pin                                                |
| ERR_RESETARE_PIN_NECONFIRMAT = -36                 | Reset pin neconfirmat                                                       |
| ERR_RESETARE_PIN_CARD_NEBLOCAT = -37               | Eroare cand se incearca reset pin pe un card neblocat                       |
| ERR_RESETARE_PIN_ABANDON = -38                     | Abandon operatie resetare pin                                               |
| ERR_RESETARE_PIN_DREPTURI_INSUFICIENTE = -39       | Nu are drepturi pentru resetare pin                                         |
| ERR_PIN_LUNGIME_INVALIDA = -40                     | Lungime invalida pin                                                        |
| ERR_PIN_RESET_INVALID = -41                        | Pin reset invalid                                                           |
| ERR_PIN_TRANSPORT_INVALID = -42                    | PIN transport invalid                                                       |
| ERR_CARD_NEINREGISTRAT = -43                       | Card neinregistrat in sistem                                                |
| ERR_UM_PROCESARE = -44                             | UM procesare esuata                                                         |
| ERR_UM_CERERE_INVALIDA = -45                       | Cerere invalida catre UM                                                    |
| ERR_UM_AUTENTIFICARE = -46                         | Eroare autentificare UM                                                     |
| ERR_ACTIVARE_PROFIL_INVALID = -47                  | Profil invalid                                                              |
| ERR_SCHIMBARE_PIN_DREPTURI_INSUFIECIENTE = -<br>48 | Drepturi insuficiente pentru schimbare PIN                                  |
| ERR_UM_TRANZACTIE_INVALIDA = -49                   | Tranzactie invalida                                                         |
| ERR_PROCESARE_RASPUNS_UM = -50                     | Eroare la procesare raspuns din UM                                          |

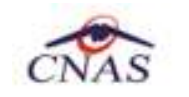

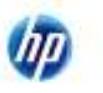

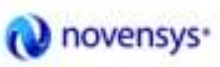

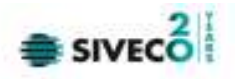

| ERR_CITIRE_CERTIFICAT = -51                | Eroare citire certificat                             |
|--------------------------------------------|------------------------------------------------------|
| ERR_PIN_NECONFIRMAT = -52                  | PIN neconfirmat                                      |
| ERR_OPERATIE_CARD = -53                    | Eroare generala la executia operatiei pe card        |
| ERR_CARD_TIMEOUT = -54                     | Eroare de timeout la executia operatiei pe card      |
| ERR_CARD_TERMINAL_DUPLICAT = -55           | Driver duplicat pentru acelasi terminal              |
| ERR_TERMINAL_VERIFICARE = -56              | Eroare la verificarea terminalului                   |
| ERR_SEMNATURA = -57                        | Eroare semnatura digitala                            |
| ERR_SEMNATURA_DREPTURI_INSUFICIENTE = -58  | Eroare drepturi insuficiente pentru semnare digitala |
| ERR_UM_CA_NETWORK = -59                    | Eroare network la interogarea CA din UM              |
| ERR_UM_ECARD_NETWORK = -60                 | Eroare network la interogare eCard din UM            |
| ERR_CARD_SCHIMBAT_IN_TERMINAL = -61        | Cardul a fost schimbat in terminal                   |
| ERR_SCHIMBARE_PIN_TRANSPORT = -62          | Eroare la schimbare pin transport                    |
| ERR_CARD_SCRIERE_ROLLBACK = -63            | Eroare scriere cu rollback esuat                     |
| ERR_VERIFICARE_CARD_ACTIVAT = -64          | Eroare verificare card activat                       |
| ERR_OPERATIE_TERMINAL = -65                | Eroare generica operatie pe terminal                 |
| ERR_DETECTARE_STARE_CARD_IN_TERMINAL = -66 | Eroare la detectarea starii cardului in terminal     |
| ERR_TERMINAL_AFISARE_MESAJ = -67           | Eroare la afisarea mesajului pe terminal             |
| ERR_CITIRE_CERTIFICAT_MAI = -68            | Eroare instalare certificat MAI                      |
| ERR_CITIRE_FISIER_TECH = -69               | Eroare citire fisier TECH                            |
| ERR_SCRIERE_FISIER_TECH = -70              | Eroare scriere fisier TECH                           |
| ERR_UM_TERMINAL_DATA = -71                 | Eroare citire fisier Terminal Data de la UM          |